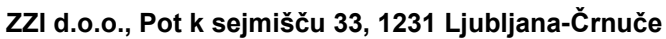

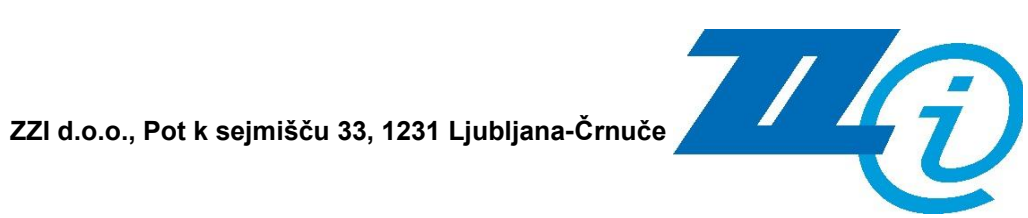

# **ETROD**

## Zunanji portal

## **Obračun – Predložitev** obračunov - okoljske dajatve

Uporabniška navodila

### Upravljanje dokumenta

| Podatki o dokumentu        |                                                                                 |  |  |  |  |
|----------------------------|---------------------------------------------------------------------------------|--|--|--|--|
| Naslov dokumenta           | ETROD – Zunanji portal<br>Obračun – Predložitev obračunov - okoljske<br>dajatve |  |  |  |  |
|                            | Uporabniška navodila                                                            |  |  |  |  |
| Šifra dokumenta            | /                                                                               |  |  |  |  |
| Status:                    | Končna verzija                                                                  |  |  |  |  |
| Verzija:                   | 3.4                                                                             |  |  |  |  |
| Datum veljavnosti verzije: | 18. 4. 2025                                                                     |  |  |  |  |
| Lastnik dokumenta:         | Jana Franjko                                                                    |  |  |  |  |
| Pregledal in odobril:      | Jana Franjko                                                                    |  |  |  |  |

| Zgodovina sp   | Zgodovina sprememb |             |                                                                                                    |  |  |  |  |  |  |  |
|----------------|--------------------|-------------|----------------------------------------------------------------------------------------------------|--|--|--|--|--|--|--|
| Datum          | Verzija            | Avtor       | Opis spremembe                                                                                                    |  |  |  |  |  |  |  |
| 02.06.2017     | 1.0                | Jana Trček  | Osnovna verzija na osnovi naročil za<br>okoljske dajatve TRO-2015/31-2 in<br>TRO-2016/48-2                                                                                        |  |  |  |  |  |  |  |
| 27.06.2017     | 1.1                | Jana Trček  | Dopolnjena verzija na osnovi naročila<br>za okoljske dajatve TRO-2015/31-2<br>za 2. in 3. fazo naročila                                                                           |  |  |  |  |  |  |  |
| 24.01.2018     | 1.2                | Jana Trček  | Dopolnjena verzija na osnovi naročila<br>za dopolnitve E-TROD za okoljsko<br>dajatev MOT TRO-V-2017/27-1                                                                          |  |  |  |  |  |  |  |
| 29.03.2018     | 1.3                | Jana Trček  | Dopolnjena verzija na osnovi naročila<br>za dopolnitve E-TROD za okoljski<br>dajatvi IG in OE TRO-V-2017/27-2                                                                     |  |  |  |  |  |  |  |
| 26.06.2018     | 1.4                | Jana Trček  | Dopolnjena verzija na osnovi naročila<br>za dopolnitve E-TROD za okoljski<br>dajatvi OEEO in HOS TRO-V-<br>2017/27-3                                                              |  |  |  |  |  |  |  |
| 13.11.2018     | 1.5                | Jana Trček  | Dopolnjena verzija na osnovi naročila<br>za dopolnitve IS E-TROD zaradi<br>spremembe uredbe CO2 TRO-V-<br>2018/16                                                                 |  |  |  |  |  |  |  |
| 19.06.2019 1.6 |                    | Mirjam Gerl | Dopolnjena verzija na osnovi naročila<br>za dopolnitve IS E-TROD zaradi<br>spremembe Uredbe o okoljski dajatvi<br>OEEO – naročilo TRO-N-2019/07                                   |  |  |  |  |  |  |  |
| 20.06.2019     | 1.7                | Mirjam Gerl | Nova verzija dokumenta izdelana na osnovi pripomb naročnika                                                                                                    |  |  |  |  |  |  |  |
| 21.01.2020     | 1.8                | Mirjam Gerl | Dopolnjena verzija na osnovi naročila<br>ZAH003-TRO-V-2019/03 Povezava<br>modulov ETROD, OKDAJ in<br>ETROD2 s SAP matični in vključitev<br>rešitve za delo stranke, prijavljene z |  |  |  |  |  |  |  |

|                             |      |                              | uporabniškim imenom in geslom                                                                                                    |  |  |  |
|-----------------------------|------|------------------------------|----------------------------------------------------------------------------------------------------|--|--|--|
| 21.06.2020 1.9 Jana Franjko |      | Jana Franjko                 | Dopolnjena verzija na osnovi naročila<br>ZAH003 – TRO-V-2019/03 (Prijava<br>preko EVT – eDavki)                                                                                      |  |  |  |
| 29.03.2021                  | 1.10 | Mirjam Gerl                  | Dopolnjena verzija na osnovi naročila<br>ZAH059 - ETROD, ETROD2VRAC in<br>OKDAJ - prehod finančnega knjiženja<br>iz CUKOD na SAP CDK preko IDIS                                      |  |  |  |
| 24.09.2021                  | 4.1  | Jožica Kovačič               | Dopolnjena verzija na osnovi naročila<br>ZAH045                                                                                                    |  |  |  |
| 13.10.2021                  | 2.1  | Jožica Kovačič               | Popravek na osnovi pripomb<br>naročnika (manjše spremembe)                                                                                                    |  |  |  |
| 08.07.2022                  | 2.2  | Veronika Škof<br>Mirjam Gerl | Dopolnjena verzija na osnovi naročila<br>ZAH004-»Povezava ETROD z MRVL<br>preko G2G« (3.faza)                                                                                        |  |  |  |
| 15. 7. 2022                 | 2.3  | Jana Franjko                 | Dopolnjena verzija na osnovi pripomb<br>naročnika                                                                                                    |  |  |  |
| 15.7.2022                   | 2.4  | Mirjam Gerl                  | Dopolnjena verzija na osnovi pripomb<br>naročnika                                                                                                    |  |  |  |
| 17. 10. 2023                | 3.0  | Jana Franjko                 | Dopolnjena verzija na osnovi naročila<br>ZAH042 Optimizacija IS ETROD (1.<br>faza)                                                                                                   |  |  |  |
| 25. 10. 2023                | 3.1  | Jana Franjko                 | Dopolnjena verzija na osnovi naročila<br>ZAH042 Optimizacija IS ETROD (1.<br>faza)                                                                                                   |  |  |  |
| 11. 11. 2024 3.2            |      | Jana Franjko                 | Dopolnjena verzija na osnovi naročila<br>ZAH054 Optimizacija IS ETROD (1.<br>faza): spremembe v sklopu »Pregled<br>prometa s plastičnimi nosilnimi<br>vrečkami« pri dokumentu OBR-OE |  |  |  |
| 9. 4. 2025                  | 3.3  | Jana Franjko                 | Dopolnjena verzija na osnovi naročila<br>ZAH054 Optimizacija IS ETROD (2.<br>faza): uskladitev in poenotenje<br>poimenovanj stanj dokumentov                                         |  |  |  |
| 18. 4. 2025                 | 3.4  | Jana Franjko                 | Dopolnitev opisov akcij »Podpiši in<br>pošlji v potrjevanje« in »Oddaj vlogo«                                                                                                    |  |  |  |

### Kazalo

| 1.1            | DOSTOP                                                                                      | P DO PORTALA E-CARINA                                                                                                    | 8                                            |  |  |  |  |  |  |  |
|----------------|---------------------------------------------------------------------------------------------|----------------------------------------------------------------------------------------------------|----------------------------------------------|--|--|--|--|--|--|--|
| 1.1.1          | Vst                                                                                         | OP V PORTAL ECARINA Z DIGITALNIM POTRDILOM                                                                                                    | 9                                            |  |  |  |  |  |  |  |
| 1.1.2          | 2 PRI                                                                                       | IAVA PREKO PORTALA EDAVKI                                                                                                    | 10                                           |  |  |  |  |  |  |  |
|                | 00141/4                                                                                     |                                                                                                    | 40                                           |  |  |  |  |  |  |  |
| 1.2            | ODJAVA                                                                                      |                                                                                                    | 10                                           |  |  |  |  |  |  |  |
| 1.3            | POTEK S                                                                                     | POTEK SEJE                                                                                                    |                                              |  |  |  |  |  |  |  |
| 2.1            | SPLOŠN                                                                                      | 0                                                                                                    | 11                                           |  |  |  |  |  |  |  |
| 2.2            | IZBIRA T                                                                                    | ROŠARINSKEGA UDELEŽENCA                                                                                                    | 11                                           |  |  |  |  |  |  |  |
| 2.3            | DOSTOR                                                                                      | DO MODULA                                                                                                    | 12                                           |  |  |  |  |  |  |  |
| 3.1            | SPLOŠN                                                                                      | 0                                                                                                    | 14                                           |  |  |  |  |  |  |  |
| 211            | lcv.                                                                                        |                                                                                                    | 15                                           |  |  |  |  |  |  |  |
| 212            | L ISKA<br>) ISKA                                                                            |                                                                                                    | 15                                           |  |  |  |  |  |  |  |
| 2.1.2          | L ISN/                                                                                      |                                                                                                    | 16                                           |  |  |  |  |  |  |  |
| 5.I.3<br>2     | ) JEZ                                                                                       | Nam Predeozenih Obraconov - Okoliske Dava i ve                                                                                                    | 10                                           |  |  |  |  |  |  |  |
| م 1 م          | 1.5.1 I                                                                                     | Naslavitve ili prefilikalije po sezilatilu                                                                                                    | 10                                           |  |  |  |  |  |  |  |
| 3.1.4          |                                                                                             | JUE SEZNAMA - PREDLUZITEV UBRACUNOV - UKULISKE DAJATVE                                                                                                    | 19                                           |  |  |  |  |  |  |  |
| 3.<br>ว        | 1.4.1                                                                                       | Jsvezevanje podatkov seznama prediozenih dokumentov                                                                                                    | 19                                           |  |  |  |  |  |  |  |
| 3.             | 1.4.2                                                                                       | zpisi seznama prediozenin dokumentov                                                                                                    | 19                                           |  |  |  |  |  |  |  |
|                | 3.1.4.2.1                                                                                   | Izpis seznama predloženih dokumentov v obliki PDF                                                                                                    | 19                                           |  |  |  |  |  |  |  |
| 2              | 5.1.4.2.2<br>1 / 2 \                                                                        | Izpis sezilarita prediozenin dokumentov v obliki ALSA                                                                                                    | 20<br>21                                     |  |  |  |  |  |  |  |
| 5.             | 1.4.5                                                                                       |                                                                                                    |                                              |  |  |  |  |  |  |  |
| 4.1            | VNOS N                                                                                      | OVEGA DOKUMENTA OBRAČUNA                                                                                                    | 22                                           |  |  |  |  |  |  |  |
| 4.2            | SKLOPI                                                                                      | VNOSA DOKUMENTOV OBRAČUNA OKOLISKE DAJATVE                                                                                                    | 24                                           |  |  |  |  |  |  |  |
| 4.2.1          | L Poi                                                                                       | DATKI V GLAVI DOKUMENTA OBRAČUNA                                                                                                    | 24                                           |  |  |  |  |  |  |  |
| 4.2.2          | 2 SKL                                                                                       | OP »EVIDENČNI PODATKI«                                                                                                    | 24                                           |  |  |  |  |  |  |  |
| 4.2.3          | B SKL                                                                                       | OP »SPLOŠNI PODATKI«                                                                                                    | 25                                           |  |  |  |  |  |  |  |
| 4.2.4          | I Skl                                                                                       | OP »DAVČNO OBDOBJE«                                                                                                    | 25                                           |  |  |  |  |  |  |  |
| 4.2.5          | 5 SKL                                                                                       | OP »LOKACIJA«                                                                                                    | 26                                           |  |  |  |  |  |  |  |
| 4.             | 2.5.1                                                                                       | »Lokacija« za OBR-INDV in SPR-INDV (Industrijske odpadne vode)                                                                                                    | 26                                           |  |  |  |  |  |  |  |
| 4.             | 2.5.2                                                                                       | »Lokacija« za OBR-KOMV (Komunalne odpadne vode)                                                                                                    | 26                                           |  |  |  |  |  |  |  |
| 4.             | 2.5.3                                                                                       | »Lokacija« za OBR-KOMODPAD (Komunalni odpadki) in OBR-INDODPAD (Industrijski odpadł                                                                                                    | (i).27                                       |  |  |  |  |  |  |  |
| 4.2.6          | 5 SKL                                                                                       | OP »OBRAČUNSKI DEL« IN PRIPADAJOČI PREGLEDI                                                                                                    | 28                                           |  |  |  |  |  |  |  |
| 4.             | 2.6.1 (                                                                                     | OBR-INDV – Sklop »Obračunski del«                                                                                                    | 28                                           |  |  |  |  |  |  |  |
| 4.             | 2.6.2                                                                                       | SPR-INDV – Sklop »Obračunski del«                                                                                                    | 29                                           |  |  |  |  |  |  |  |
| 4.             | 2.6.3                                                                                       | OBR-KOMV – Sklop »Izračun in poračun dajatve za odvajanje komunalne odpadne vode«                                                                                                    | 30                                           |  |  |  |  |  |  |  |
| 4.             | 2.6.4 (                                                                                     | OBR-KOMV – Sklop »Obračunski del«                                                                                                    | 34                                           |  |  |  |  |  |  |  |
| 4.             | 2.6.5                                                                                       | OBR-KOMODPAD – Sklop »Obračunski del«                                                                                                    | 36                                           |  |  |  |  |  |  |  |
| 4.             | 2.6.6                                                                                       | OBR-INDODPAD – Sklop »Obračunski del«                                                                                                    | 37                                           |  |  |  |  |  |  |  |
| 4.             | 2.6.7                                                                                       | DBR-MCO2 – Sklop »Obračunski del«                                                                                                    | 39                                           |  |  |  |  |  |  |  |
|                | 4.2.6.7.1                                                                                   | Obračunski dokumenti z davčnim obdobjem do 1.8.2018                                                                                                    | 39                                           |  |  |  |  |  |  |  |
|                | 42672                                                                                       |                                                                                                    | 44                                           |  |  |  |  |  |  |  |
| 4.             | 4.2.6.7.2                                                                                   | Obračunski dokumenti z davčnim obdobjem od vključno 1.8.2018                                                                                                    | 41                                           |  |  |  |  |  |  |  |
|                | 4.2.6.7.2<br>2.6.8 I                                                                        | Obračunski dokumenti z davčnim obdobjem od vključno 1.8.2018<br>Mesečni OBR-MCO2 – Sklop »Pregled prodaje goriva«                                                                                                    | 41                                           |  |  |  |  |  |  |  |
|                | 4.2.6.7.2<br>2.6.8  <br>4.2.6.8.1                                                           | Obračunski dokumenti z davčnim obdobjem od vključno 1.8.2018<br>Mesečni OBR-MCO2 – Sklop »Pregled prodaje goriva«<br>Za obračunske dokumente z davčnim obdobjem do 1.8.2018                                                                                                    | 41<br>43<br>43                               |  |  |  |  |  |  |  |
|                | 4.2.6.7.2<br>2.6.8<br>4.2.6.8.1<br>4.2.6.8.2                                                | Obračunski dokumenti z davčnim obdobjem od vključno 1.8.2018<br>Mesečni OBR-MCO2 – Sklop »Pregled prodaje goriva«<br>Za obračunske dokumente z davčnim obdobjem do 1.8.2018<br>Za obračunske dokumente z davčnim obdobjem od vključno 1.8.2018                                                                                                    | 41<br>43<br>43<br>43                         |  |  |  |  |  |  |  |
| 4.             | 4.2.6.7.2<br>2.6.8<br>4.2.6.8.1<br>4.2.6.8.2<br>2.6.9                                       | Obračunski dokumenti z davčnim obdobjem od vključno 1.8.2018<br>Mesečni OBR-MCO2 – Sklop »Pregled prodaje goriva«<br>Za obračunske dokumente z davčnim obdobjem do 1.8.2018<br>Za obračunske dokumente z davčnim obdobjem od vključno 1.8.2018<br>Letni OBR-LCO2 – Sklop »Obračunski del«                                                                                                    | 41<br>43<br>43<br>43<br>43                   |  |  |  |  |  |  |  |
| 4.<br>4.       | 4.2.6.7.2<br>2.6.8<br>4.2.6.8.1<br>4.2.6.8.2<br>2.6.9                                       | Obračunski dokumenti z davčnim obdobjem od vključno 1.8.2018<br>Mesečni OBR-MCO2 – Sklop »Pregled prodaje goriva«<br>Za obračunske dokumente z davčnim obdobjem do 1.8.2018<br>Za obračunske dokumente z davčnim obdobjem od vključno 1.8.2018<br>Letni OBR-LCO2 – Sklop »Obračunski del«<br>OBR-MOT – Sklop »Obračunski del«                                                                              | 41<br>43<br>43<br>43<br>43<br>45<br>47       |  |  |  |  |  |  |  |
| 4.<br>4.<br>4. | 4.2.6.7.2       2.6.8       4.2.6.8.1       4.2.6.8.2       2.6.9       2.6.10       2.6.11 | Obračunski dokumenti z davčnim obdobjem od vključno 1.8.2018<br>Mesečni OBR-MCO2 – Sklop »Pregled prodaje goriva«<br>Za obračunske dokumente z davčnim obdobjem do 1.8.2018<br>Za obračunske dokumente z davčnim obdobjem od vključno 1.8.2018<br>Letni OBR-LCO2 – Sklop »Obračunski del«<br>OBR-MOT – Sklop »Obračunski del«<br>OBR-MOT – Sklop »Pregled prometa mazalnih olj za namene oproščene uporabe | 41<br>43<br>43<br>43<br>45<br>45<br>47<br>48 |  |  |  |  |  |  |  |

| i del motornega  |
|------------------|
|                  |
|                  |
|                  |
|                  |
|                  |
| 54               |
|                  |
|                  |
|                  |
|                  |
| (S))«            |
| 40. CLEN ZDAVP-Z |
|                  |
|                  |
|                  |
| 65               |
|                  |
|                  |
|                  |
|                  |
|                  |
|                  |
| 73               |
|                  |
| 74               |
| 74<br>74         |
|                  |
|                  |
|                  |
|                  |
|                  |
|                  |
|                  |
|                  |
|                  |
|                  |
|                  |
|                  |
|                  |
|                  |
|                  |
|                  |
|                  |

### Kazalo slik

| SLIKA 1: POTRDITEV VARNOSTNEGA CERTIFIKATA                                                  | 8         |
|---------------------------------------------------------------------------------------------|-----------|
| SLIKA 2: VSTOP V PORTAL E-CARINA                                                            | 9         |
| SLIKA 3: DOSTOP DO APLIKACIJE »ETROD«                                                       | 9         |
| SLIKA 4: ODJAVA IZ APLIKACIJE                                                               | .10       |
| SLIKA 5: IZBIRA TROŠARINSKEGA UDELEŽENCA                                                    | .11       |
| SLIKA 6: IZBIRA PODJETJA                                                                    | .12       |
| SLIKA 7: IZBIRA TROŠARINSKEGA UDELEŽENCA IN POOBLAŠČENCA                                    | .12       |
| SLIKA 8: DOSTOP DO MODULA »OBRAČUN - PREDLOŽITEV OBRAČUNOV - OKOLJSKE DAJATVE«              | .13       |
| SLIKA 9: SEZNAM OSNUTKOV IN PREDLOŽENIH DOKUMENTOV OBRAČUNA - OKOLJSKE DAJATVE              | .13       |
| SLIKA 10: ISKALNIK                                                                          | .15       |
| SLIKA 11: ISKALNI POGOJI                                                                    | .16       |
| SLIKA 12: ISKALNI PARAMETER IN REZULTAT                                                     | .16       |
| SLIKA 13: SEZNAM DOKUMENTOV                                                                 | .17       |
| SLIKA 14: PREMIKANJE PO SEZNAMU                                                             | .18       |
| SLIKA 15: IZBIRA ŠTEVILA ZAPISOV NA ENI STRANI SEZNAMA                                      | .18       |
| SLIKA 16: IZBIRA NAJVEČJEGA ŠTEVILKA PRIKAZANIH ZAPISOV                                     | .18       |
| SLIKA 17: PRIKAZANI SO VSI ZAPISI                                                           | .18       |
| SLIKA 18: GUMB ZA OSVEŽEVANJE SEZNAMA                                                       | .19       |
| SLIKA 19: GUMB ZA IZPIS SEZNAMA                                                             | .19       |
| SLIKA 20: GUMB ZA KREIRANJE IZPISA SEZNAMA PREDLOŽENIH DOKUMENTOV V OBLIKI PDF              | .20       |
| SLIKA 21: PODATKI SEZNAMA PREDLOŽENIH DOKUMENTOV V PDF DATOTEKI                             | .20       |
| SLIKA 22: GUMB ZA KREIRANJE IZPISA SEZNAMA PREDLOŽENIH DOKUMENTOV V OBLIKI XLSX             | .20       |
| SLIKA 23: IZBOR DOKUMENTA ZA VPOGLED V PODROBNE PODATKE                                     | .21       |
| SLIKA 24: GUMB ZA DODAJANJE NOVEGA DOKUMENTA OBRAČUNA                                       | .22       |
| SLIKA 25: OKNO ZA KREIRANJE NOVEGA DOKUMENTA                                                | .23       |
| SLIKA 26: PODATKI V GLAVI DOKUMENTA                                                         | .24       |
| SLIKA 27: SKLOP »EVIDENČNI PODATKI«                                                         | .25       |
| SLIKA 28: SKLOP »SPLOŠNI PODATKI«                                                           | .25       |
| SLIKA 29: SKLOP »DAVČNO OBDOBJE«                                                            | .26       |
| SLIKA 30: SKLOP »LOKACIJA« ZA INDV                                                          | .26       |
| SLIKA 31: SKLOP »LOKACIJA« ZA KOMV                                                          | .27       |
| SLIKA 32: SKLOP »LOKACIJA« ZA KOMODPAD IN INDODPAD                                          | .27       |
| SLIKA 33: SKLOP »OBRACUNSKI DEL« - OBR-INDV                                                 | .28       |
| SLIKA 34: SKLOP »OBRACUNSKI DEL« - SPR-INDV                                                 | .30       |
| SLIKA 35: SKLOP »IZRACUN IN PORACUN DAJATVE ZA ODVAJANJE KOM. ODPADNE VODE« - OBR-KOMV      | .31       |
| SLIKA 36: SKLOP »LETNI IZRACUN OKOLJSKE DAJATVE ZA PRETEKLO LETO« - OBR-KOMV                | .33       |
| SLIKA 37: SKLOP »IZRACUN OKOLJSKE DAJATVE ZA OBDOBJE TEKOCEGA LETA« - UBR-KUMV              | .33       |
| SLIKA 38: SKLOP »OBRACUNSKI DEL« - OBR-KOMV                                                 | .36       |
| SLIKA 39: SKLOP »OBRACUNSKI DEL« - OBR-KOMODPAD                                             | .37       |
| SLIKA 40: SKLOP »OBRACUNSKI DEL« - OBR-INDODPAD                                             | .38       |
| SLIKA 41. SKLOP »OBRACIONSKI DEL« - ODR-IVICO2 – DO 1.0.2010                                | .41       |
| SLIKA 42: SKLOP »OBRACIONSKI DEL« - OBR-INICOZ – OD VKLJUCNO 1.8.2018                       | .43       |
| SLIKA 43. SKLOP »PRODAJA GOR. IMETNIKOV ODL. O OPR. PLAC. OD« - ODR-IVICO2 - DO 1.0.2010    | .44       |
| SLIKA 44. SKLOP »PRODAJA GUR. IMETNIKUV ODL. U UPR. PLAC. UD« - UDR-IVICUZ – UD 1.0.2010    | .45       |
| SLIKA 43. SKLUP »OBRACIONSKI DEL« - ODR-LGOZ                                                | .40       |
| SLIKA 40. SKLUP »OBRACUNSKI DEL« - ODR-IVIOT                                                | .40       |
| SLIKA 48' SKLOP % REGLED FROME LA MAZALINIH OLJ ZA NAMENE OFROSCENE OFORADE (* ODIV-IVIOT   | .49<br>50 |
| SLIKA 49: SKLOP »DOBAVA CI M OSEB KI DA IE IO V PROMET KOT SEST. DEI MOTOR VOZILAM - OBR-IG | 51        |
| SLIKA 50: SKLOP »OBRAČUNSKI DEL « - OBR-OF                                                  | 53        |
| SLIKA 51' SKLOP »PREGLED PROMETA MAZALNIH OLUZA NAMENE OPROŠČENE UPORARE« - ORR-OF          | .50       |
| SLIKA 52: ISKAN JE PO DEL NI TARIENI OZNAKI PROIZVODA – OBR-OEFO DO 31 12 2018              | .55       |
| SLIKA 53: ISKANJE PO DELNEM OPISU PROIZVODA – OBR-OEEO DO 31.12.2018                        | .55       |
| SLIKA 54: SKLOP »OBRAČUNSKI DEL« - OBR-OEEO DO 31.12.2018                                   | .56       |
| SLIKA 55: ISKANJE PO DELNI TARIFNI OZNAKI PROIZVODA – OBR-OEEO OD 1.1.2019                  | .57       |
| SLIKA 56: ISKANJE PO DELNEM OPISU PROIZVODA – OBR-OEEO OD 1.1.2019                          | .57       |
| SLIKA 57: SKLOP »OBRAČUNSKI DEL« - OBR-OEEO OD 1.1.2019                                     | .58       |
|                                                                                             |           |

|                                                                                            | <b>F</b> 0 |
|--------------------------------------------------------------------------------------------|------------|
| SLIKA 58: SKLOP »IZJAVA O IZNOSU EE-OPREME V DRUGO DRZAVO CLANICO EU« - OBR-OEEO           | 58         |
| SLIKA 59: ISKANJE PO DELNI TARIFNI OZNAKI PROIZVODA – UBR-UEEU                             | 59         |
| SLIKA 60: ISKANJE PO DELNEM OPISU PROIZVODA – OBR-OEEO                                     | 59         |
| SLIKA 61: SKLOP »PREGLED IZNOSA« - OBR-OEEO                                                | 59         |
| SLIKA 62: SKLOP »OBRAČUNSKI DEL« - OBR-HOS                                                 | 61         |
| SLIKA 63: IZBOR VRSTE DOKUMENTA »SAMOPRIJAVA – NEVLOŽEN OBRAČUN – S«                       | 62         |
| SLIKA 64: SKLOP »OBR. DAVKA SAMOPRIJAVA - NEVLOŽEN OBRAČUN (55. ČLEN ZDAVP-2 (S))«         | 63         |
| SLIKA 65: IZBOR VRSTE DOKUMENTA »PREDLOŽITEV OBRAČUNA V POSTOPKU DIN – N«                  | 63         |
| SLIKA 66: SKLOP »OBR. DAVKA SAMOPRIJAVA V DIN - NEVLOŽEN OBRAČUN (140. ČLEN ZDAVP-2 (N))«. | 64         |
| SLIKA 67: SKLOP »VRSTA PLAČILA«                                                            | 65         |
| SLIKA 68: SKLOP » PRIPOMOČEK OBR-OEEO« - GUMB ZA PREVZEM PREDLOGE (VERZIJA 1)              | 65         |
| SLIKA 69: PRIMER IZPOLNJENE PREDLOGE ZA OEEO – OBRAČUNSKI DEL (VERZIJA 1)                  | 66         |
| SLIKA 70: PRIMER IZPOLNJENE PREDLOGE ZA OEEO - PREGLED IZNOSA (VERZIJA 1)                  | 66         |
| SLIKA 71: SKLOP » PRIPOMOČEK OBR-OEEO« - GUMB ZA NALAGANJE PREDLOGE                        | 67         |
| SLIKA 72: SKLOP » PRIPOMOČEK OBR-OEEO« - GUMB ZA PREVZEM PREDLOGE (VERZIJA 1)              | 67         |
| SLIKA 73: PRIMER IZPOLNJENE PREDLOGE ZA OEEO – OBRAČUNSKI DEL (VERZIJA 2)                  | 68         |
| SLIKA 74: SKLOP »PRIPOMOČEK OBR-OEEO« - GUMB ZA NALAGANJE PREDLOGE                         | 68         |
| SLIKA 75: SKLOP »PRIPOMOČEK OBR-HOS« - GUMB ZA PREVZEM PREDLOGE                            | 69         |
| SLIKA 76: PRIMER IZPOJ NJENE PREDI OGE ZA HOS – OBRAČUNSKI DEL                             | .70        |
| SLIKA 77' SKI OP »PRIPOMOČEK OBR-HOS« - GUMB ZA NALAGAN JE PREDLOGE                        | 70         |
| SLIKA 78: POTRDITEV NAVEDENIH PODATKOV                                                     | 71         |
| SLIKA 79' GUMB ZA PRIPENIANJE DATOTEKE                                                     | 71         |
| SLIKA 80° PRILOGA DODANA NA SEZNAM PRILOG                                                  | 72         |
| SLIKA 81: POTRDITEV NAVEDENIH PODATKOV                                                     | 72         |
| SLIKA 82: I DADNI ZAZNAMEK                                                                 | 73         |
| SLIKA 83: POIMED OBVESTILA DO IZVEDENILAKOLI                                               | 73         |
|                                                                                            | 7/         |
| SLIKA 85: IZDIDA DICITALNECA DOTDULA                                                       | 76         |
| SLIKA 05. IZDIRA DIGITALNEGA FOTRULA                                                       | 76         |
| SLIKA 00. OPOZORILO, POVEZANO Z NAMESTI VIJO KOMPONENTE »PROASIGN«                         |            |
| SLIKA 07. PUTRDITEV ALI PREKLIC UDDAJE VLOGE                                               |            |
| SLIKA 00. PRIMER IZPISA NOVEGA OBRACUNA V PDF OBLIKI                                       |            |
|                                                                                            |            |
| SLIKA 90. PRIMER VPOGLEDA V PODROBNE PODATKE DOKUMENTA OBRACUNA                            | 80         |
|                                                                                            | 81         |
| SLIKA 92: PRIKAZ MOZNIH GUMBOV ZA VLAGANJE NOVIH DOKUMENTOV                                | 81         |
| SLIKA 93: GUMB ZA VLAGANJE POPRAVKA PO 53. CLENU ZDAVP-Z                                   | 82         |
| SLIKA 94: SKLOP »POPR.POMANKLJIVOSTI IN POMOT V DAVCNEM OBRACUNU (53.CLEN ZDAVP-Z)«        | 82         |
| SLIKA 95: GUMB ZA VLAGANJE POPRAVKA PO 54. CLENU ZDAVP-Z                                   | 83         |
| SLIKA 96: SKLOP »POPRAVKI PREVISOKO IZKAZANE OBVEZNOSTI (54.CLEN ZDAVP-2)                  | 83         |
| SLIKA 97: GUMB ZA VLAGANJE POPRAVKA PO 55. CLENU ZDAVP-2 (D)                               | 83         |
| SLIKA 98: SKLOP »OBR. DAVKA SAMOPRIJAVE - PREMALO OBRAČ. DAVEK (55. ČLEN ZDAVP-2 (D))«     | 84         |
| SLIKA 99: ZASLONSKA MASKA POPRAVKA PO 140.A ČLENU                                          | 86         |
| SLIKA 100: GUMB ZA STORNO DOKUMENTA OBRAČUNA                                               | 86         |
| SLIKA 101: ZASLONSKA MASKA »STORNO DOKUMENTA«                                              | 86         |
| SLIKA 102: EVIDENČNI PODATKI DOKUMENTA                                                     | 87         |
| SLIKA 103: ZASLONSKA MASKA STORNA DOKUMENTA                                                | 88         |
| SLIKA 104: GUMB ZA VLAGANJE NOVEGA DOKUMENTA OBRAČUNA PO PREDLOGI                          | 88         |
| SLIKA 105: OKNO »KREIRANJE DOKUMENTA PO PREDLOGI«                                          | 88         |
| SLIKA 106: PRIKAZ GUMBA ZA IZPIS DOKUMENTA OBRAČUNA V PDF OBLIKO                           | 89         |
| SLIKA 107: PRIMER IZPISA DOKUMENTA OBRAČUNA V PDF OBLIKI                                   | 90         |

# 1

## PRIJAVA IN ODJAVA IZ APLIKACIJE

#### 1.1 DOSTOP DO PORTALA E-CARINA

Uporabnik se lahko v aplikacijo prijavi preko spletnega brskalnika. Pogoj za prijavo je vzpostavljena povezava v internet. V orodno vrstico brskalnika uporabnik vpiše spletni naslov: <u>https://ecarina.carina.gov.si/wps/portal/ecarina</u>.

Odpre se okno za izbor in potrditev varnostnega certifikata (digitalnega potrdila).

|                                                                                                    | Varnost sistema Windows                                                                                                    |   |  |  |  |  |  |  |
|----------------------------------------------------------------------------------------------------|----------------------------------------------------------------------------------------------------|---|--|--|--|--|--|--|
| Potrditev potrdila<br>S klikom gumba »V redu« potrdite to potrdilo. Če to ni pravo potrdilo,<br>kliknite »Prekliči«. |                                                                                                    |   |  |  |  |  |  |  |
| <u>9</u>                                                                                                    | Izdajatelj: SIGEN-CA G2<br>Velja od: 26.10.2017 osebi 26.10.2022<br><u>Če želite videti lastnosti potrdila.</u><br><u>kliknite tukaj</u> |   |  |  |  |  |  |  |
|                                                                                                    | V redu Preklič                                                                                                    | i |  |  |  |  |  |  |

Slika 1: Potrditev varnostnega certifikata

Po potrditvi varnostnega certifikata se odpre vstopna stran portala e-Carina.

Prijava v sistem je možna:

- z izbiro ustreznega digitalnega potrdila, ki je prijavljeno v sistemu e-Carina s klikom na gumb »**NADALJUJ**«.
- preko portala eDavki s klikom na gumb »PRIJAVA PREKO EDAVKOV«.

#### **1.1.1** Vstop v portal eCarina z digitalnim potrdilom

Po izbiri ustreznega digitalnega potrdila, ki je prijavljeno v sistemu e-Carina , kliknemo na gumb »**NADALJUJ**«.

| PEPUBLIKA SLOVENIJA     HINISTIKSTVO ZA FINANCE     FINANČINA UPRAVA REPUBLIKE SLO | DVENIJE                           | PORTAL e-CARINA                                                                                                    | Prijava |
|------------------------------------------------------------------------------------|-----------------------------------|----------------------------------------------------------------------------------------------------|---------|
|                                                                                    |                                   |                                                                                                    | Pornoč  |
|                                                                                    |                                   | Prijava<br>V Kolkor žetite vistopiti preko portale ečlavke<br>PRIJANA PREKO ERIMNOV<br>Vstop - Digitalno potrdilo<br>Za obslopite upozotnike «Carre: |         |
|                                                                                    |                                   | NADALUUJ<br>Naem Se uporzonik - želm se regionnat                                                                                                    |         |
|                                                                                    |                                   |                                                                                                    |         |
|                                                                                    |                                   | A opvestua:                                                                                                    |         |
| Sality to contraine name insuccialized                                             | 1.05.267.6800                     |                                                                                                    |         |
| Mednarodni prehod 2 b, Vitigba<br>5290 Šempeter pri Ciorici                        | F: 05 297 6764<br>E: sd.tu@gov.si |                                                                                                    |         |

Slika 2: Vstop v portal e-Carina

Po uspešni prijavi v sistem e-Carina se odpre pozdravni zaslon aplikacije ETROD s pregledom obvestil:

| Мој р                                       | il Register Obračun Vračila                 |                       |  |  |  |  |  |  |
|---------------------------------------------|---------------------------------------------|-----------------------|--|--|--|--|--|--|
|                                             |                                             |                       |  |  |  |  |  |  |
| Up                                          | Uporabnik Pregled obvestil Pomoč 🕻 OSVEŽI 🥥 |                       |  |  |  |  |  |  |
|                                             | Naslov obvestila                            | Datum vnosa obvestila |  |  |  |  |  |  |
| 0                                           | Ademo delovanje aplikacije ETROD 0          | 2.06.2021             |  |  |  |  |  |  |
| Težave s telefonsko centralo     02.06.2021 |                                             |                       |  |  |  |  |  |  |
| 0                                           | Nedostophost portala     02.06.2021         |                       |  |  |  |  |  |  |
| 14                                          | Stran1od 1 +> +1 15                         |                       |  |  |  |  |  |  |

Slika 3: Dostop do aplikacije »ETROD«

Zunanji uporabnik do aplikacije dostopa na podlagi dodeljenih pravic. Skladno s temi pravicami se lahko pregleduje in ureja podatke.

Dostop do ostalih aplikacij kot so npr. »SKP«, »Vpogled v instrumente zavarovanja«, je odvisen od pridobljenih pooblastil zunanjega uporabnika.

Do aplikacije ETROD se dostopa s klikom na zavihek »ETROD«.

#### 1.1.2 Prijava preko portala eDavki

Uporabnik lahko do portala eCarina in s tem do aplikacije ETROD dostopa tudi s prijavo preko portala eDavki. V portal eDavki se lahko uporabnik prijavi s certifikatom ali pa z uporabniškim imenom in geslom.

Po uspešni prijavi lahko preko povezav znotraj portala eDavki dostopa do portala eCarina.

Uporabnik, ki do aplikacije ETROD dostopa s prijavo z uporabniškim imenom in geslom preko portala eDavki, oddaja dokumente brez svojega elektronskega podpisa.

V primeru prijave s certifikatom je ob oddaji dokumentov potreben tudi podpis vlagatelja oz. odgovorne osebe z ustreznim certifikatom (digitalnim potrdilom).

#### 1.2 ODJAVA IZ APLIKACIJE

V primeru, da zaključitve z delom, se priporoča odjava iz spletne aplikacije. To se izvede s klikom na gumb »**Odjava**«, ki se nahaja v zgornjem desnem kotu.

| REPUT<br>MINIS<br>FINAN | REPUBLIKA SLOVENIJA     MINISTRSTVO ZA FINANCE     FINANČNA UPRAVA REPUBLIKE SLOVENIJE |         |         |  |  | PORTAL e-CARINA | 4 | Name Tak | Odjava |
|-------------------------|----------------------------------------------------------------------------------------|---------|---------|--|--|-----------------|---|----------|--------|
| ETROD                   |                                                                                        |         |         |  |  |                 |   |          |        |
| Moj profil              | Register                                                                               | Obračun | Vračila |  |  |                 |   |          |        |

Slika 4: Odjava iz aplikacije

#### 1.3 POTEK SEJE

Po določenem času neaktivnosti uporabnika na spletni aplikaciji portal samodejno izvede odjavo (potekla je seja). Čas, v katerem se seja prekine, je določen v nastavitvah portala in se ne more spremeniti.

# 2

## OBRAČUN

#### 2.1 SPLOŠNO

Sklop »Predložitev obračunov – okoljske dajatve« znotraj komponente »Obračun« omogoča vnos (predložitev) in pregled dokumentov obračunov, ki jih zunanji uporabnik vloži preko zunanjega portala.

Zunanjim uporabnikom je omogočeno posredovanje podprtih vrst dokumentov v elektronski obliki preko sistema EPOS (elektronsko pošiljanje sporočil z elektronskim podpisovanjem).

Sistem omogoča vlaganje dokumentov v elektronski obliki na dva načina:

- z izpolnitvijo dokumenta na portalu (ročni vnos),
- pošiljanje iz poslovnega sistema udeleženca preko ponudnika storitev.

Dokumenti, ki se v elektronski obliki izmenjujejo s Finančno upravo Republike Slovenije, so podpisani z elektronskim podpisom. Za ta namen se smejo uporabljati samo kvalificirana digitalna potrdila.

Poleg tega mora biti za uspešno predložitev dokumentov nameščena ustrezna podpisna komponenta (ProXSign).

V primeru, da je uporabnik aplikacije ETROD na portal eCarina prijavljen preko portala eDavki z uporabniškim imenom in geslom, dokumentov pri predložitvi ne podpiše s svojim digitalnim potrdilom. Uporabnik, ki je predložil dokument, je zapisan v metapodatkih dokumenta.

#### 2.2 IZBIRA TROŠARINSKEGA UDELEŽENCA

Aplikacija omogoča, da ima določen uporabnik pravico za dostop do svojih podatkov, kot tudi do podatkov za trošarinske udeležence, za katere ima pooblastilo oz. za katere je pooblaščen (v primeru, da vas pooblastitelj želi pooblastiti za predlaganje dokumentov s področja trošarin preko aplikacije ETROD, mora pristojnemu oddelku za okoljske dajatve predložiti ustrezno pooblastilo). V kolikor ima uporabnik ustrezna pooblastila, lahko izbiro trošarinskega udeleženca spreminja v spustnem seznamu v vrhnjem delu zaslonske maske.

|            |   |        | _ |            |       |   |
|------------|---|--------|---|------------|-------|---|
| Uporabnik: | S | D.0.0. | - | Moj profil | Pomoč | Ø |
|            |   |        |   |            |       |   |

Slika 5: Izbira trošarinskega udeleženca

V primeru, ko uporabnik izbere trošarinskega zavezanca, za katerega je pooblaščen, se mu prikaže še spustni seznam »Pooblastitelj«, kjer uporabnik določi, v imenu koga bo pregledoval oz. vlagal dokumente.

|            | Pooblaščenec: |        |   | Pooblastitelj: |        |   |            |       |   |
|------------|---------------|--------|---|----------------|--------|---|------------|-------|---|
| Uporabnik: | SI            | D.0.0. | - | SI             | D.0.0. | • | Moj profil | Pomoč | Ø |
|            |               |        | _ |                |        |   |            |       |   |

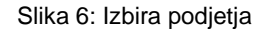

V prvem seznamu se izpišejo pooblastila, dodeljena na podlagi sklenjenega Dogovora o brezpapirnem poslovanju s FURS, medtem ko se v drug seznam zapisujejo pooblastitelji (osebe, v imenu katerih dela izbrano podjetje).

V kolikor bi uporabnik imel podobno izbiro kot na spodnji sliki, bi to pomenilo, da pregleduje oz. vlaga dokumente za podjetje, izbrano v drugem polju (moder okvir), v imenu podjetja, izbranem v prvem polju (zelen okvir).

|            | Pooblaščenec: |        |   | Pooblastitelj: |        |   |            |       |   |
|------------|---------------|--------|---|----------------|--------|---|------------|-------|---|
| Uporabnik: | SI            | D.0.0. | • | SI             | D.0.0. | • | Moj profil | Pomoč | Ø |

Slika 7: Izbira trošarinskega udeleženca in pooblaščenca

#### 2.3 DOSTOP DO MODULA

Do modula »Obračun« dostopamo s klikom na zavihek »**ETROD**« in nato s klikom na zavihek »**Obračun**«. Odpre se seznam predloženih obračunov – trošarine za udeleženca (pravica uporabnika za dostop do svojih podatkov).

Do modula »Predložitev obračunov – okoljske dajatve« dostopamo s klikom na podmeni »**Predložitev obračunov – okoljske dajatve**«.

Opomba: vidnost zavihkov je odvisna od pooblastil uporabnika.

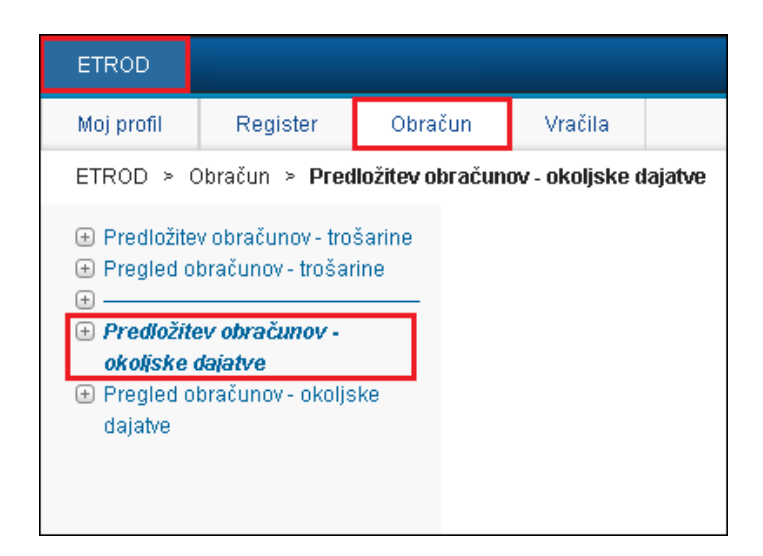

Slika 8: Dostop do modula »Obračun - Predložitev obračunov - okoljske dajatve«

Po izbiri podmenija »**Predložitev obračunov - okoljske dajatve**« se odpre iskalnik in seznam osnutkov in predloženih dokumentov obračuna okoljske dajatve. Uporabnik ima možnost iskanja po osnutkih in predloženih obračunih okoljske dajatve.

| Vrsta | okoljske dajatve                 |                 | Davčn                     | o obdobje od                    | Davčno obdobje do                           | Datum predložitve o  | t          | Datum pres | lložitve do Star               | nje dokume | enta          |                              |                      |
|-------|----------------------------------|-----------------|---------------------------|---------------------------------|---------------------------------------------|----------------------|------------|------------|--------------------------------|------------|---------------|------------------------------|----------------------|
|       |                                  |                 | •                         | 8                               |                                             |                      | 1          |            |                                |            |               |                              | •                    |
| DOD   |                                  |                 |                           |                                 |                                             |                      |            |            |                                |            |               |                              |                      |
| 0.1   |                                  | DODALDOKUMEN    | <b>T</b>                  |                                 |                                             |                      |            |            |                                |            |               |                              |                      |
| u     | SCI & OSVEZI +                   | DODAJ DOKUMEN   |                           |                                 |                                             |                      |            |            |                                |            |               |                              | €12F10               |
| 00    | Evidenčna št.                    | Sklicna št.     | Vrsta okoljske<br>dajatve | Obrazec                         | Vrsta dokumenta                             | Stanje               | Davčno     | do         | Obveznost za davčno<br>obdobje | Vračilo    | Za<br>plačilo | Lokacija naprave /<br>občina | Datum<br>predložitve |
| 8     |                                  | Deciveration    | KOMV                      | D12 - Obračun KOMV              | R - Popravek obračuna v postopku DIN<br>- R | V pripravi           | 01.06.2022 | 30.06.2022 | 220,10                         | 0,00       | 220,10        | 013 - CERKNICA               |                      |
| 8     |                                  | 1 - Britsheller | KOMV                      | D12 - Obračun KOMV              | D - Popravek samoprijava - D                | V pripravi           | 01.06.2022 | 30.06.2022 | 220,10                         | 0,00       | 220,10        | 013 - CERKNICA               |                      |
| 8     | OR OTHER DESIGNATION.            | Laboration 8    | MOT                       | D04 - Obračun - Mazalna<br>olja | S - Samoprijava - nevložen obračun - S      | Uspešno<br>predložen | 01.06.2022 | 30.06.2022 | 79,30                          | 0,00       | 79,41         |                              | 18.08.2022           |
| 8     | ORDORODORODO                     | Description     | KOMV                      | D12 - Obračun KOMV              | D - Popravek samoprijava - D                | Uspešno<br>predložen | 01.06.2022 | 30.06.2022 | 242,12                         | 0,00       | 242,15        | 013 - CERKNICA               | 18.08.2022           |
| ß     |                                  | Detroperation   | KOMV                      | D12 - Obračun KOMV              | O - Osnovni obračun                         | Uspešno<br>predložen | 01.06.2022 | 30.06.2022 | 220,10                         | 0,00       | 220,10        | 013 - CERKNICA               | 18.08.2022           |
| 8     |                                  | Long-to-Balance | MOT                       | D04 - Obračun - Mazalna<br>olja | O - Osnovni obračun                         | V pripravi           | 01.01.2022 | 31.01.2022 | 15,86                          | 0,00       | 15,86         |                              |                      |
| ß     |                                  | Decouverse      | OEEO                      | D08 - Obračun OEEO              | O - Osnovni obračun                         | V pripravi           | 01.01.2022 | 30.06.2022 | 0,48                           | 0,00       | 17,17         |                              |                      |
| ß     | 0.0340323840-00                  | Description     | MOT                       | D04 - Obračun - Mazalna<br>olja | S - Samoprijava - nevložen obračun - S      | Uspešno<br>prediožen | 01.01.2022 | 31.01.2022 | 15,86                          | 0,00       | 15,91         |                              | 07.04.2022           |
| ß     |                                  | Det/Toyne ex    | OEEO                      | D08 - Obračun OEEO              | O - Osnovni obračun                         | V pripravi           | 01.07.2021 | 31.12.2021 | 4,78                           | 0,00       | 21,47         |                              |                      |
| 8     | No                               | Decourses       | OEEO                      | D08 - Obračun OEEO              | S - Samoprijava - nevložen obračun - S      | Uspešno<br>predložen | 01.07.2021 | 31.12.2021 | 4,78                           | 0,00       | 21,62         |                              | 25.04.2022           |
| 8     | DERIVER'S BREIDE                 | P. Brenzenster  | мот                       | D04 - Obračun - Mazalna<br>olja | O - Osnovni obračun                         | Uspešno<br>prediožen | 01.07.2021 | 31.07.2021 | 158,60                         | 0,00       | 158,60        |                              | 18.08.2021           |
| 8     | NEED-CODIER-049                  | 1-established   | мот                       | D04 - Obračun - Mazalna<br>olja | O - Osnovni obračun                         | Uspešno<br>prediožen | 01.12.2020 | 31.12.2020 | 1,59                           | 0,00       | 1,59          |                              | 25.01.2021           |
| 8     |                                  | 1-acceptions    | MOT                       | D04 - Obračun - Mazalna<br>olja | O - Osnovni obračun                         | Uspešno<br>prediožen | 01.11.2020 | 30.11.2020 | 15,86                          | 0,00       | 15,86         |                              | 18.06.2021           |
| ß     |                                  | P-Residence in  | MOT                       | D04 - Obračun - Mazalna<br>olja | O - Osnovni obračun                         | Uspešno<br>prediožen | 01.11.2020 | 30.11.2020 | 15,86                          | 0,00       | 15,86         |                              | 16.06.2021           |
| ß     |                                  | OWNER           | MOT                       | D91 - Storno                    | X - Storno obračuna                         | Uspešno<br>prediožen | 01.09.2019 | 30.09.2019 | 0,00                           | 0,00       | 0,00          |                              | 23.10.2019           |
| 14    | <ul> <li>Stran 1 od 3</li> </ul> | ► 15 ¥ Max. št  | prikazanih zapisov:       | 500 🛩                           |                                             |                      |            |            |                                |            |               | Prik                         | azani so vsi zapisi  |

Slika 9: Seznam osnutkov in predloženih dokumentov obračuna - okoljske dajatve

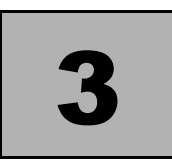

## PREDLOŽITEV OBRAČUNOV -OKOLJSKE DAJATVE

#### 3.1 SPLOŠNO

Modul »Obračun - Predložitev obračunov - okoljske dajatve« je namenjen vnosu, predložitvi in pregledu dokumentov, ki nastanejo tekom procesa v sistemu ETROD.

Zunanjim uporabnikom je omogočeno, da v elektronski obliki posredujejo sledeče dokumente obračuna okoljske dajatve:

- D01, OBR-MCO2 Mesečni obračun okoljske dajatve za CO2 (emisija ogljikovega dioksida),
- D02, OBR-LCO2 Letni obračun okoljske dajatve za CO2 (emisija ogljikovega dioksida),
- D04, OBR-MOT Obračun MOT (mazalna olja in tekočine),
- D06, OBR-IG Obračun IG (izrabljene gume),
- D07, OBR-OE Obračun OE (odpadna embalaža),
- D08, OBR-OEEO Obračun OEEO (odpadna električna in elektronska oprema),
- D09, OBR-HOS Obračun HOS (hlapne organske spojine),
- D10, OBR-INDV Obračun INDV (industrijske odpadne vode),
- D11, SPR-INDV Sprememba INDV (industrijske odpadne vode),
- D12, OBR-KOMV (vključuje POR-KOMV) Obračun KOMV (komunalne odpadne vode; vključuje poračun),
- D13, OBR-KOMODPAD Obračun okoljske dajatve za komunalna odlagališča,
- D14, OBR-INDODPAD Obračun okoljske dajatve za industrijska odlagališča,
- D91, STORNO Storno.

Seznam »Obračun - Predložitev obračunov - okoljske dajatve« je sestavljen iz naslednjih komponent:

• iskalnik,

- dodatni iskalni pogoji,
- seznam predloženih dokumentov obračunov okoljske dajatve.
  - dokumenti, ki so bili posredovani po elektronski poti preko zunanjega portala IS ETROD.

#### 3.1.1 Iskalnik

Komponenta »Obračun - Predložitev obračunov - okoljske dajatve« ima vgrajen filter za hitro iskanje dokumenta Obračuna z vnosom naslednjih iskalnih pogojev:

- »Vrsta okoljske dajatve« vrsta okoljske dajatve (izbor iz spustnega seznama),
- »Davčno obdobje od« –začetek davčnega obdobja (ročni vnos ali izbira iz koledarja s klikom na gumb »<sup>(1)</sup>/<sub>(1</sub>«),
- »Davčno obdobje do« –konec davčnega obdobja (ročni vnos ali izbira iz koledarja s klikom na gumb »
  "
  "
  «).
- »Datum predložitve od« datum predložitve dokumenta od začetek obdobja (ročni vnos ali izbira iz koledarja s klikom na gumb »<sup>1</sup>/<sub>(a)</sub>«),
- »Datum predložitve do« datum predložitve dokumenta do konec obdobja (ročni vnos ali izbira iz koledarja s klikom na gumb »<sup>1</sup>/<sub>()</sub>«).
- »Stanje dokumenta« naziv stanja dokumenta (izbor iz spustnega seznama).

| Vrsta okoljske dajatve |         | Davčno obdobje od | Davčno obdobje do | Datum predložitve od | Datum predložitve do | Stanje dokumenta |
|------------------------|---------|-------------------|-------------------|----------------------|----------------------|------------------|
| -                      | -       |                   |                   |                      | 1                    | · •              |
|                        |         |                   |                   |                      |                      |                  |
| DODATNI ISKALNI POGOJI |         |                   |                   |                      |                      | ÷                |
| Q IŠČI 🛛 OSVEŽI 🕇 DOD  | AJ DOKU | MENT              |                   |                      |                      |                  |

Slika 10: Iskalnik

Po vnosu iskalnih parametrov se po pritisku na gumb »**IŠČI**« prikaže seznam dokumentov, ki ustrezajo vpisanim iskalnim parametrom, v nasprotnem primeru je rezultat poizvedbe prazen seznam. S klikom na gumb »**OSVEŽI**« se iskalni pogoji brišejo in izpiše se celoten seznam dokumentov.

#### 3.1.2 Iskalni pogoji

Do dodatnih iskalnih pogojev dostopamo s klikom na pasico »DODATNI ISKALNI POGOJI« oziroma s klikom na gumb »+« na pasici skrajno desno.

Iskanje po seznamu dokumentov je omogočeno z vnosom naslednjih iskalnih pogojev:

 »Evidenčna št.« – evidenčna številka dokumenta (ročni vnos – omogočeno iskanje po delni številki),

- »Sklicna št.« sklicna številka dokumenta (ročni vnos omogočeno iskanje po delni številki),
- »Šifra obrazca« oznaka in naziv obrazca (izbor iz spustnega seznama),
- »Vrsta dokumenta« naziv vrste dokumenta (izbor iz spustnega seznama).

| DODATNI ISKALNI POGOJI |                |                    |                 | - |
|------------------------|----------------|--------------------|-----------------|---|
| Evidenčna št.          | Sklicna št.    | Šifra obrazca<br>- | Vrsta dokumenta | • |
| Q IŠČI 🖉 OSVEŽI 🕂 I    | DODAJ DOKUMENT |                    |                 |   |

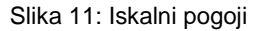

Po vnosu iskalnih parametrov se po pritisku na gumb »**IŠČI**« prikaže seznam dokumentov, ki ustrezajo vpisanim iskalnim parametrom, v nasprotnem primeru je rezultat poizvedbe prazen seznam.

| Vrsta          | okoljske dajatve<br>I - Mazalna olia in tekočine |                                         | Davčno ob               | dobje od Davč                | no obdobje do       | Datum pred        | ožitve od  | m          | atum predložitve do         | Stanje de  | okumenta   |                           |                      |
|----------------|--------------------------------------------------|-----------------------------------------|-------------------------|------------------------------|---------------------|-------------------|------------|------------|-----------------------------|------------|------------|---------------------------|----------------------|
| -              |                                                  |                                         |                         |                              |                     |                   |            |            |                             |            |            |                           |                      |
| DOD            | ATNI ISKALNI POGOJI                              |                                         |                         |                              |                     |                   |            |            |                             |            |            |                           | -                    |
| Evide          | enčna št.                                        |                                         | Sklicna št.             |                              |                     | Šifra obrazca     |            |            |                             | Vrsta doku | imenta     |                           |                      |
|                |                                                  |                                         |                         |                              |                     |                   |            |            | *                           | Osnovni    | obračun    |                           | *                    |
| Q              | IŠČI 🛛 OSVEŽI 🕇 I                                | DODAJ DOKUMENT                          |                         |                              |                     |                   |            |            |                             |            |            |                           |                      |
|                |                                                  |                                         |                         |                              |                     |                   | Davčno     | obdobje    |                             |            |            |                           |                      |
| O <sup>C</sup> | Evidenčna št.                                    | Sklicna št.                             | Vrsta okoljske dajatve  | Obrazec                      | Vrsta dokumenta     | Stanje            | od         | do         | Obveznost za davčno obdobje | Vračilo    | Za plačilo | Lokacija naprave / občina | Datum predložitve    |
| ß              | 1000001000000101                                 | ARCINETURE.                             | MOT                     | D04 - Obračun - Mazalna olja | O - Osnovni obračun | Uspešno predložen | 01.01.2025 | 31.01.2025 | 15,85                       | 0,00       | 15,86      |                           | 07.02.2025           |
| 8              | -                                                | 100000000000000000000000000000000000000 | MOT                     | D04 - Obračun - Mazalna olja | O - Osnovni obračun | Uspešno predložen | 01.12.2023 | 31.12.2023 | 5,55                        | 0,00       | 5,55       |                           | 18.01.2024           |
| Ø              | *********                                        | Dermentation                            | MOT                     | D04 - Obračun - Mazalna olja | O - Osnovni obračun | Uspešno predložen | 01.09.2023 | 30.09.2023 | 15,86                       | 0,00       | 15,86      |                           | 18.10.2023           |
| Ø              | 100010-0010000-0                                 | ( and the state of the                  | мот                     | D04 - Obračun - Mazaina olja | O - Osnovni obračun | Uspešno predložen | 01.11.2021 | 30.11.2021 | 79,30                       | 0,00       | 79,30      |                           | 24.12.2021           |
| ß              | HEAD REPORTED HER                                | DECEMPTOR ST                            | MOT                     | D04 - Obračun - Mazalna olja | O - Osnovni obračun | Uspešno predložen | 01.03.2019 | 31.03.2019 | 192,41                      | 0,00       | 192,41     |                           | 02.04.2019           |
| 8              |                                                  | NUCLEAR PORTS                           | мот                     | D04 - Obračun - Mazalna olja | O - Osnovni obračun | V pripravi        | 01.02.2018 | 28.02.2018 | 14,27                       | 0,00       | 14,27      |                           |                      |
| ß              | HOUSE CONTRACTOR                                 | TRANSPORT OF A                          | MOT                     | D04 - Obračun - Mazalna olja | O - Osnovni obračun | Uspešno predložen | 01.01.2018 | 31.01.2018 | 23,79                       | 0,00       | 23,79      |                           | 01.02.2018           |
| ß              |                                                  | 100103-0000                             | мот                     | D04 - Obračun - Mazalna olja | O - Osnovni obračun | V pripravi        | 01.12.2017 | 31.12.2017 | 23,79                       | 0,00       | 23,79      |                           |                      |
| 8              |                                                  | 1007042000                              | мот                     | D04 - Obračun - Mazaina olja | O - Osnovni obračun | V pripravi        | 01.09.2017 | 30.09.2017 | 0,00                        | 0,00       | 0,00       |                           |                      |
| ß              | CONTRACTOR OF A                                  | CONTRACTOR OF                           | MOT                     | D04 - Obračun - Mazaina olja | O - Osnovni obračun | Uspešno predložen | 01.07.2017 | 31.07.2017 | 96,11                       | 0,00       | 96,11      |                           | 29.01.2018           |
| 14             | <ul> <li>Stran 1 od 1</li> </ul>                 | 15 ¥ Max. št. p                         | prikazanih zapisov: 500 | *                            |                     | _                 |            |            |                             |            |            | Pri                       | kazani so vsi zapisi |

Slika 12: Iskalni parameter in rezultat

S klikom na gumb »**OSVEŽI**« se iskalni pogoji brišejo in izpiše se celoten seznam dokumentov. Sklop »**DODATNI ISKALNI POGOJI**« se zapre.

Dodatne iskalne pogoje zapremo s klikom na gumb »-« oziroma odpremo s klikom na gumb »+«na pasici skrajno desno.

#### 3.1.3 Seznam predloženih obračunov - okoljske dajatve

Po izboru menija »Predložitev obračunov - okoljske dajatve« se prikaže seznam predloženih dokumentov obračuna.

Seznam »Predložitev obračunov - okoljske dajatve« prikazuje v stolpcih naslednje podatke dokumentov:

- »Evidenčna št.« evidenčna številka dokumenta obračuna okoljske dajatve, ki se določi v stanju »Z03 – Predložen – uspešno vložen«,
- »Sklicna št.« sklicna številka dokumenta obračuna okoljske dajatve, ki se določi ob kreiranju dokumenta
- »Vrsta okoljske dajatve« oznaka in naziv okoljske dajatve (naziv se prikaže v namigu, ko se s kazalcem miške postavimo na oznako okoljske dajatve),
- »Obrazec« oznaka in naziv dokumenta obračuna,
- »Vrsta dokumenta« oznaka in naziv vrste dokumenta obračuna,
- »Stanje« naziv stanja dokumenta obračuna,
- »Davčno obdobje od« začetek davčnega obdobja dokumenta obračuna okoljske dajatve,
- »Davčno obdobje do« zaključek davčnega obdobja dokumenta obračuna okoljske dajatve,
- »Obveznost za davčno obdobje« znesek obveznosti za davčno obdobje dokumenta obračuna okoljske dajatve,
- »Vračilo« znesek vračila dokumenta obračuna okoljske dajatve,
- »Za plačilo« znesek za plačilo dokumenta obračuna okoljske dajatve,
- »Lokacija naprave / občina« lokacija naprave oz. občina za okoljske dajatve (velja le za določene vrste okoljskih dajatev),
- »Datum predložitve« datum predložitve dokumenta obračuna okoljske dajatve v obliki DD.MM.LLLL. Datum predložitve je viden, ko je dokument v stanju »Uspešno predložen« in mu je dodeljena evidenčna številka.

| 02 | Evidenčna št                                                                                                    | Sklicna št         | Vrsta okoljske         | Obrazac                         | Vrsta dokumenta                             | Stanio               | Davčno     | obdobje    | Obveznost za davčno | Wačilo | Za      | Lokacija naprave / | Datum               |
|----|----------------------------------------------------------------------------------------------------|--------------------|------------------------|---------------------------------|---------------------------------------------|----------------------|------------|------------|---------------------|--------|---------|--------------------|---------------------|
| ~  | L'Indeficite de                                                                                                    | Skilcha Sc         | dajatve                | Obtable                         | The Constitution                            | onanjo               | od         | do         | obdobje             | Hucho  | plačilo | občina             | predložitve         |
| ß  |                                                                                                    | Declaration        | KOMV                   | D12 - Obračun KOMV              | R - Popravek obračuna v postopku DIN<br>- R | V pripravi           | 01.06.2022 | 30.06.2022 | 220,10              | 0,00   | 220,10  | 013 - CERKNICA     |                     |
| 8  |                                                                                                    | 1 all the links of | KOMV                   | D12 - Obračun KOMV              | D - Popravek samoprijava - D                | V pripravi           | 01.06.2022 | 30.06.2022 | 220,10              | 0,00   | 220,10  | 013 - CERKNICA     |                     |
| ß  | OCCUPATION OF                                                                                                    | Long to the second | MOT                    | D04 - Obračun - Mazaina<br>olja | S - Samoprijava - nevložen obračun - S      | Uspešno<br>predložen | 01.06.2022 | 30.06.2022 | 79,30               | 0,00   | 79,41   |                    | 18.08.2022          |
| ß  | 000000000000                                                                                                    | Decomposition      | KOMV                   | D12 - Obračun KOMV              | D - Popravek samoprijava - D                | Uspešno<br>predložen | 01.06.2022 | 30.06.2022 | 242,12              | 0,00   | 242,15  | 013 - CERKNICA     | 18.08.2022          |
| ß  | SHEET IN A CHARTENEE SHEET                                                                                                    | Derroweed          | KOMV                   | D12 - Obračun KOMV              | O - Osnovni obračun                         | Uspešno<br>predložen | 01.06.2022 | 30.06.2022 | 220,10              | 0,00   | 220,10  | 013 - CERKNICA     | 18.08.2022          |
| 8  |                                                                                                    | Laboration and     | MOT                    | D04 - Obračun - Mazalna<br>olja | O - Osnovni obračun                         | V pripravi           | 01.01.2022 | 31.01.2022 | 15,86               | 0,00   | 15,86   |                    |                     |
| ß  |                                                                                                    | Descapanese        | OEEO                   | D08 - Obračun OEEO              | O - Osnovni obračun                         | V pripravi           | 01.01.2022 | 30.06.2022 | 0,48                | 0,00   | 17,17   |                    |                     |
| ß  | 000140303800-00                                                                                                    | Decoderos          | MOT                    | D04 - Obračun - Mazalna<br>olja | S - Samoprijava - nevložen obračun - S      | Uspešno<br>predložen | 01.01.2022 | 31.01.2022 | 15,86               | 0,00   | 15,91   |                    | 07.04.2022          |
| ß  |                                                                                                    | Deciveration       | OEEO                   | D08 - Obračun OEEO              | O - Osnovni obračun                         | V pripravi           | 01.07.2021 | 31.12.2021 | 4,78                | 0,00   | 21,47   |                    |                     |
| ß  | NUMBER OF STREET                                                                                                    | Decousies          | OEEO                   | D08 - Obračun OEEO              | S - Samoprijava - nevložen obračun - S      | Uspešno<br>predložen | 01.07.2021 | 31.12.2021 | 4,78                | 0,00   | 21,62   |                    | 25.04.2022          |
| ß  | DERMITS BRIDE                                                                                                    | P. Brits and B.    | мот                    | D04 - Obračun - Mazaina<br>olja | O - Osnovni obračun                         | Uspešno<br>predložen | 01.07.2021 | 31.07.2021 | 158,60              | 0,00   | 158,60  |                    | 18.08.2021          |
| ß  | ORDODORO-OR                                                                                                    | p-erroration of    | мот                    | D04 - Obračun - Mazalna<br>olja | O - Osnovni obračun                         | Uspešno<br>predložen | 01.12.2020 | 31.12.2020 | 1,59                | 0,00   | 1,59    |                    | 25.01.2021          |
| ß  |                                                                                                    | hat reparation     | мот                    | D04 - Obračun - Mazalna<br>olja | O - Osnovni obračun                         | Uspešno<br>predložen | 01.11.2020 | 30.11.2020 | 15,86               | 0,00   | 15,86   |                    | 18.06.2021          |
| ß  | 100000000000000000000000000000000000000                                                                                                    | P. decision of the | MOT                    | D04 - Obračun - Mazalna<br>olja | O - Osnovni obračun                         | Uspešno<br>predložen | 01.11.2020 | 30.11.2020 | 15,86               | 0,00   | 15,86   |                    | 16.06.2021          |
| ß  |                                                                                                    | OWNER              | MOT                    | D91 - Storno                    | X - Storno obračuna                         | Uspešno<br>predložen | 01.09.2019 | 30.09.2019 | 0,00                | 0,00   | 0,00    |                    | 23.10.2019          |
| 14 | <e 1="" 3="" od="" stran="" td="" 🔹<=""><td>H 15 ♥ Max. ŝt</td><td>I. prikazanih zapisov:</td><td>500 🗸</td><td></td><td></td><td></td><td></td><td></td><td></td><td></td><td>Prika</td><td>azani so vsi zapisi</td></e> | H 15 ♥ Max. ŝt     | I. prikazanih zapisov: | 500 🗸                           |                                             |                      |            |            |                     |        |         | Prika              | azani so vsi zapisi |

Slika 13: Seznam dokumentov

#### 3.1.3.1 Nastavitve in premikanje po seznamu

Če ima seznam več kot 15 zapisov, so podatki prikazani na več straneh. Po straneh seznama se premikamo s klikom na gumbe v spodnji vrstici seznama:

- naslednja stran: 🗪
- predhodna stran: 🔜
- prva stran: 🖪
- zadnja stran: M

|  |  | 14 | ~4 | Stran 3 od 34 | ⊳ | <b>F</b> I | 15 🗸 | Max. št. prikazanih zapisov: | 500 | ~ | Prikazanih je samo prvih 500 zapisov |
|--|--|----|----|---------------|---|------------|------|------------------------------|-----|---|--------------------------------------|
|--|--|----|----|---------------|---|------------|------|------------------------------|-----|---|--------------------------------------|

Slika 14: Premikanje po seznamu

Na eni strani je privzeto prikazanih 15 zapisov. Število zapisov na eni strani seznama izbiramo s klikom na spustni seznam števila zapisov. Izbira števila zapisov na eni strani velja za trenutno uporabniško sejo. Ob naslednji prijavi v aplikacijo ETROD bo ponovno uporabljena privzeta vrednost seznama, to je 15 zapisov na eni strani.

| 🛯 < Stran 3 od 34 🛛 🕨 | Max. št. prikazanih zapisov: 500 V Prikazanih je samo prvih 500 zapisov |
|-----------------------|-------------------------------------------------------------------------|
|                       |                                                                         |
|                       |                                                                         |
|                       |                                                                         |
|                       |                                                                         |
|                       |                                                                         |

Slika 15: Izbira števila zapisov na eni strani seznama

Število zapisov, ki se pojavijo v seznamu, je privzeto omejeno na največ 500 zapisov. Število zapisov v seznamu lahko spremenimo s klikom na spustni seznam največjega števila prikazanih zapisov. Na desni strani vrstice je zapisano, koliko zapisov je prikazanih v seznamu.

| 14 | ~4 | Stran 3 od 34 | •> | ÞI | 15 🗸 | Max. št. prikazanih zapisov: | 500 🗸 | Prikazanih je samo prvih 500 zapisov |
|----|----|---------------|----|----|------|------------------------------|-------|--------------------------------------|
|    |    |               |    |    |      |                              | 1000  |                                      |
|    |    |               |    |    |      |                              | VSI   |                                      |

Slika 16: Izbira največjega številka prikazanih zapisov

V primeru, da je število vseh zapisov v seznamu manjše od izbranega največjega števila prikazanih zapisov oziroma da smo v spustnem seznamu izbrali možnost »VSI«, se na desni strani vrstice izpiše besedilo »Prikazani so vsi zapisi«.

| 💵 🖘 Stran 1 od 1 🔹 ы 15 🗸 Max. št. prikazanih zapisov | 500 V Prikazani so v | si zapisi |
|-------------------------------------------------------|----------------------|-----------|
|-------------------------------------------------------|----------------------|-----------|

#### Slika 17: Prikazani so vsi zapisi

Izbira največjega števila prikazanih zapisov v seznamu se bo s klikom na gumb »OSVEŽI« na vrhu seznama oziroma ob naslednji prijavi v aplikacijo ETROD ponastavila na 500 zapisov.

#### 3.1.4 Akcije seznama - Predložitev obračunov - okoljske dajatve

Možne akcije iskalnika in seznama:

- »+« dodatni iskalni pogoji,
- »IŠČI« potrditev vnesenih iskalnih parametrov,
- »OSVEŽI« osvežitev seznama dokumentov in ponastavitev iskalnih pogojev,
- »DODAJ DOKUMENT« kreiranje (predložitev) novega dokumenta okoljske dajatve,
- »IZPIS« izpis seznama predloženih dokumentov v obliki PDF Portable Document Format (Adobe Acrobat) in v obliki XLS (Excel).
- »1 « premik na vrh seznama,

#### 3.1.4.1 Osveževanje podatkov seznama predloženih dokumentov

Seznam dokumentov obračuna je mogoče osvežiti s klikom na gumb »**OSVEŽI**«, ki se nahaja na vrhu seznama dokumentov.

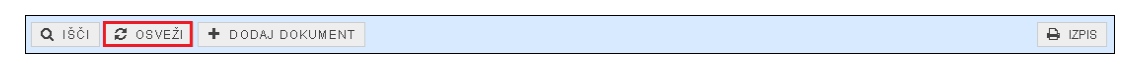

Slika 18: Gumb za osveževanje seznama

Po osvežitvi pregleda se zopet prikažejo vsi podatki ne glede na pogoje, ki so določali vsebino predhodnega pregleda.

#### 3.1.4.2 Izpisi seznama predloženih dokumentov

Izpis seznama predloženih dokumentov je omogočeno na naslednja dva načina: v obliki PDF - Portable Document Format (Adobe Acrobat) in v obliki XLS (Excel).

| <b>Q</b> IŠČI | 😂 osveži 🕂 dodaj dokument | e |
|---------------|---------------------------|---|

Slika 19: Gumb za izpis seznama

#### 3.1.4.2.1 Izpis seznama predloženih dokumentov v obliki PDF

Podatke seznama predloženih dokumentov je mogoče izpisati v obliki PDF - Portable Document Format (Adobe Acrobat) in sicer s pomočjo gumba »**IZPIS**«, ki se nahaja na desni strani vrstice z gumbi nad seznamom dokumentov. Po kliku na gumb je prikazan spustni seznam, iz katerega uporabnik izbere »**Izpis seznama v PDF**«.

Izpis je mogoče shraniti na lokalni računalnik.

| <b>U</b> |
|----------|
| ma v PDF |
| Excel    |
|          |

Slika 20: Gumb za kreiranje izpisa seznama predloženih dokumentov v obliki PDF

SEZNAM DOKUMENTOV OBRAČUNA - OKOLJSKE DAJATVE

| Evidenčna / Sklicna<br>številka | Obrazec                                                                      | Vrsta<br>dokumenta     | Stanje               | Datum<br>predložitve | Davčna št. | Naziv plačnika OD     | Davčno<br>obdobje od | Davčno<br>obdobje do | Obveznost za<br>davčno obdobje | Vračilo | Za plačilo | Lokacija naprave /<br>občina | Pristojni OT |
|---------------------------------|------------------------------------------------------------------------------|------------------------|----------------------|----------------------|------------|-----------------------|----------------------|----------------------|--------------------------------|---------|------------|------------------------------|--------------|
| A services                      | D91 - Storno                                                                 | X - Storno<br>obračuna | Uspešno<br>predložen | 07.02.2025           |            | The second            | 01.01.2025           | 31.01.2025           | 0,0000                         | 0,0000  | 0,0000     |                              | SI001800     |
| 2                               | D04 - Obračun<br>- Mazalna olja                                              | O - Osnovni<br>obračun | Uspešno<br>predložen | 07.02.2025           |            | a su                  | 01.01.2025           | 31.01.2025           | 15,8600                        | 0,0000  | 15,8600    |                              | SI001800     |
|                                 | D04 - Obračun<br>- Mazalna olja                                              | O - Osnovni<br>obračun | Uspešno<br>predložen | 18.01.2024           |            | and the second second | 01.12.2023           | 31.12.2023           | 5,5500                         | 0,0000  | 5,5500     |                              | SI001800     |
|                                 | D04 - Obračun<br>- Mazalna olja                                              | O - Osnovni<br>obračun | Uspešno<br>predložen | 18.10.2023           |            |                       | 01.09.2023           | 30.09.2023           | 15,8600                        | 0,0000  | 15,8600    |                              | SI001800     |
|                                 | D04 - Obračun<br>- Mazalna olja                                              | O - Osnovni<br>obračun | Uspešno<br>predložen | 24.12.2021           |            |                       | 01.11.2021           | 30.11.2021           | 79,3000                        | 0,0000  | 79,3000    |                              | SI001800     |
|                                 | D02 - Letni<br>obračun<br>okoljske<br>dajatve zaradi<br>zgorevanja<br>goriva | O - Osnovni<br>obračun | V pripravi           |                      |            |                       | 01.01.2020           | 31.12.2020           | 0,0000                         | 0,0000  | 0,0000     |                              | SI001800     |
|                                 | D04 - Obračun<br>- Mazalna olja                                              | O - Osnovni<br>obračun | Uspešno<br>predložen | 02.04.2019           |            | 100                   | 01.03.2019           | 31.03.2019           | 192,4100                       | 0,0000  | 192,4100   |                              | SI005800     |
|                                 | D04 - Obračun<br>- Mazalna olja                                              | O - Osnovni<br>obračun | V pripravi           |                      |            |                       | 01.02.2018           | 28.02.2018           | 14,2700                        | 0,0000  | 14,2700    |                              | SI005800     |
|                                 | D91 - Storno                                                                 | X - Storno<br>obračuna | Uspešno<br>predložen | 01.02.2018           |            | 1.0                   | 01.01.2018           | 31.01.2018           | 0,0000                         | 0,0000  | 0,0000     |                              | SI005800     |

Slika 21: Podatki seznama predloženih dokumentov v PDF datoteki

#### 3.1.4.2.2 Izpis seznama predloženih dokumentov v obliki XLSX

Podatke seznama predloženih dokumentov je mogoče izpisati v obliki XLSX - Excel in sicer s pomočjo gumba »**IZPIS**«, ki se nahaja na desni strani vrstice z gumbi nad seznamom dokumentov. Po kliku na gumb je prikazan spustni seznam, iz katerega uporabnik izbere »**Izpis seznama v Excel**«.

|                      | E IZPIS  |
|----------------------|----------|
| 🔎 Izpis sezna        | ma v PDF |
| x<br>Izpis seznama v | / Excel  |

Slika 22: Gumb za kreiranje izpisa seznama predloženih dokumentov v obliki XLSX

Izpis je mogoče shraniti na lokalni računalnik, kjer ga je mogoče urejati na enak način, kot vse dokumente v obliki Excel.

#### 3.1.4.3 Vpogled v vsebino izbranega dokumenta

Za namen vpogleda v podrobne podatke določenega dokumenta kliknemo na gumb » « v vrstici posameznega dokumenta (pred dokumentom). Prikaže se zaslonska maska izbranega dokumenta s podrobnimi podatki, ki so bili za ta dokument vneseni.

| ~ | Evidenina it     | Eblicon it       | Vrsta okoljske | Obravos                         | Visita dokumenta                            | Etanio               | Davčno     | obdobje    | Obveznost za davčno | Vračilo | Za      | Lokacija naprave / | Datum       |
|---|------------------|------------------|----------------|---------------------------------|---------------------------------------------|----------------------|------------|------------|---------------------|---------|---------|--------------------|-------------|
| ~ | Evidencia st.    | Skiichd Sc       | dajatve        | Obrazec                         | vista dokumenta                             | statije              | od         | do         | obdobje             | viacilo | plačilo | občina             | predložitve |
| ß |                  | Decouvered       | KOMV           | D12 - Obračun KOMV              | R - Popravek obračuna v postopku DIN<br>- R | V pripravi           | 01.05.2022 | 30.06.2022 | 220,10              | 0,00    | 220,10  | 013 - CERKNICA     |             |
| ß |                  | 1.00 million and | KOMV           | D12 - Obračun KOMV              | D - Popravek samoprijava - D                | V pripravi           | 01.05.2022 | 30.06.2022 | 220,10              | 0,00    | 220,10  | 013 - CERKNICA     |             |
| 3 | OCCUPATION OF    | Laboration of    | MOT            | D04 - Obračun - Mazalna<br>olja | S - Samoprijava - nevložen obračun - S      | Uspešno<br>prediožen | 01.06.2022 | 30.06.2022 | 79,30               | 0,00    | 79,41   |                    | 18.08.2022  |
| ß | NEED-ROLLER DOLL | Descapements     | KOMV           | D12 - Obračun KOMV              | D - Popravek samoprijava - D                | Uspešno<br>prediožen | 01.06.2022 | 30.06.2022 | 242,12              | 0,00    | 242,15  | 013 - CERKNICA     | 18.08.2022  |
| ß |                  | Decourses        | KOMV           | D12 - Obračun KOMV              | O - Osnovni obračun                         | Uspešno<br>prediožen | 01.06.2022 | 30.06.2022 | 220,10              | 0,00    | 220,10  | 013 - CERKNICA     | 18.08.2022  |
| ß |                  | Laboration and   | MOT            | D04 - Obračun - Mazalna<br>olja | O - Osnovni obračun                         | V pripravi           | 01.01.2022 | 31.01.2022 | 15,86               | 0,00    | 15,86   |                    |             |
| ß |                  | Descaration      | OEEO           | D08 - Obračun OEEO              | O - Osnovni obračun                         | V pripravi           | 01.01.2022 | 30.06.2022 | 0,48                | 0,00    | 17,17   |                    |             |

Slika 23: Izbor dokumenta za vpogled v podrobne podatke

# 4

🔒 IZPIS

## VNOS OBRAČUNOV – OKOLJSKE DAJATVE

#### 4.1 VNOS NOVEGA DOKUMENTA OBRAČUNA

Vnos novega dokumenta v modulu Obračun in meniju »Predložitev obračunov - okoljske dajatve« pričnemo s klikom na gumb »**DODAJ DOKUMENT**« v menijski vrstici.

🝳 išči 🛛 🤁 osveži 🕇 dodaj dokument

Slika 24: Gumb za dodajanje novega dokumenta obračuna

Po kliku na gumb »**DODAJ DOKUMENT**« se odpre zaslonska maska »Kreiranje novega dokumenta«, ki vsebuje naslednja vnosna in spustna polja:

- »Prvi dan davčnega obdobja« prvi dan davčnega obdobja (ročni vnos ali izbira datuma iz koledarja s klikom na gumb »<sup>"</sup>
   v davčnem obdobju, za katerega želimo vložiti obračun).,
- »Obračun OD« izbor vrste okoljske dajatve (spustni seznam):
  - OBR-MCO2 Mesečni obračun okoljske dajatve za CO2 (emisija ogljikovega dioksida),
  - OBR-LCO2 Letni obračun okoljske dajatve za CO2 (emisija ogljikovega dioksida),
  - o OBR-MOT Obračun okoljske dajatve za mazalna olja in tekočine,
  - o OBR-IG Obračun okoljske dajatve za izrabljene gume,
  - o OBR-OE Obračun okoljske dajatve za odpadno embalažo,
  - OBR-OEEO Obračun okoljske dajatve za odpadno električno in elektronsko opremo,
  - o OBR-HOS Obračun okoljske dajatve za hlapne organske spojine,
  - OBR-INDV Obračun okoljske dajatve za industrijske odpadne vode,

- SPR-INDV Sprememba obračuna okoljske dajatve za industrijske odpadne vode,
- o OBR-KOMV Obračun okoljske dajatve za komunalne odpadne vode,
- o OBR-KOMODPAD Obračun okoljske dajatve za komunalna odlagališča,
- o OBR-INDODPAD Obračun okoljske dajatve za industrijska odlagališča,
- »Vrsta dokumenta« izbor vrste dokumenta glede na vrsto okoljske dajatve (spustni seznam):
  - o Osnovni obračun,
  - Samoprijava nevložen obračun S,
  - Predložitev obračuna v postopku DIN N.
- »Obdobje od« programsko izpolnjen podatek glede na polji »Prvi dan davčnega obdobja« in »Obračun OD« v obliki DD.MM.LLLL,
- »Obdobje do« programsko izpolnjen podatek glede na polji »Prvi dan davčnega obdobja« in »Obračun OD« v obliki DD.MM.LLLL.

Ko se v zaslonsko masko vnese vse ustrezne podatke, kliknemo na gumb »**POTRDI**«, ki omogoča nadaljevanje vnosa dokumenta obračuna okoljske dajatve glede na tip dokumentov in proces obračuna okoljske dajatve.

| Kreiranje novega dokument | la                                  |
|---------------------------|-------------------------------------|
| Tip dokumenta             |                                     |
| Prvi dan dav. obdobja     | 01.08.2021                          |
| Obračun OD                | OBR-OE, Obračun OE                  |
| Vrsta dokumenta           | Osnovni obračun 🔻                   |
| Obdobje od                | 01.07.2021 <sup>do</sup> 30.09.2021 |
|                           |                                     |
| ✓ POTRDI ¥ PRE            | EKINI                               |

Slika 25: Okno za kreiranje novega dokumenta

Za preklic kreiranja novega dokumenta je na voljo gumb »PREKINI«.

Na zaslonski maski dokumenta obračuna okoljske dajatve se predizpolnijo splošni podatki glede na vpisane in izbrane podatke na zaslonski maski »Kreiranje novega dokumenta«.

#### 4.2 SKLOPI VNOSA DOKUMENTOV OBRAČUNA OKOLJSKE DAJATVE

Zaslonska maska za vnos dokumenta obračuna je razdeljena na več vsebinskih sklopov, pri čemer je prikaz nekaterih sklopov podatkov odvisen od vrste okoljske dajatve in vrste obračuna.

Na ekranu s podrobnimi podatki dokumenta se nahajajo naslednji sklopi podatkov in polja:

#### 4.2.1 Podatki v glavi dokumenta obračuna

V glavi zaslonske maske za dokument obračuna so navedeni sledeči podatki:

- oznaka tipa dokumenta (npr. D07),
- oznaka stanja dokumenta (npr. Z01),
- naziv obrazca (npr. Obračun OE),
- stanje dokumenta (npr. V pripravi),
- zavihek z oznako tipa dokumenta (npr. OBR OE).

| 🗲 NAZAJ        | 🖺 IZRAČUNAJ IN SHRANI | 🕑 KONTROLA VLOGE | 🛍 IZBRIŠI | 🏶 PODPIŠI IN POŠLJI V POTRJEVANJE | D07 - Z01 | 🖾 Izpis v PDF 👎 |
|----------------|-----------------------|------------------|-----------|-----------------------------------|-----------|-----------------|
| Obračun OE - \ | / pripravi            |                  |           |                                   |           | V.1             |
| OBR-OE         |                       |                  |           |                                   |           |                 |

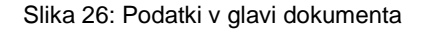

#### 4.2.2 Sklop »Evidenčni podatki«

Sklop »Evidenčni podatki« je enak za vse vrste okoljskih dajatev in za vse vrste dokumentov obračuna. Sklop vsebuje naslednja podatkovna polja (sivo osenčena polja so sistemska polja (onemogočen vnos)):

- »Evidenčna št.« evidenčna številka se kreira ob potrditvi dokumenta,
- »Serijska št.«– serijska številka dokumenta, ki se dodeli ob vnosu in prvi shranitvi dokumenta,
- »Vrsta dokumenta« vrsta dokumenta obračuna okoljskih dajatev in enaka vrsti dokumenta, izbrani na zaslonski maski »Kreiranje novega dokumenta«,
- »Sklicna št.«– sklicna številka dokumenta, ki se dodeli ob vnosu in prvi shranitvi dokumenta.

| Evidenčni podat    | ki                                                                                                    |              |                                                                                                    |
|--------------------|----------------------------------------------------------------------------------------------------|--------------|----------------------------------------------------------------------------------------------------|
| Evidenčna št.      | Contract of the second second se | Serijska št. | Contraction of the second second se |
| Vrsta<br>dokumenta | Osnovni obračun                                                                                                    | Sklicna št.  | 1.0110000011-101                                                                                                    |

Slika 27: Sklop »Evidenčni podatki«

#### 4.2.3 Sklop »Splošni podatki«

Sklop »Splošni podatki« je enak za vse vrste okoljskih dajatev in za vse vrste dokumentov obračuna. Sklop vsebuje naslednja podatkovna polja (sivo osenčena polja so sistemska polja (onemogočen vnos)):

- »Davčna št.« davčna številka zavezanca za plačilo okoljske dajatve,
- »Matična št./EMŠO« matična številka oziroma enotna matična številka zavezanca za plačilo okoljske dajatve,
- »Naziv« naziv zavezanca za plačilo okoljske dajatve,
- »Naslov« naslov zavezanca za plačilo okoljske dajatve,
- »Poštna številka« poštna številka zavezanca za plačilo okoljske dajatve,
- »Kraj« kraj zavezanca za plačilo okoljske dajatve.

| Splošni podatl | ci     |      |           |                 |        |
|----------------|--------|------|-----------|-----------------|--------|
| Davčna št.     | SI     |      |           | Matična št/EMŠO | 100000 |
|                |        |      |           |                 |        |
| Naziv          | D.0.0. |      |           |                 |        |
|                |        |      |           |                 |        |
| Naslov         |        |      |           |                 |        |
|                |        |      |           |                 |        |
| Poštna št.     | 1000   | Kraj | LJUBLJANA |                 |        |
|                |        |      |           |                 |        |

Slika 28: Sklop »Splošni podatki«

#### 4.2.4 Sklop »Davčno obdobje«

Sklop »Davčno obdobje« je enak za vse vrste okoljskih dajatev in za vse vrste dokumentov obračuna. Sklop vsebuje naslednja podatkovna polja (sivo osenčena polja so sistemska polja (onemogočen vnos)):

- »Davčno obdobje od« datum začetka davčnega obdobja v obliki DD.MM.LLLL in prevzet z zaslonske maske »Kreiranje novega dokumenta«,
- »do« datum zaključka davčnega obdobja v obliki DD.MM.LLLL in prevzet z zaslonske maske »Kreiranje novega dokumenta«.

| Davčno obdobje    |            |    |            |  |
|-------------------|------------|----|------------|--|
| Davčno obdobje od | 01.06.2021 | do | 30.06.2021 |  |
|                   |            |    |            |  |

Slika 29: Sklop »Davčno obdobje«

#### 4.2.5 Sklop »Lokacija«

Sklop »Lokacija« se razlikuje glede na vrsto okoljske dajatve. Vsebina tega sklopa je v nadaljevanju predstavljena po posameznih okoljskih dajatvah.

#### 4.2.5.1 »Lokacija« za OBR-INDV in SPR-INDV (Industrijske odpadne vode)

Pri obračunu in pri spremembi obračuna okoljske dajatve zaradi odvajanja industrijske odpadne vode sklop »Lokacija« vsebuje naslednja polja (sivo osenčena polja so sistemska polja (onemogočen vnos):

- »Lokacija naprave« lokacija odlagališča (izbor iz spustnega seznama, ki vsebuje lokacije iz prijave dejavnosti za davčno in matično številko; v primeru samoprijave so v dodatnem polju na voljo vse občine),
- »Šifra občine« oznaka občine lokacije odlagališča (avtomatsko izpolnjen podatek na osnovi izbora v polju »Lokacija naprave«),
- »Občina (prejemnica okoljske dajatve) « naziv občine prejemnice okoljske dajatve (avtomatsko izpolnjen podatek na osnovi izbora v polju »Lokacija naprave«),
- »Šifra ARSO« oznaka naprave ARSO (avtomatsko izpolnjen podatek na osnovi izbora v polju »Lokacija naprave«),
- »Naslov« naslov lokacije odlagališča (avtomatsko izpolnjen podatek na osnovi izbora v polju »Lokacija naprave«).

| Lokacija         |                                |                                      |         |
|------------------|--------------------------------|--------------------------------------|---------|
| Lokacija naprave | LKC002 - 140 - VRHNIKA - 00222 | •                                    |         |
| Šifra občine     | 140                            | Občina (prejemnica okoljske dajatve) | VRHNIKA |
| Šifra ARSO       | 00222                          | Naslov LKC002                        |         |

Slika 30: Sklop »Lokacija« za INDV

#### 4.2.5.2 »Lokacija« za OBR-KOMV (Komunalne odpadne vode)

Pri obračunu okoljske dajatve zaradi odvajanja komunalne odpadne vode sklop »Lokacija« vsebuje naslednja polja (sivo osenčena polja so sistemska polja (onemogočen vnos):

 »Občina« – občina odlagališča (izbor iz spustnega seznama, ki vsebuje lokacije iz prijave dejavnosti za davčno in matično številko; v primeru samoprijave so v dodatnem polju na voljo vse občine),

- »Šifra občine« oznaka občine lokacije odlagališča (avtomatsko izpolnjen podatek na osnovi izbora v polju »Občina«),
- »Občina (prejemnica okoljske dajatve) « naziv občine prejemnice okoljske dajatve (avtomatsko izpolnjen podatek na osnovi izbora v polju »Občina«).

| Lokacija       |                 |                                      |         |
|----------------|-----------------|--------------------------------------|---------|
| Občina 1       | 140 - VRHNIKA - | •                                    |         |
| Šifra občine 📑 | 140             | Občina (prejemnica okoljske dajatve) | VRHNIKA |

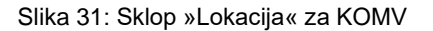

## 4.2.5.3 »Lokacija« za OBR-KOMODPAD (Komunalni odpadki) in OBR-INDODPAD (Industrijski odpadki)

Pri obračunu okoljske dajatve zaradi odlaganja komunalnih in industrijskih odpadkov sklop »Lokacija« vsebuje naslednja polja (sivo osenčena polja so sistemska polja (onemogočen vnos):

- »Lokacija naprave« lokacija odlagališča (izbor iz spustnega seznama, ki vsebuje lokacije iz prijave dejavnosti za davčno in matično številko; v primeru samoprijave so v dodatnem polju na voljo vse občine),
- »Šifra občine« oznaka občine lokacije odlagališča (avtomatsko izpolnjen podatek na osnovi izbora v polju »Lokacija naprave«),
- »Občina (prejemnica okoljske dajatve) « naziv občine prejemnice okoljske dajatve (avtomatsko izpolnjen podatek na osnovi izbora v polju »Lokacija naprave«).
- »Naslov« naslov lokacije odlagališča (avtomatsko izpolnjen podatek na osnovi izbora v polju »Lokacija naprave«).

| 195 - APAČE - | •                                    |
|---------------|--------------------------------------|
| 195           | Občina (prejemnica okoljske dajatve) |
| 4940313       |                                      |
|               | 195 - APAČE -<br>195                 |

Slika 32: Sklop »Lokacija« za KOMODPAD in INDODPAD

#### 4.2.6 Sklop »Obračunski del« in pripadajoči pregledi

#### 4.2.6.1 OBR-INDV – Sklop »Obračunski del«

Sklop »Obračunski del« v primeru obračuna okoljske dajatve zaradi odvajanja industrijske odpadne vode vsebuje sledeče podatke (sivo osenčena polja so sistemska polja (onemogočen vnos):

|     |                                                                                      | LETNI IZRAČUN DAJATV                                                                                                    | E                                                                                                    |  |  |
|-----|--------------------------------------------------------------------------------------|----------------------------------------------------------------------------------------------------|----------------------------------------------------------------------------------------------------|--|--|
|     | Letni seštevek EO<br>(enot obremenitve)<br>iz prvotnega                              | Vlaganje obračuna za I. kvartal oz.<br>pri vnosu prvega obračuna<br>zavezanca za to lokacijo, tudi če ni<br>I. kvartal.                                       | Potrditveno polje in ročni vnos                                                                                                    |  |  |
| (4) | poročila o<br>obratovalnem<br>monitoringu<br>odpadnih voda za<br>preteklo leto       | Vlaganje obračunov (Osnovni<br>obračun, Samoprijava – nevložen<br>obračun – S, Predložitev obračuna<br>v postopku DIN - N) za II., III. in IV.<br>kvartal     | Avtomatičen prenos seštevka EO iz<br>polja (4) iz obračuna za I. kvartal ali iz<br>prvega predloženega obračuna<br>zavezanca za to lokacijo |  |  |
|     | (na 2 decimalni<br>mesti natančno)                                                   | Vlaganje popravkov po ZdavP-2                                                                                                    | Prenos iz obračuna, na katerem se<br>izvaja popravek (omogočeno<br>popravljanje prenesene vrednosti)                                        |  |  |
| (5) | Znesek okoljske<br>dajatve<br>(na 2 decimalni<br>mesti natančno)                     | Zmnožek:<br>Letni seštevek EO (4) * znesek na<br>EO (veljavni znesek dajatve s šifro<br>podizdelka »INDV« iz šifranta<br>»Izračun«)                           | Avtomatski izračun                                                                                                    |  |  |
|     | OBRAČUN OKOLJSKE DAJATVE                                                             |                                                                                                    |                                                                                                    |  |  |
| (6) | Četrtina letnega<br>seštevka EO iz<br>poročila<br>(na 2 decimalni<br>mesti natančno) | Količnik:<br>Letni seštevek EO (4) / 4                                                                                                    | Avtomatski izračun                                                                                                    |  |  |
| (7) | Znesek za plačilo<br>(na 2 decimalni<br>mesti natančno)                              | Zmnožek:<br>Četrtina letnega seštevka EO iz<br>poročila (6) * znesek na EO<br>(veljavni znesek dajatve s šifro<br>podizdelka »INDV« iz šifranta<br>»Izračun«) | Avtomatski izračun                                                                                                    |  |  |

| Obračunski del<br>Za obdobje od 01.01.2021 do 31.12.2021                                              |                                |  |  |  |  |  |  |
|----------------------------------------------------------------------------------------------------|--------------------------------|--|--|--|--|--|--|
| LETNI IZRAČI                                                                                          | UN DAJATVE                     |  |  |  |  |  |  |
| Letni seštevek EO iz prvotnega poročila o obratovalnem monitoringu odpadnih voda za preteklo leto (4) | Znesek okoljske dajatve<br>(5) |  |  |  |  |  |  |
| 250,00                                                                                                | 6.803,13                       |  |  |  |  |  |  |
| OBRAČUN OKOLJSKE DAJATVE                                                                              |                                |  |  |  |  |  |  |
| Četrtina letnega seštevka EO iz poročila<br>(6)                                                       | Znesek za plačilo<br>(7)       |  |  |  |  |  |  |
| 62,5000                                                                                               | 1.650,78                       |  |  |  |  |  |  |

Slika 33: Sklop »Obračunski del« - OBR-INDV

#### 4.2.6.2 SPR-INDV – Sklop »Obračunski del«

Sklop »Obračunski del« v primeru spremembe obračuna okoljske dajatve zaradi odvajanja industrijske odpadne vode vsebuje sledeče podatke (sivo osenčena polja so sistemska polja (onemogočen vnos):

|     | LETNI IZRAČUN DAJATVE                                                                                                    |                                                                                                    |                                                                                                    |  |  |  |  |
|-----|----------------------------------------------------------------------------------------------------|----------------------------------------------------------------------------------------------------|----------------------------------------------------------------------------------------------------|--|--|--|--|
| (4) | Letni seštevek EO<br>(enot obremenitve)<br>iz prvotnega<br>poročila o<br>obratovalnem<br>monitoringu<br>odpadnih voda za<br>preteklo leto<br>(na 2 decimalni<br>mesti natančno) | Vlaganje prve spremembe (SPR-<br>INDV) za davčno / matično številko,<br>lokacijo in davčno obdobje                                                                                                    | Avtomatičen prenos seštevka EO iz<br>polja (4) iz zadnjega obračuna oz.<br>popravka obračuna OBR-INDV za<br>davčno / matično številko, lokacijo in<br>davčno obdobje, ki se vključuje v<br>davčno obdobje SPR-INDV |  |  |  |  |
| (5) | Znesek okoljske<br>dajatve iz<br>prvotnega poročila<br>(na 2 decimalni<br>mesti natančno)                                                                                       | Zmnožek:<br>Letni seštevek EO iz prvotnega<br>poročila o obratovalnem<br>monitoringu odpadnih voda za<br>preteklo leto (4) * Znesek na EO<br>(veljavni znesek dajatve s šifro<br>podizdelka »INDV« iz šifranta<br>»Izračun«) | Avtomatski izračun                                                                                                    |  |  |  |  |
|     | POF                                                                                                    | PRAVLJEN LETNI IZRAČUN OKOLJ                                                                                                    | SKE DAJATVE                                                                                                    |  |  |  |  |
| (6) | Letni seštevek EO<br>iz popravljenega<br>poročila<br>(na 2 decimalni<br>mesti natančno)                                                                                         | Letni seštevek enot obremenitve iz popravljenega poročila                                                                                                    | Ročni vnos                                                                                                    |  |  |  |  |
| (7) | Znesek okoljske<br>dajatve iz<br>popravljenega<br>poročila<br>(na 2 decimalni<br>mesti natančno)                                                                                | Zmnožek:<br>Letni seštevek EO iz popravljenega<br>poročila (6) * Znesek na EO<br>(veljavni znesek dajatve s šifro<br>podizdelka »INDV« iz šifranta<br>»Izračun«)                                                             | Avtomatski izračun                                                                                                    |  |  |  |  |
|     | Γ                                                                                                    | RAZLIKA V ZNESKU OKOLJSKE                                                                                                    | DAJATVE                                                                                                    |  |  |  |  |
| (8) | Vračilo okoljske<br>dajatve<br>(na 2 decimalni<br>mesti natančno)                                                                                                    | Pozitivna razlika:<br>Znesek okoljske dajatve iz<br>prvotnega poročila (5) - Znesek<br>okoljske dajatve iz popravljenega<br>poročila (7)                                                                                     | Avtomatski izračun                                                                                                    |  |  |  |  |
| (9) | Doplačilo okoljske<br>dajatve<br>(na 2 decimalni<br>mesti natančno)                                                                                                    | Negativna razlika:<br>Znesek okoljske dajatve iz<br>prvotnega poročila (5) - Znesek<br>okoljske dajatve iz popravljenega<br>poročila (7)                                                                                     | Avtomatski izračun                                                                                                    |  |  |  |  |

| Obračunski del                                                                                           |                                                          |  |  |  |  |  |  |
|----------------------------------------------------------------------------------------------------|----------------------------------------------------------|--|--|--|--|--|--|
| Za obdobje od 01.01.2021 do 31.12.2021                                                                   |                                                          |  |  |  |  |  |  |
| LETNI IZRAČUN DAJATVE                                                                                    |                                                          |  |  |  |  |  |  |
| Letni seštevek EO iz prvotnega poročila o obratovalnem monitoringu odpadnih voda za preteklo leto<br>(4) | Znesek okoljske dajahve iz prvotnega poročila<br>(5)     |  |  |  |  |  |  |
| 450,00                                                                                                   | 11.985,63                                                |  |  |  |  |  |  |
|                                                                                                    |                                                          |  |  |  |  |  |  |
| PUPPARUJEN LE INI IZPACUN OKOLJSKE DAJATVE                                                               |                                                          |  |  |  |  |  |  |
| Letni seštevek EO iz popravljenega poročila<br>(6)                                                       | Znesek okoljske dajatve iz popravljenega poročila<br>(7) |  |  |  |  |  |  |
| 555,00                                                                                                   | 14.658,94                                                |  |  |  |  |  |  |
|                                                                                                    |                                                          |  |  |  |  |  |  |
| RAZLIKA V ZNESKU (                                                                                       | JKOLJSKE DAJATVE                                         |  |  |  |  |  |  |
| Vračilo okoljske dajatve<br>(8)                                                                          | Doplačilo okoljske dajatve<br>(9)                        |  |  |  |  |  |  |
| 0,00                                                                                                    | 2.773,31                                                 |  |  |  |  |  |  |

Slika 34: Sklop »Obračunski del« - SPR-INDV

#### 4.2.6.3 OBR-KOMV – Sklop »lzračun in poračun dajatve za odvajanje komunalne odpadne vode«

Sklop »Izračun in poračun dajatve za odvajanje komunalne odpadne vode« v primeru obračuna okoljske dajatve zaradi odvajanja komunalne odpadne vode vsebuje naslednja potrditvena polja:

- Letni izračun okoljske dajatve za preteklo leto,
- Izračun okoljske dajatve za obdobje tekočega leta,
- V preteklem letu nisem bil plačnik okoljske dajatve v tej občini.

Polja (vrste izračunov) so lahko potrjena v naslednjih primerih:

| Potrditveno polje                                                                                              | Uporaba in posledica izbora potrditvenega polja                                                                                                    |
|----------------------------------------------------------------------------------------------------|----------------------------------------------------------------------------------------------------|
| »Letni izračun okoljske dajatve za<br>preteklo leto«                                                           | Ob predložitvi OBR-KOMV za mesec marec                                                                                                    |
| »lzračun okoljske dajatve za obdobje<br>tekočega leta«                                                         | Ob predložitvi zadnjega OBR-KOMV – za mesec, v katerem bo<br>zavezanec prenehal z izvajanjem<br>dejavnosti v tekočem letu                                                                                                    |
| »Izračun okoljske dajatve za obdobje<br>tekočega leta« in »Letni izračun<br>okoljske dajatve za preteklo leto« | Ob predložitvi OBR-KOMV za mesec januar ali<br>februar, če bo zavezanec prenehal z izvajanjem<br>dejavnosti za posamezno občino                                                                                                    |
| »V preteklem letu nisem bil plačnik<br>okoljske dajatve v tej občini«                                          | Uporaba v primeru, ko zavezanec v preteklem letu ni bil plačnik<br>okoljske dajatve v tej občini.<br>Pri vlaganju OBR-KOMV za mesec marec ni potrebno<br>predhodno predložiti POR-KOMV – Letni izračun okoljske<br>dajatve za preteklo leto. |

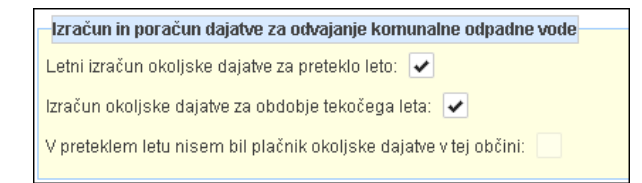

Slika 35: Sklop »Izračun in poračun dajatve za odvajanje kom. odpadne vode« - OBR-KOMV

V primeru potrditve polj »Letni izračun okoljske dajatve za preteklo leto« in/ali »Izračun okoljske dajatve za obdobje tekočega leta« je prikazan istoimenski podsklop (eden ali oba). Vsebina podsklopov je opisana v nadaljevanju.

Podsklopa »Letni izračun okoljske dajatve za preteklo leto« in »Izračun okoljske dajatve za obdobje tekočega leta« vsebujeta naslednje podatke:

| Poračun za obdobje od – do                            | V primeru izbora možnosti<br>»Letni izračun okoljske dajatve<br>za preteklo leto«<br>V primeru izbora možnosti<br>»Izračun okoljske dajatve za<br>obdobje tekočega leta«                                                                                                    | Prednastavljeno celo preteklo<br>leto.<br>Omogočeno je popravljanje.<br>Obdobje od – prednastavljen<br>začetek tekočega leta.<br>Obdobje do – prednastavljen<br>konec davčnega obdobja, za<br>katerega se vlaga obračun. |
|-------------------------------------------------------|----------------------------------------------------------------------------------------------------|----------------------------------------------------------------------------------------------------|
| Učinek čiščenja čistilne naprave,<br>vode             | v katero se odvajajo odpadne                                                                                                    | Velja za vrstice:<br>90%<br>40%<br>0%                                                                                                    |
| Z MERJENJEM PORABE                                    | Količina porabljene pitne vode<br>(m3)<br>(1)                                                                                                    | Ročni vnos                                                                                                    |
| BREZ MERJENJA PORABE                                  | Stanovanjske stavbe<br>(2)                                                                                                    | Ročni vnos                                                                                                    |
| (stevilo prijavijenih stanovalcev<br>ali uporabnikov) | Nestanovanjske stavbe<br>(3)                                                                                                    | Ročni vnos                                                                                                    |
|                                                       | Stanovanjske stavbe<br>(4)                                                                                                    | Ročni vnos                                                                                                    |
| NEPRIJAVLJENE ENOTE                                   | Enostanovanjske stavbe, v<br>katerih se izvaja gospodarska<br>dejavnost<br>(5)                                                                                                    | Ročni vnos                                                                                                    |
| uredbe (število posameznih<br>enot)                   | Stanovanjske stavbe za<br>posebne družbene skupine,<br>nestanovanjske stavbe in<br>večstanovanjske stavbe, v<br>katerih se izvaja gospodarska<br>dejavnost<br>(6)                                                                                                    | Ročni vnos                                                                                                    |
| Seštevek EO<br>(7)                                    | Velja za vrstico »90%«:<br>= [(Količina porabljene pitne<br>vode (m3) (1)<br>/ 50)<br>+ Stanovanjske stavbe (2)<br>+ Nestanovanjske stavbe (3)<br>+ (Stanovanjske stavbe (4)<br>* 10)<br>+ (Enostanovanjske stavbe, v<br>katerih se izvaja<br>gospodarska dejavnost (5)<br>* 50) | Avtomatski izračun                                                                                                    |

|                                                                                                    | + (Stanovanjske stavbe za<br>posebne družbene<br>skupine, nestanovanjske<br>stavbe in<br>večstanovanjske stavbe, v<br>katerih se izvaja<br>gospodarska dejavnost (6)<br>* 500)]<br>* 0,1                                                                                                    |                    |
|----------------------------------------------------------------------------------------------------|----------------------------------------------------------------------------------------------------|--------------------|
| Seštevek EO<br>(7)                                                                                                    | Velja za vrstico »40%«:<br>= [(Količina porabljene pitne<br>vode (m3) (1)<br>/ 50)<br>+ Stanovanjske stavbe (2)<br>+ Nestanovanjske stavbe (3)<br>+ (Stanovanjske stavbe (4)<br>* 10)<br>+ (Enostanovanjske stavbe, v<br>katerih se izvaja gospodarska<br>dejavnost (5)<br>* 50)<br>+ (Stanovanjske stavbe za<br>posebne družbene skupine,<br>nestanovanjske stavbe in<br>večstanovanjske stavbe, v<br>katerih se izvaja gospodarska<br>dejavnost (6)<br>* 500)]<br>* 0,6                             | Avtomatski izračun |
| Seštevek EO<br>(7)                                                                                                    | Velja za vrstico »0%«:<br>= [(Količina porabljene pitne<br>vode (m3) (1)<br>/ 50)<br>+ Stanovanjske stavbe (2)<br>+ Nestanovanjske stavbe (3)<br>+ (Stanovanjske stavbe (4)<br>* 10)<br>+ (Enostanovanjske stavbe, v<br>katerih se izvaja gospodarska<br>dejavnost (5)<br>* 50)<br>+ (Stanovanjske stavbe za<br>posebne družbene skupine,<br>nestanovanjske stavbe in<br>večstanovanjske stavbe in<br>večstanovanjske stavbe, v<br>katerih se izvaja gospodarska<br>dejavnost (6)<br>* 500)]<br>* 1,0 | Avtomatski izračun |
| Znesek okoljske dajatve<br>(8)                                                                                                    | = Seštevek EO (7)<br>* znesek na EO (veljavni<br>znesek dajatve * s šifro<br>podizdelka »KOMV« iz šifranta<br>»Izračun« * datum začetka<br>obdobja, za katerega se vlaga<br>POR-KOMV)                                                                                                    | Avtomatski izračun |
| a) ∑                                                                                                    | Seštevki vrednosti v stolpcih od (1) do (8)                                                                                                    | Avtomatski izračun |
| b) Skupni seštevki EO in<br>skupni znesek plačane<br>okoljske dajatve iz mesečnih<br>obračunov okoljske dajatve<br>predloženih v<br>preteklem/tekočem letu | Seštevek vrednosti v poljih<br>»Seštevek EO za mesečni<br>obračun« - polje (3) na<br>vloženih OBR-KOMV v<br>preteklem / tekočem letu.<br>V seštevku so upoštevani tudi<br>EO iz zadnjega obračuna, ki bo                                                                                                    | Avtomatski izračun |

|                                                                                             | šele vložen in vsi morebitni<br>popravki, vloženi po ZdavP-2.                                                                                                    |                    |
|---------------------------------------------------------------------------------------------|----------------------------------------------------------------------------------------------------|--------------------|
|                                                                                             | Seštevek zneskov v poljih<br>»Znesek okoljske dajatve za<br>mesečni obračun« - polje (4)<br>na vloženih OBR-KOMV v<br>preteklem / tekočem letu.                                                                                      | Avtomatski izračun |
|                                                                                             | V seštevku so upoštevani vsi<br>morebitni popravki, vloženi po<br>ZdavP-2.                                                                                                    |                    |
| c) Letni seštevek EO, ki je<br>osnova za mesečni obračun<br>okoljske dajatve v tekočem letu | <ul> <li>= Seštevek EO (stolpec 7, vrstica a)</li> <li>/ Število mesecev iz obdobja poračuna POR-KOMV</li> <li>* 12</li> <li>V primeru POR-KOMV – »Izračun okoljske dajatve za obdobje tekočega leta« je polje neaktivno.</li> </ul> | Avtomatski izračun |
| d) Znesek vračila/doplačila<br>okoljske dajatve (razlika med<br>(8a) in (8b))               | = Znesek okoljske dajatve<br>(stolpec 8, vrstica a)<br>- Znesek okoljske<br>Dajatve (stolpec 8, vrstica b)                                                                                                    | Avtomatski izračun |

| Letni izracun okoljske dajatv                                                                                                    | Letra izračun okoliske dalatve za pretekto leto |      |      |        |        |        |          |                     |  |  |
|----------------------------------------------------------------------------------------------------|-------------------------------------------------|------|------|--------|--------|--------|----------|---------------------|--|--|
| Praráčun za obdobje od 01.01.2021 do 31.12.2021                                                                                                    |                                                 |      |      |        |        |        |          |                     |  |  |
| Z MER.JENJEM BREZ MERJENJA PORABE (število<br>Jčinek čiščenja čistline PORABE prijavljenih stanovalcev ali uporabnikov) NEPRUJAVI.JENE ENOTE drugi odstavek 14. člena te uredbe (število posameznih enot)                                                                                                    |                                                 |      |      |        |        |        |          |                     |  |  |
| naprave, v Kafero se<br>dvajajo odpadne vodu<br>pitne vode (m <sup>2</sup> ) stavbe stavbe stavb |                                                 |      |      |        |        |        |          | okoljske<br>dajatve |  |  |
| (1) (2) (3) (4) (5) (6)                                                                                                    |                                                 |      |      |        |        |        | (7)      | (8)                 |  |  |
| 90% 3,00 5,00 5,00 3,0000 3,0000 5,000                                                                                                    |                                                 |      |      |        |        |        | 269,0060 | 7.105,1210          |  |  |
| 40%                                                                                                    | 2,00                                            | 0,00 | 0,00 | 0,0000 | 0,0000 | 0,0000 | 0,0240   | 0,6339              |  |  |
| 0%                                                                                                    | 0,00                                            | 0,00 | 0,00 | 0,0000 | 0,0000 | 0,0000 | 0,0000   | 0,0000              |  |  |
| (a) Σ 5,00 5,00 5,00 3,00 3,000 5,000                                                                                                    |                                                 |      |      |        |        |        |          | 7.105,75            |  |  |
| (b) Skupni seštevki EO in skupni znesek plačane okoljske dajatve iz mesečnih obračunov okoljske dajatve prodloženih v preteklem/tekočem letu                                                                                                    |                                                 |      |      |        |        |        | 0,00     | 0,00                |  |  |
| (c) Letni seštevek EO, ki je osnova za mesečni obračun okoljske dajabe v tekočem letu                                                                                                    |                                                 |      |      |        |        |        |          | 269,03              |  |  |
| d) Znesek vračila/doplačila oł                                                                                                    | koljske dajatve                                 |      |      |        |        |        |          | 7.105,75            |  |  |

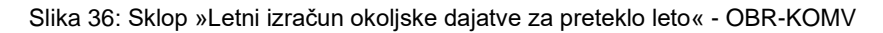

| naprava, vkatero se<br>odvajajo odpadne vode<br>v dvajajo odpadne vode<br>v dvajo odpadne vode<br>v dvajo odpadne vode<br>v dvajo odpad | na porabljene<br>te vode (m*)         (1)           (1)         (1)           80,00         (1)           10,00         (1) | Stanovanjske<br>stavbe<br>(2)<br>50,00<br>0,00 | Nestanovanjske<br>stavbe<br>(3)<br>50,00 | Stanovanjske<br>stavbe<br>(4)<br>0,0000 | Enostanovanjske stavbe, v<br>katerih se izvaja gospodarska<br>dejavnost<br>(5)<br>50,0000 | Stanovanjske stavbe za posebne družbene skupine,<br>nestanovanjske stavbe in većstanovanjske stavbe, v<br>katerih se izvaja gospodarska dejavnost<br>(6)<br>0,0000 | EO<br>(7)<br>260,1600 | okoljske<br>dajatve<br>(8)<br>6.871,4760 |
|----------------------------------------------------------------------------------------------------|----------------------------------------------------------------------------------------------------|------------------------------------------------|------------------------------------------|-----------------------------------------|-------------------------------------------------------------------------------------------|----------------------------------------------------------------------------------------------------|-----------------------|------------------------------------------|
| 90% ()<br>40% ()<br>0% ()                                                                                                    | (1)<br>80,00<br>10,00                                                                                                    | (2) 50,00                                      | (3)                                      | (4)                                     | (5)                                                                                       | (6)                                                                                                    | (7)<br>260,1600       | (8)<br>6.871,4760                        |
| 90%                                                                                                    | 80,00                                                                                                    | 50,00                                          | 50,00                                    | 0,0000                                  | 50,0000                                                                                   | 0,0000                                                                                                    | 260,1600              | 6.871,4760                               |
| 40%                                                                                                    | 10,00                                                                                                    | 0,00                                           |                                          |                                         |                                                                                           |                                                                                                    |                       |                                          |
| 0%                                                                                                    |                                                                                                    |                                                | 0,00                                     | 0,0000                                  | 0,0000                                                                                    | 0,0000                                                                                                    | 0,1200                | 3,1695                                   |
| a) <b>T</b>                                                                                                    | 0,00                                                                                                    | 0,00                                           | 0,00                                     | 0,0000                                  | 0,0000                                                                                    | 0,0000                                                                                                    | 0,0000                | 0,0000                                   |
| ~,                                                                                                    | 90,00                                                                                                    | 50,00                                          | 50,00                                    | 0,00                                    | 50,0000                                                                                   | 0,0000                                                                                                    | 260,28                | 6.874,65                                 |
| (b) Skupni seštevki EO in skupni znesek plačane okoljske dajatve iz mesečnih obračunov okoljske dajatve predloženih v preteklem/tekočem letu                                                                                                    |                                                                                                    |                                                |                                          |                                         |                                                                                           | 67,26                                                                                                    | 1.776,48              |                                          |
| c) Letni seštevek EO, ki je osnova za r                                                                                                    | za mesečni obrač                                                                                                    | čun okoljske dajatve v                         | tekočem letu                             |                                         |                                                                                           |                                                                                                    |                       |                                          |

Slika 37: Sklop »Izračun okoljske dajatve za obdobje tekočega leta« - OBR-KOMV

V primeru, da zavezanec v sklopu »Izračun in poračun dajatve za odvajanje komunalne odpadne vode« ne označi in izpolni nobene vrste izračuna, je za namen OBR-KOMV na voljo samo sklop »Obračunski del«.

#### 4.2.6.4 OBR-KOMV – Sklop »Obračunski del«

Sklop »Obračunski del« v primeru obračuna okoljske dajatve zaradi odvajanja komunalne odpadne vode vsebuje sledeče podatke:

|                                                                             | LETNI IZRAČUN DAJATVE                                                                  |                                                                                                 |                                                                                                    |                                                                                                    |  |  |  |
|-----------------------------------------------------------------------------|----------------------------------------------------------------------------------------|-------------------------------------------------------------------------------------------------|----------------------------------------------------------------------------------------------------|----------------------------------------------------------------------------------------------------|--|--|--|
|                                                                             |                                                                                        | Obračuna z<br>in februar                                                                        | a mesec januar                                                                                                    | Ročni vnos                                                                                                    |  |  |  |
|                                                                             | Letni seštevek EO<br>iz prvotnega<br>poročila o<br>obratovalnem<br>monitoringu         | Prvi obračur<br>letom                                                                           | n – začetek izvajanja dejavnosti med                                                                                                    | Ročni vnos                                                                                                    |  |  |  |
| (1)                                                                         |                                                                                        | Obračun za                                                                                      | mesec marec                                                                                                    | Avtomatičen prenos<br>iz POR-KOMV za<br>preteklo leto –<br>vrstica (c)                                               |  |  |  |
| odpadnih voda za<br>preteklo leto<br>(na 2 decimalni<br>mesti natančno)     |                                                                                        | Obračuni za                                                                                     | mesece od aprila do decembra                                                                                                    | Avtomatičen prenos<br>iz predhodnega<br>obračuna OBR-<br>KOMV.<br>Možnost<br>spreminjanja<br>prenesene<br>vrednosti. |  |  |  |
| (2)                                                                         | Znesek okoljske<br>dajatve za tekoče<br>leto<br>(na 2 decimalni<br>mesti natančno)     | = Letni sešte<br>obratovalne<br>preteklo leto<br>* znesek na<br>šifro podizde<br>šifranta »lzra | evek EO iz prvotnega poročila o<br>m monitoringu odpadnih voda za<br>(1)<br>EO (veljavni znesek dajatve s<br>elka »KOMV« iz<br>ačun«)                                                                                                    | Avtomatski izračun                                                                                                   |  |  |  |
|                                                                             |                                                                                        |                                                                                                 |                                                                                                    | Avtomatski izračun.                                                                                                  |  |  |  |
| (3) Seštevek EO za<br>mesečni obračun<br>(na 4 decimalna<br>mesta natančno) |                                                                                        | = Letni sešte<br>obratovalne<br>preteklo leto<br>/ 12                                           | evek EO iz prvotnega poročila o<br>m monitoringu odpadnih voda za<br>(1)                                                                                                    | Možnost<br>spreminjanja<br>prenesene vrednosti<br>na obračunih za<br>mesece od aprila do<br>decembra.                |  |  |  |
| (4)                                                                         | Znesek okoljske<br>dajatve za mesečni<br>obračun<br>(na 2 decimalni<br>mesti natančno) | = Seštevek<br>* znesek na<br>podizdelka ><br>šifranta »Izra                                     | EO za mesečni obračun (3)<br>EO (veljavni znesek dajatve s šifro<br>›KOMV« iz<br>ačun«)                                                                                                    | Avtomatski izračun                                                                                                   |  |  |  |
|                                                                             |                                                                                        |                                                                                                 |                                                                                                    |                                                                                                    |  |  |  |
| (a)                                                                         | Znesek okoljske<br>dajatve za mesečni<br>obračun<br>(na 2 decimalni<br>mesti natančno) | Plačilo /<br>Doplačilo<br>(5)                                                                   | = Znesek okoljske<br>dajatve za mesečni<br>obračun (4)                                                                                                    | Avtomatičen prenos                                                                                                   |  |  |  |
| (b)                                                                         | Poračun okoljske<br>dajatve za preteklo<br>leto<br>(na 2 decimalni<br>mesti natančno)  | Plačilo /<br>Doplačilo<br>(5)<br>Vračilo<br>(6)                                                 | Avtomatičen prenos:<br>= Znesek vračila / doplačila okoljske<br>dajatve (razlika med (8a) in (8b));<br>če je znesek v vrstici (d) POZITIVEN<br>(vrstica (d) iz POR-KOMV)<br>Avtomatičen prenos:<br>= Znesek vračila /doplačila okoljske<br>dajatve (razlika med (8a) in (8b));<br>če je znesek v vrstici (d) NEGATIVEN<br>(vrstica (d) iz POR-KOMV) | Obračun za mesec<br>marec ali zadnji<br>obračun kot<br>posledica<br>prenehanja<br>opravljanja<br>dejavnosti          |  |  |  |
|                                                                             |                                                                                        | Vračilo<br>(6)                                                                                  | Avtomatičen prenos:<br>= (e) Znesek za plačilo (razlika med<br>(5d) in (6d);                                                                                                    | Obračuni za ostale<br>mesece                                                                                         |  |  |  |

|     |                                                                                                    |                                          | če je na pre<br>v vrstici (e) l<br>predhodneg                                                         | dhodnem obračunu znesek<br>NEGATIVEN (vrstica (e) iz<br>a OBR-KOMV)                                                                                                    |                           |
|-----|----------------------------------------------------------------------------------------------------|------------------------------------------|----------------------------------------------------------------------------------------------------|----------------------------------------------------------------------------------------------------|---------------------------|
| (c) | Znesek že JAN.<br>vplačanih akontacij<br>v tekočem letu za<br>mesec<br>(na 2 decimalni<br>mesti natančno) FEB. |                                          | Avtomatičer<br>= Znesek ok<br>obračun (4)<br>mesec janu:<br>Avtomatičer<br>= Znesek ok<br>obračun (4) | n prenos:<br>koljske dajatve za mesečni<br>ali (5a) iz obračuna za<br>ar OBR-KOMV<br>n prenos:<br>koljske dajatve za mesečni<br>ali (5a) iz obračuna za                                                                                                    | Obračun za mesec<br>marec |
| (c) | Znesek že<br>vplačanih akontacij<br>v tekočem letu za<br>mesec<br>(na 2 decimalni<br>mesti natančno)           | JAN.<br>in<br>FEB.                       | Plačilo /<br>Doplačilo<br>(5)<br>Vračilo<br>(6)                                                       | ar OBR-KOMV<br>= Znesek okoljske dajatve<br>za mesečni obračun (4)<br>= Znesek okoljske dajatve<br>za mesečni obračun (4) ali<br>(5a) iz obračuna za<br>mesec januar oz. februar<br>OBR-KOMV;<br>če je znesek razlike<br>POZITIVEN<br>Če je zgoraj izračunan<br>znesek razlike                                                                                                    | Obračun za mesec<br>marec |
| (d) | Seštevki 'plačil / dop<br>'vračil'<br>(na 2 decimalni mes                                                      | l<br>lačil' in<br>ti natančno)           | Plačilo /<br>Doplačilo<br>(5)<br>Vračilo<br>(6)                                                       | <ul> <li>NEGATIVEN</li> <li>= (a) Znesek okoljske<br/>dajatve za mesečni<br/>obračun, stolpec (5)</li> <li>+ (b) Poračun okoljske<br/>dajatve za preteklo leto,<br/>stolpec (5)</li> <li>+ (c) Znesek že vplačanih<br/>akontacij</li> <li>v tekočem letu za<br/>mesec, stolpec (5)</li> <li>= (b) Poračun okoljske<br/>dajatve za preteklo<br/>leto, stolpec (6)</li> <li>+ (c) Znesek že vplačanih<br/>akontacij v tekočem</li> </ul> | Avtomatski izračun        |
| (e) | Znesek za plačilo (ra<br>(na 2 decimalni mes                                                                   | Znesek za plačilo (razlika med 5d in 6d) |                                                                                                    | etu za mesec<br>= Plačilo / Doplačilo (5)<br>- Vračilo (6)                                                                                                    | Avtomatski izračun        |

| Obračunski del                                                                                                    |                                                   |      |                                   |                                |  |  |  |
|----------------------------------------------------------------------------------------------------|---------------------------------------------------|------|-----------------------------------|--------------------------------|--|--|--|
| Za obdobje od 01.12.2021 do 31.12.2021                                                                                                    |                                                   |      |                                   |                                |  |  |  |
| LETNI IZRAČUN DAJATVE                                                                                                    |                                                   |      |                                   |                                |  |  |  |
| Letni seštevek EO za preteklo leto<br>(1)                                                                                                    | Znesek okoljske dajatve za tekoč<br>(2)           |      | ske dajatve za tekoče leto<br>(2) |                                |  |  |  |
| 100,00                                                                                                    |                                                   |      |                                   | 2.641,25                       |  |  |  |
| Seštevek EO za mesečni obračun<br>(3)                                                                                                    | Znesek okoljske dajatve za mesečni obračun<br>(4) |      |                                   |                                |  |  |  |
| 8,3333                                                                                                    |                                                   |      | 220,10                            |                                |  |  |  |
|                                                                                                    |                                                   |      |                                   |                                |  |  |  |
| OBRACUN OKOLJSKE DAJATVE                                                                                                    |                                                   |      |                                   |                                |  |  |  |
|                                                                                                    |                                                   |      | Plačilo / Doplačilo               | Vračilo                        |  |  |  |
|                                                                                                    |                                                   |      | (5)                               | (6)                            |  |  |  |
| (a) Znesek okoljske dajatve za mesečni obračun                                                                                                    |                                                   |      | 220,10                            |                                |  |  |  |
| (b) Poračun okoljske dajatve za preteklo leto                                                                                                    |                                                   |      | 0,00                              | 0,00                           |  |  |  |
| (c) Znesek že vplačanih akontacij v tekočem letu za mesec                                                                                                    | JAN.                                              | 0,00 | 0,00                              | 0,00                           |  |  |  |
|                                                                                                    | FEB.                                              | 0,00 | 0,00                              | 0,00                           |  |  |  |
| (d) Seštevki 'plačil' / doplačil' in 'vračil'                                                                                                    |                                                   |      | 220,10                            | 0,00                           |  |  |  |
| (e) Znesek za plačilo                                                                                                    |                                                   |      | 220,10                            |                                |  |  |  |
| (b) Poračun okoljske dajatve za preteklo leto (c) Znesek že vplačanih akontacij v tekočem letu za mesec (d) Seštevki "plačil / doplačil" in "vračil" (e) Znesek za plačilo (c) Znesek za plačilo |                                                   | 0,00 | 0.00<br>0.00<br>0.00<br>220,10    | 0,00<br>0,00<br>0,00<br>220,11 |  |  |  |

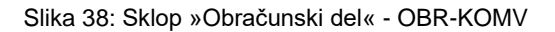

#### 4.2.6.5 OBR-KOMODPAD – Sklop »Obračunski del«

Sklop »Obračunski del« v primeru obračuna okoljske dajatve zaradi odlaganja komunalnih odpadkov vsebuje sledeče podatke (sivo osenčena polja so sistemska polja (onemogočen vnos):

| I | OBRAČUN OKOLJSKE DAJATVE |                                                                      |                                                                                                    |                                                         |  |  |
|---|--------------------------|----------------------------------------------------------------------|----------------------------------------------------------------------------------------------------|---------------------------------------------------------|--|--|
|   | (1)                      | Vrsta odloženih<br>odpadkov                                          | <ul> <li>INERTNI ODPADKI</li> <li>NENEVARNI ODPADKI</li> <li>NEVARNI ODPADKI</li> </ul>                                                                                                    | ODPADKI<br>RNI ODPADKI<br>II ODPADKI                    |  |  |
|   | (2)                      | Število OE za<br>kilogram odloženih<br>odpadkov                      | Veljavne vrednosti enot<br>obremenitve za vse vrste odloženih<br>odpadkov                                                                                                    | Prevzete vrednosti iz šifranta »OD –<br>Vrste odpadkov« |  |  |
|   | (3)                      | Količina odloženih<br>odpadkov (kg)                                  | Količina odloženih odpadkov v<br>kilogramih                                                                                                    | Ročni vnos                                              |  |  |
|   | (4)                      | Znesek okoljske<br>dajatve (EUR)                                     | Zmnožek:<br>= Količina odloženih odpadkov (kg)<br>(3)<br>* Število OE za kilogram<br>odloženih odpadkov (2)<br>* znesek na EO (Veljavni znesek<br>dajatve s šifro podizdelka<br>»KOMODPAD« iz šifranta<br>»Izračun«) | Avtomatski izračun                                      |  |  |
|   | (a)                      | Skupna količina<br>odloženih<br>odpadkov v (kg)                      | Vsota zneskov iz stolpca (3)                                                                                                    | Avtomatski izračun                                      |  |  |
|   | (b)                      | Znesek okoljske<br>dajatve za mesečni<br>obračun okoljske<br>dajatve | Vsota zneskov iz stolpca (4)                                                                                                    | Avtomatski izračun                                      |  |  |
| Obračunski del                           | Obračunski del                                                                                      |          |         |  |  |  |  |  |
|------------------------------------------|----------------------------------------------------------------------------------------------------|----------|---------|--|--|--|--|--|
|                                          | OBRAČUNSKI                                                                                          | IDEL     |         |  |  |  |  |  |
| Vrsta odloženih odpadkov                 | Vrsta odloženih odpadkov Število OE za kilogram odloženih odpadkov Količina odloženih odpadkov (kg) |          |         |  |  |  |  |  |
| (1)                                      | (2)                                                                                                 | (3)      | (4)     |  |  |  |  |  |
| INERTNI ODPADKI                          | 1                                                                                                   | 1.000,00 | 2,2000  |  |  |  |  |  |
| NENEVARNI ODPADKI                        | 5                                                                                                   | 2.000,00 | 22,0000 |  |  |  |  |  |
| NEVARNI ODPADKI                          | 10                                                                                                  | 3.000,00 | 66,0000 |  |  |  |  |  |
| (a) Skupna količina odloženih odpadkov v | (a) Skupna količina odloženih odpadkov v (kg) 6.000,00                                              |          |         |  |  |  |  |  |
| (b) Znesek okoljske dajatve za mesečni o | ) Znesek okoljske dajatve za mesečni obračun okoljske dajatve                                       |          |         |  |  |  |  |  |

Slika 39: Sklop »Obračunski del« - OBR-KOMODPAD

## 4.2.6.6 OBR-INDODPAD – Sklop »Obračunski del«

Sklop »Obračunski del« v primeru obračuna okoljske dajatve zaradi odlaganja industrijskih odpadkov vsebuje sledeče podatke (sivo osenčena polja so sistemska polja (onemogočen vnos):

|     | OBRAČUN OKOLJSKE DAJATVE                  |                                             |                                                                                                    |                    |  |  |  |  |  |  |
|-----|-------------------------------------------|---------------------------------------------|----------------------------------------------------------------------------------------------------|--------------------|--|--|--|--|--|--|
| (2) | Davčna št. z                              | zavezanca                                   | Davčna številka zavezanca, ki se<br>programsko preveri v registru<br>SAP matični                                                                                                    | Ročni vnos         |  |  |  |  |  |  |
| (3) | Količina                                  | Skupna<br>količina<br>odloženih<br>odpadkov | Vsota:<br>= Inertni odpadki (4)<br>+ Nenevarni odpadki (5)<br>+ Nevarni odpadki (6)                                                                                                    | Avtomatski izračun |  |  |  |  |  |  |
| (4) | odloženih<br>odpadkov                     | Inertni<br>odpadki                          | Količina inertnih odpadkov v<br>kilogramih                                                                                                    | Ročni vnos         |  |  |  |  |  |  |
| (5) | (kg)                                      | Nenevarni<br>odpadki                        | Količina nenevarnih odpadkov v<br>kilogramih                                                                                                    | Ročni vnos         |  |  |  |  |  |  |
| (6) |                                           | Nevarni<br>odpadki                          | Količina nevarnih odpadkov v<br>kilogramih                                                                                                    | Ročni vnos         |  |  |  |  |  |  |
| (7) | Znesek okol                               | ljske dajatve                               | Programski izračun:<br>= ((Inertni odpadki (4)<br>* enote obremenitve za inertne<br>odpadke iz šifranta »OD – Vrste<br>odpadkov«)<br>+ (Nenevarni odpadki (5)<br>* enote obremenitve za<br>nenevarne odpadke iz šifranta<br>»OD – Vrste odpadkov«)<br>+ (Nevarni odpadki (6)<br>* enote obremenitve za nevarne<br>odpadke iz šifranta »OD – Vrste<br>odpadkov«))<br>* znesek na EO (veljavni znesek<br>dajatve s šifro podizdelka<br>»INDODPAD« iz šifranta<br>»Izračun«) | Avtomatski izračun |  |  |  |  |  |  |
| (a) | Seštevek                                  |                                             | Vsota skupnih količin v stolpcih<br>(3), (4), (5) in (6)                                                                                                    | Avtomatski izračun |  |  |  |  |  |  |
| (b) | Znesek okol<br>za mesečni<br>okoljske daj | ljske dajatve<br>obračun<br>atve            | Vsota zneskov v stolpcu (7)                                                                                                    | Avtomatski izračun |  |  |  |  |  |  |

Vnesene podatke shranimo s klikom na gumb »**IZRAČUNAJ IN SHRANI**«. Novo vrstico za dodajanje dodatnega zapisa ustvarimo s klikom na gumb »**+**«. Brisanje vrstice s podatki zapisa izvedemo s klikom na gumb »«, ki se nahaja na začetku vrstice.

| Obr    | nčunski o                                                     | lel                  |                                    |                                            |          |                 |                         |  |  |
|--------|---------------------------------------------------------------|----------------------|------------------------------------|--------------------------------------------|----------|-----------------|-------------------------|--|--|
|        |                                                               |                      | OE                                 | BRAČUN OKOLJSKE DAJ                        | ATVE     |                 |                         |  |  |
|        |                                                               | Datrina át zatezanoa |                                    | Količina odloženih odpad                   | kov (kg) |                 | Zwoosk skoliska daiatus |  |  |
|        | T                                                             | Davena Se zavezanca  | Skupna količina odloženih odpadkov | odpadkov Inertni odpadki Nenevarni odpadki |          | Nevarni odpadki | Znesek okoljske dajatve |  |  |
|        |                                                               | (2)                  | (3)                                | (4)                                        | (5)      | (6)             | (7)                     |  |  |
| +      | 苗                                                             | 0406362264           | 6.000,00                           | 1.000,00                                   | 2.000,00 | 3.000,00        | 90,2000                 |  |  |
| +      | Û                                                             | 8/74742035           | 600,00                             | 300,00                                     | 200,00   | 100,00          | 5,0600                  |  |  |
| (a) \$ | (a) Seštevek                                                  |                      | 6.600,00                           | 1.300,00                                   | 2.200,00 | 3.100,00        |                         |  |  |
| (b) 2  | ) Znesek okoljske dajatve za mesečni obračun okoljske dajatve |                      |                                    |                                            |          |                 |                         |  |  |
|        |                                                               |                      |                                    |                                            |          |                 |                         |  |  |

Slika 40: Sklop »Obračunski del« - OBR-INDODPAD

## 4.2.6.7 OBR-MCO2 – Sklop »Obračunski del«

Z dnem 1.8.2018 je v veljavo stopila nova Uredba o okoljski dajatvi zaradi onesnaževanja zraka z emisijo ogljikovega dioksida. Posledično sklop »Obračunski del« v primeru obračuna okoljske dajatve zaradi onesnaževanja zraka z emisijo ogljikovega dioksida vsebuje različne podatke glede na izbrano davčno obdobje.

## 4.2.6.7.1 Obračunski dokumenti z davčnim obdobjem do 1.8.2018

Za obračunske dokumente sklop »Obračunski del« vsebuje sledeče podatke:

|      | MESEČNI OBRAČUN OKOLJSKE DAJATVE ZARADI ZGOREVANJA GORIVA |                                                             |                                                                                                    |                                  |  |  |  |  |  |  |  |
|------|-----------------------------------------------------------|-------------------------------------------------------------|----------------------------------------------------------------------------------------------------|----------------------------------|--|--|--|--|--|--|--|
| (1)  | Št.                                                       |                                                             | Številke znotraj skupine – vrste<br>agregatnega stanja goriva (skladno z<br>obrazcem OBR-CO2)                                                                                                    | Programsko<br>določen<br>podatek |  |  |  |  |  |  |  |
| (2)  | Gorivo                                                    |                                                             | Vrste agregatnega stanja:<br>- TEKOČA GORIVA<br>- PLINASTA GORIVA<br>- TRDNA GORIVA<br>in pripadajoči izdelki znotraj posameznega<br>agregatnega stanja goriva (skladno z<br>obrazcem OBR-CO2)                                                                             | Programsko<br>določen<br>podatek |  |  |  |  |  |  |  |
| (3)  | Enota                                                     |                                                             | Enota mere (skladno z obrazcem<br>OBR-MCO2)                                                                                                    | Programsko<br>določen<br>podatek |  |  |  |  |  |  |  |
| (4)  | Količina                                                  |                                                             | Količine goriva, za katere je v davčnem<br>obdobju nastala obveznost za obračun<br>okoljske dajatve                                                                                                    | Ročni vnos                       |  |  |  |  |  |  |  |
| (5)  | OPROSTITEV                                                | Dobava<br>imetnikom<br>odločb o<br>oprostitvi<br>plačila OD | Vnos količin goriva, ki so bile v davčnem<br>obdobju dobavljene brez plačila okoljske<br>dajatve imetnikom odločb o oprostitvi<br>plačila okoljske dajatve, ki lahko porabljajo<br>goriva brez obveznosti plačila okoljske<br>dajatve                                      | Ročni vnos                       |  |  |  |  |  |  |  |
| (6)  | PLAČILA                                                   | Iznos / Izvoz in<br>2. člen                                 | Vnos količin goriva, ki so bile iznesene<br>izven Slovenije – države znotraj EU in<br>države zunaj EU in količin goriva, ki se<br>uporabi za namene, za katere se določbe<br>uredbe ne uporabljajo (2. odstavek 2. člena<br>uredbe)                                        | Ročni vnos                       |  |  |  |  |  |  |  |
| (7)  | Znesek dajatve (€                                         | ;)<br>;)                                                    | Programski izračun:<br>= (Količina (4)<br>- Dobava imetnikom odločb o oprostitvi<br>plačila OD (5)<br>- Iznos / Izvoz in 2. člen (6))<br>* Število EO za CO2 iz<br>šifranta »OD - Enote<br>obremenitve za CO2«<br>* Veljavni znesek dajatve na<br>EO iz šifranta »Izračun« | Avtomatski<br>izračun            |  |  |  |  |  |  |  |
| (8)  |                                                           | Količina                                                    | Vnos količin goriva, za katere je bila dajatev<br>plačana in se na obračunu uveljavlja vračilo<br>okoljske dajatve                                                                                                    | Ročni vnos                       |  |  |  |  |  |  |  |
| (9)  | VRAČILO                                                   | Obdobje<br>obračuna                                         | Datum začetka davčnega (obračunskega)<br>obdobja obračuna, za katerega se<br>uveljavlja vračilo okoljske dajatve za<br>obremenjevanje zraka z emisijo CO2                                                                                                    | Programsko<br>določen<br>podatek |  |  |  |  |  |  |  |
| (10) |                                                           | Znesek vračila                                              | Programski izračun:<br>  = (Količina (8)                                                                                                    | Avtomatski<br>izračun            |  |  |  |  |  |  |  |

|      |                                                          |                                                                                                    | <ul> <li>* Število EO za CO2 iz šifranta »OD –<br/>Enote obremenitve za CO2«</li> <li>* Veljavni znesek dajatve na EO iz šifranta<br/>»Izračun«, ki velja na vneseni datum v<br/>stolpcu Obdobje obračuna (9)</li> </ul> |                       |
|------|----------------------------------------------------------|----------------------------------------------------------------------------------------------------|----------------------------------------------------------------------------------------------------|-----------------------|
| (11) | NAJNIŽJA<br>RAVEN                                        | AJNIŽJA<br>AVEN<br>Količina<br>Količina<br>Količ<br>Količina<br>Količina<br>Količina<br>Količina<br>Količina<br>Ko |                                                                                                    | Ročni vnos            |
| (12) | OBDAVČITVE V<br>SKUPNOSTI                                | Znesek<br>najnižje ravni<br>obdavčitve v<br>skupnosti (€)                                                                                                    | Programski izračun:<br>= (Količina 11)<br>* Znesek najnižje ravni obdavčitve v<br>Skupnosti za posamezno gorivo                                                                                                    | Avtomatski<br>izračun |
| (a)  | Skupni znesek ok<br>zaradi zgorevanja<br>davčnem obdobju | oljske dajatve<br>goriva v                                                                                                    | Programski izračun:<br>Seštevek zneskov v stolpcu (7) – brez<br>delnih vsot po agregatnih stanjih                                                                                                    | Avtomatski<br>izračun |
| (b)  | Skupni znesek vra<br>odpusta okoljske o                  | ačila oziroma<br>dajatve                                                                                                    | Programski izračun:<br>Seštevek zneskov v stolpcu (10) – brez<br>delnih vsot po agregatnih stanjih                                                                                                    | Avtomatski<br>izračun |
| (c)  | Skupni znesek na<br>obdavčitve v skup                    | jnižje ravni<br>nosti                                                                                                    | Programski izračun:<br>Seštevek zneskov v stolpcu (12) – brez<br>delnih vsot po agregatnih stanjih                                                                                                    | Avtomatski<br>izračun |
| (d)  | Znesek za plačilo                                        | / vračilo                                                                                                    | Programski izračun:<br>Razlika med skupnima zneskoma iz (a) in<br>(b) vrstice                                                                                                    | Avtomatski<br>izračun |

Vnesene podatke shranimo s klikom na gumb »**IZRAČUNAJ IN SHRANI**«. Novo vrstico za dodajanje dodatnega zapisa ustvarimo s klikom na gumb »+«. Brisanje vrstice s podatki zapisa izvedemo s klikom na gumb » (k i se nahaja na začetku vrstice.

| Obrai  | Obraćunski del |                                                                            |           |                 |                                                       |                             |                |          |                     |                       |                                          |                                                        |
|--------|----------------|----------------------------------------------------------------------------|-----------|-----------------|-------------------------------------------------------|-----------------------------|----------------|----------|---------------------|-----------------------|------------------------------------------|--------------------------------------------------------|
|        |                |                                                                            |           | MESEČI          | NI OBRAČUN OK                                         | OLJSKE DAJ                  | ATVE ZARADI    | ZGOREVA  | NJA GORIN           | /A                    |                                          |                                                        |
|        |                |                                                                            |           |                 | OPROSTITEV                                            | PLAČILA                     | Znoook doint n |          | VRAČILO             |                       | NAJNIŽJA RAVEN OBDAVČITVE V<br>Skupnosti |                                                        |
|        | Št.            | Gorivo                                                                     | Enot      | Količina        | Dobava imetnikom<br>odločb o oprostitvi<br>plačila OD | lznos / lzvoz in<br>2. člen | (€)            | Količina | Obdobje<br>obračuna | Znesek vračila<br>(€) | Količina                                 | Znesek najnižje ravni<br>obdavčitve v<br>skupnosti (€) |
|        | (1)            | (2)                                                                        | (3)       | (4)             | (5)                                                   | (6)                         | (7)            | (8)      | (9)                 | (10)                  | (11)                                     | (12)                                                   |
| теко   | ČA G           | DRIVA                                                                      |           |                 |                                                       |                             |                |          |                     |                       |                                          |                                                        |
| 莭      | 1.1            | letalski bencin                                                            | 10001     |                 |                                                       |                             |                |          |                     |                       |                                          |                                                        |
|        |                | 01.09.2017 30.09.2017                                                      |           | 100,000         | 50,000                                                | 0,000                       | 1.989,5000     | 20,000   | i i                 | 0,0000                | 10,000                                   | 0,0000                                                 |
| +      | 1.2            | osvinčeni bencin                                                           | 1000 I    |                 |                                                       |                             |                |          |                     |                       |                                          |                                                        |
| +      | 1.3            | neosvinčeni bencin (RON<br>manj kot 98)                                    | 1000      |                 |                                                       |                             |                |          |                     |                       |                                          |                                                        |
| +      | 1.4            | neosvinčeni bencin (RON<br>več ali enako kot 98)                           | 10001     |                 |                                                       |                             |                |          |                     |                       |                                          |                                                        |
| +      | 2.             | kerozin                                                                    | 1000      |                 |                                                       |                             |                |          |                     |                       |                                          |                                                        |
| +      | 3.1            | plinsko olje za pogon                                                      | 1000 I    |                 |                                                       |                             |                |          |                     |                       |                                          |                                                        |
| +      | 3.2            | plinsko olje za ogrevanje                                                  | 1000 I    |                 |                                                       |                             |                |          |                     |                       |                                          |                                                        |
| +      | 4.             | kurilno olje                                                               | t         |                 |                                                       |                             |                |          |                     |                       |                                          |                                                        |
| +      | 5.             | utekočinjeni plin                                                          | t         |                 |                                                       |                             |                |          |                     |                       |                                          |                                                        |
| +      | б.             | druga težka olja                                                           | t         |                 |                                                       |                             |                |          |                     |                       |                                          |                                                        |
| PLIN   | STA            | GORIVA                                                                     |           |                 |                                                       |                             |                |          |                     |                       |                                          |                                                        |
| +      | 7.             | naravni (zemeljski) plin                                                   | GJ        |                 |                                                       |                             |                |          |                     |                       |                                          |                                                        |
| +      | 7.P            | poračun za dobavljene<br>količine zemljskega plina<br>(10. odst. 13.člena) | GJ        |                 |                                                       |                             |                |          |                     |                       |                                          |                                                        |
| +      | 8.             | drugi plini                                                                | GJ        |                 |                                                       |                             |                |          |                     |                       |                                          |                                                        |
| TRDN   | A GO           | RIVA                                                                       |           |                 |                                                       |                             |                |          |                     |                       |                                          |                                                        |
| +      | 9.             | antracit                                                                   | GJ        |                 |                                                       |                             |                |          |                     |                       |                                          |                                                        |
| +      | 10.            | smolni koks                                                                | GJ        |                 |                                                       |                             |                |          |                     |                       |                                          |                                                        |
| +      | 11.            | naftni koks                                                                | GJ        |                 |                                                       |                             |                |          |                     |                       |                                          |                                                        |
| +      | 12.            | čmi premog                                                                 | GJ        |                 |                                                       |                             |                |          |                     |                       |                                          |                                                        |
| +      | 13.            | rjavi premog in lignit                                                     | GJ        |                 |                                                       |                             |                |          |                     |                       |                                          |                                                        |
| (a) Sł | upni           | znesek okoljske dajatve zarad                                              | li zgorev | anja goriva v d | avčnem obdobju                                        |                             |                |          |                     |                       |                                          | 1.989,50                                               |
| (b) Sł | upni           | znesek vračila oziroma odpus                                               | ta okoljs | ke dajatve      |                                                       |                             |                |          |                     |                       |                                          | 0,00                                                   |
| (c) Sł | upni           | znesek najnižje ravni obdavčit                                             | ve v sku  | pnosti          |                                                       |                             |                |          |                     |                       |                                          | 0,00                                                   |
| (d) Zr | esek           | za plačilo / vračilo                                                       |           |                 |                                                       |                             |                |          |                     |                       |                                          | 1.989,50                                               |

Slika 41: Sklop »Obračunski del« - OBR-MCO2 - do 1.8.2018

# 4.2.6.7.2 Obračunski dokumenti z davčnim obdobjem od vključno 1.8.2018

Za obračunske dokumente sklop »Obračunski del« vsebuje sledeče podatke:

|     | MESEČNI OBRAČUN OKOLJSKE DAJATVE ZARADI ZGOREVANJA GORIVA |                                                                                                    |                                  |  |  |  |  |  |  |  |
|-----|-----------------------------------------------------------|----------------------------------------------------------------------------------------------------|----------------------------------|--|--|--|--|--|--|--|
| (1) | Št.                                                       | Številke znotraj skupine – vrste<br>agregatnega stanja goriva (skladno z<br>novim obrazcem OBR-MCO2)                                                                                                  | Programsko<br>določen<br>podatek |  |  |  |  |  |  |  |
| (2) | Gorivo                                                    | Vrste agregatnega stanja:<br>- TEKOČA GORIVA<br>- PLINASTA GORIVA<br>- TRDNA GORIVA<br>in pripadajoči izdelki znotraj posameznega<br>agregatnega stanja goriva (skladno z<br>novim obrazcem OBR-MCO2) | Programsko<br>določen<br>podatek |  |  |  |  |  |  |  |
| (3) | Enota                                                     | Enota mere (skladno z novim obrazcem<br>OBR-MCO2)                                                                                                    | Programsko<br>določen<br>podatek |  |  |  |  |  |  |  |

| (4)  |                                                                                 | Dobava<br>imetnikom<br>odločb o<br>oprostitvi<br>plačila OD in /<br>ali OU                                                                                                    | Vnos količin goriva, ki so bile v davčnem<br>obdobju dobavljene imetnikom odločb o<br>oprostitvi plačila okoljske dajatve in/ali<br>oproščene uporabe, za katere se okoljska<br>dajatev ne obračuna | Ročni vnos            |
|------|---------------------------------------------------------------------------------|----------------------------------------------------------------------------------------------------|----------------------------------------------------------------------------------------------------|-----------------------|
| (5)  | KOLIČINE, ZA<br>KATERE SE<br>OKOLJSKA                                           | Iznos / Izvoz                                                                                                    | Vnos količin goriva, ki so bile iznesene ali<br>izvožene izven Slovenije, za katere se<br>okoljska dajatev ne obračuna                                                                              | Ročni vnos            |
| (6)  | DAJATEV NE<br>OBRAČUNA                                                          | Poraba za<br>namene iz<br>četrtega odst.<br>1. člena                                                                                                    | Vnos količin goriva, ki so bile porabljene za<br>namene iz četrtega odstavka 1. člena, za<br>katere se okoljska dajatev ne obračuna                                                                 | Ročni vnos            |
| (7)  |                                                                                 | Poraba v<br>napravi iz<br>odločbe o<br>oprostitvi                                                                                                    | Vnos količin goriva, ki so bile porabljene v<br>napravi iz odločbe o oprostitvi, za katere se<br>okoljska dajatev ne obračuna                                                                       | Ročni vnos            |
| (8)  |                                                                                 | KoličinaVnos količin goriva, za katere je v davčnem<br>obdobju nastala obveznost za plačilo<br>okoljske dajatve CO2                                                                                                    |                                                                                                    | Ročni vnos            |
| (9)  | PLAČILO<br>OKOLJSKE<br>DAJATVE CO2                                              | Znesek<br>dajatve (€)                                                                                                    | Programski izračun:<br>= Količina (8)<br>* Število EO za CO2 iz<br>šifranta »OD - Enote<br>obremenitve za CO2«<br>* Veljavni znesek dajatve na<br>EO iz šifranta »Izračun«                          | Avtomatski<br>izračun |
| (10) | PLAČILO<br>NAJNIŽJE                                                             | Količina                                                                                                    | Vnos količin goriva, za katerega je v<br>davčnem obdobju nastala obveznost za<br>plačilo najnižje ravni obdavčitve v<br>Skupnosti                                                                   | Ročni vnos            |
| (11) | RAVNI<br>OBDAVČITVE V<br>SKUPNOSTI                                              | AVNI<br>BDAVČITVE V<br>(UPNOSTI<br>V skupnosti (€)<br>AVNI<br>BDAVČITVE V<br>skupnosti (€)<br>AVNI<br>Programski izračun:<br>= Količina (10)<br>* Znesek najnižje ravni obdavčitve iz<br>šifranta »OD - Enote<br>obremenitve za CO2« |                                                                                                    | Avtomatski<br>izračun |
| (a)  | Skupni znesek okoljske dajatve<br>zaradi zgorevanja goriva v<br>davčnem obdobiu |                                                                                                    | Programski izračun:<br>Seštevek zneskov v stolpcu (9)                                                                                                    | Avtomatski<br>izračun |
| (b)  | Skupni znesek na<br>obdavčitve v skup                                           | jnižje ravni<br>nosti                                                                                                    | Programski izračun:<br>Seštevek zneskov v stolpcu (11)                                                                                                    | Avtomatski<br>izračun |
| (c)  | Znesek za plačilo                                                               | / vračilo                                                                                                    | Programski izračun:<br>Vsota zneskov iz (a) in (b) vrstice                                                                                                    | Avtomatski<br>izračun |

Vnesene podatke shranimo s klikom na gumb »**IZRAČUNAJ IN SHRANI**«. Novo vrstico za dodajanje dodatnega zapisa ustvarimo s klikom na gumb »+«. Brisanje vrstice s podatki zapisa izvedemo s klikom na gumb » a ustvarimo s klikom na začetku vrstice.

| Obrad  | Obracumski del |                                                          |                                |                                                              |                   |                                                |                                             |             |                    |                  |                                                     |  |  |  |
|--------|----------------|----------------------------------------------------------|--------------------------------|--------------------------------------------------------------|-------------------|------------------------------------------------|---------------------------------------------|-------------|--------------------|------------------|-----------------------------------------------------|--|--|--|
|        |                |                                                          |                                | MESE                                                         | EČNI OBRAČUN      | N OKOLJSKE DAJATVE Z                           | ARADI ZGOREVANJA G                          | GORIVA      |                    |                  |                                                     |  |  |  |
|        |                |                                                          |                                | KOLIČINE,                                                    | ZA KATERE SE OKOL | JSKA DAJATEV NE OBRAČUNA                       |                                             | PLAČILO OKO | LJSKE DAJATVE CO2  | PLAČILO NAJNIŽJI | E RAVNI OBDAVČITVE V SKUPNOSTI                      |  |  |  |
|        | Št.            | Gorivo                                                   | Enot                           | Dobava imetnikom odločb o oprostitvi<br>plačila OD in/ali OU | Iznos / Izvoz     | Poraba za namene iz četrtega<br>odst. 1. člena | Poraba v napravi iz odločbe<br>o oprostitvi | Količina    | Znesek dajatve (€) | Kolićina         | Znesek najnižje ravni obdavčitve v<br>skupnosti (€) |  |  |  |
|        | (1)            | (2)                                                      | (3)                            | (4)                                                          | (5)               | (6)                                            | (7)                                         | (8)         | (9)                | (10)             | (11)                                                |  |  |  |
| TEKO   | ČA GO          | RIVA                                                     |                                |                                                              |                   |                                                |                                             |             |                    |                  |                                                     |  |  |  |
| Û      | 1.1            | letalski bencin                                          | 1000                           |                                                              |                   |                                                |                                             |             |                    |                  |                                                     |  |  |  |
|        |                | 01.02.2021 28.02.2021                                    |                                | 111,000                                                      | 30,000            | 20,000                                         | 10,000                                      | 20,000      | 795,8000           | 0,000            | 0,0000                                              |  |  |  |
| +      |                |                                                          |                                |                                                              |                   |                                                |                                             |             |                    |                  |                                                     |  |  |  |
| +      | 1.3            | neosvinčeni bencin (RON manj kot<br>98)                  | San bencin (RON man) kot 10001 |                                                              |                   |                                                |                                             |             |                    |                  |                                                     |  |  |  |
| +      | 1.4            | 4 neoson/cels bencin (RON več ali 10001<br>enalo lat 90) |                                |                                                              |                   |                                                |                                             |             |                    |                  |                                                     |  |  |  |
| +      | 2.             | kerozin                                                  | 10001                          |                                                              |                   |                                                |                                             |             |                    |                  |                                                     |  |  |  |
| +      | 3.             | plinsko olje                                             | 1000 I                         |                                                              |                   |                                                |                                             |             |                    |                  |                                                     |  |  |  |
| +      | 4.             | kunino olje                                              | t                              |                                                              |                   |                                                |                                             |             |                    |                  |                                                     |  |  |  |
| +      | 5.             | utekočinjen naravni (zemeljski) plin                     | MVVh                           |                                                              |                   |                                                |                                             |             |                    |                  |                                                     |  |  |  |
| +      | 6.             | utekočinjeni nattni plin                                 | t                              |                                                              |                   |                                                |                                             |             |                    |                  |                                                     |  |  |  |
| +      | 7.             | druga težka olja                                         | t                              |                                                              |                   |                                                |                                             |             |                    |                  |                                                     |  |  |  |
| PLINA  | STA            | ORIVA                                                    |                                |                                                              |                   |                                                |                                             |             |                    |                  |                                                     |  |  |  |
| +      | 8.             | naravni (zemeljski) plin                                 | MVVh                           |                                                              |                   |                                                |                                             |             |                    |                  |                                                     |  |  |  |
| +      | 8.P            | poračun za dobavljene količine<br>zemljskega plina       | MVVh                           |                                                              |                   |                                                |                                             |             |                    |                  |                                                     |  |  |  |
| TRDN   | A GOF          | IVA                                                      |                                |                                                              |                   |                                                |                                             |             |                    |                  |                                                     |  |  |  |
| +      | 9.             | antracit                                                 | GJ                             |                                                              |                   |                                                |                                             |             |                    |                  |                                                     |  |  |  |
| +      | 10.            | koks                                                     | GJ                             |                                                              |                   |                                                |                                             |             |                    |                  |                                                     |  |  |  |
| +      | 11.            | smolni kaks                                              | GJ                             |                                                              |                   |                                                |                                             |             |                    |                  |                                                     |  |  |  |
| +      | 12.            | naftni koks                                              | GJ                             |                                                              |                   |                                                |                                             |             |                    |                  |                                                     |  |  |  |
| +      | 13.            | črni premog                                              | GJ                             |                                                              |                   |                                                |                                             |             |                    |                  |                                                     |  |  |  |
| +      | 14.            | rjavi premog in lignit                                   | GJ                             |                                                              |                   |                                                |                                             |             |                    |                  |                                                     |  |  |  |
| (a) Sk | upni a         | nesek okoljske dajatve zaradi zgore                      | vanja go                       | riva v davčnem obdobju                                       |                   |                                                |                                             |             |                    |                  | 795,80                                              |  |  |  |
| (b) Sk | upni a         | nesek najnižje ravni obdavčitve v sk                     | upnosti                        |                                                              |                   |                                                |                                             |             |                    |                  | 0,00                                                |  |  |  |
| (c) Zn | esek           | ta plačilo / vračilo                                     |                                |                                                              |                   |                                                |                                             |             |                    |                  | 795,80                                              |  |  |  |

Slika 42: Sklop »Obračunski del« - OBR-MCO2 – od vključno 1.8.2018

#### 4.2.6.8 Mesečni OBR-MCO2 – Sklop »Pregled prodaje goriva«

Z dnem 1.8.2018 je v veljavo stopila nova Uredba o okoljski dajatvi zaradi onesnaževanja zraka z emisijo ogljikovega dioksida. Posledično je sklop za pregled prodaje goriva v primeru obračuna okoljske dajatve zaradi onesnaževanja zraka z emisijo ogljikovega dioksida različno poimenovan glede na izbrano davčno obdobje.

#### 4.2.6.8.1 Za obračunske dokumente z davčnim obdobjem do 1.8.2018

»Pregled prodaje goriva imetnikov odločb o oprostitvi plačila OD«:

V primeru, da je pri vlaganju obračuna MOBR-CO2 v stolpcu »Dobava imetnikom odločb o oprostitvi plačila OD (5)« vnesena vsaj ena količina, večja od 0,00, se pod sklopom »Obračunski del« odpre sklop »Pregled prodaje goriva imetnikom odločb o oprostitvi plačila OD«.

#### 4.2.6.8.2 Za obračunske dokumente z davčnim obdobjem od vključno 1.8.2018

»Pregled prodaje goriva imetnikom odločb o oprostitvi plačila OD ali imetniku dovoljenja za oproščeno rabo energentov«.

V primeru, da je pri vlaganju nove verzije obračuna OBR-MCO2 v stolpcu (4) – »Dobava imetnikom odločb o oprostitvi plačila OD in / ali OU« vnesena vsaj ena količina, večja od 0,00, se pod sklopom »Obračunski del« odpre sklop »Pregled prodaje goriva imetnikom odločb o oprostitvi plačila OD ali imetniku dovoljenja za oproščeno rabo energentov«.

Sklop je enak za obe verziji obračuna OBR-MCO2, razlika je le v poimenovanju prvega dela podatkov.

Pregled prodaje goriva vključuje naslednje podatke:

|     | IMETNIK ODLOČBE O OPROSTITVI PLAČILA OKOLJSKE DAJATVE oz.<br>IMETNIK ODLOČBE O OPROSTITVI PLAČILA OKOLJSKE DAJATVE / DOVOLJENJA ZA<br>OPROŠČENO RABO ENERGENTOV |                                                      |                                                                                                    |                                                                                                    |  |  |  |  |  |  |
|-----|----------------------------------------------------------------------------------------------------|------------------------------------------------------|----------------------------------------------------------------------------------------------------|----------------------------------------------------------------------------------------------------|--|--|--|--|--|--|
| (1) | Št.                                                                                                    |                                                      | Zaporedna številka imetnika<br>odločbe o oprostitvi plačila<br>okoljske dajatve                                                                                        | Programsko določen podatek                                                                                     |  |  |  |  |  |  |
| (2) | DŠ                                                                                                    | _                                                    | Davčna številka imetnika odločbe<br>o oprostitvi plačila okoljske<br>dajatve, ki mu je plačnik okoljske<br>dajatve CO2 dobavil goriva brez<br>plačane okoljske dajatve | Ročni vnos z možnostjo delnega<br>vnosa davčne številke                                                        |  |  |  |  |  |  |
| (3) | lme in<br>naslov<br>imetnika                                                                                                    | Naziv<br>Ulica in<br>hišna št.<br>Poštna št.<br>Kraj | Naziv in naslov imetnika o<br>oprostitvi plačila okoljske dajatve                                                                                                    | Avtomatičen izpis iz »Evidence<br>imetnikov odločb o oprostitvi<br>plačila OD«, ki so oproščeni<br>plačila CO2 |  |  |  |  |  |  |
|     |                                                                                                    | 1 -                                                  | VRSTA IN KOLIČINA GORIVA                                                                                                    |                                                                                                    |  |  |  |  |  |  |
| (4) | Vrsta goriva                                                                                                    | iz priloge 1                                         | Gorivo, ki je bilo v davčnem<br>obdobju dobavljeno brez plačila<br>okoljske dajatve imetnikov odločb<br>o oprostitvi plačila okoljske<br>dajatve                       | Izbor iz spustnega seznama                                                                                     |  |  |  |  |  |  |
| (5) | Enota                                                                                                    |                                                      | Enota mere za gorivo, ki je<br>izbrano v stolpcu (4)                                                                                                    | Avtomatičen izpis                                                                                              |  |  |  |  |  |  |
| (6) | Količina                                                                                                    |                                                      | Količina goriva, ki je bila v<br>davčnem obdobju dobavljena<br>brez plačila okoljske dajatve<br>imetnikov odločb o oprostitvi<br>plačila okoljske dajatve              | Ročni vnos                                                                                                    |  |  |  |  |  |  |

Privzeto je prikazana ena vrstica. Doda se lahko tri vrstice s klikom na gumb »+«,ki se nahaja na začetku vrstice.

Vnesene podatke shranimo s klikom na gumb »**IZRAČUNAJ IN SHRANI**«. Novo vrstico za dodajanje dodatnega zapisa ustvarimo s klikom na gumb »**+**«. Brisanje vrstice s podatki zapisa izvedemo s klikom na gumb »«, ki se nahaja na začetku vrstice.

| r | Pregled prodaje goriva imetnikom odločb o oprostitvi plačila OD |     |              |                                           |                           |       |            |          |  |  |  |
|---|-----------------------------------------------------------------|-----|--------------|-------------------------------------------|---------------------------|-------|------------|----------|--|--|--|
|   |                                                                 |     | IMETNIK ODLC | ČBE O OPROSTITVI PLAČILA OKOLJSKE DAJATVE | VRST                      | 'A IN | I KOLIČINA | A GORIVA |  |  |  |
|   | -                                                               | Št. | DŠ           | Ime in naslov imetnika                    | Vrsta goriva iz priloge 1 |       | Enota      | Količina |  |  |  |
|   | T                                                               | (1) | (2)          | (3)                                       | (4)                       |       | (5)        | (6)      |  |  |  |
|   | 峃                                                               | 1.  | 817          | Total Docus Longest 2000                  | letalski bencin           | -     | 10001      | 100,000  |  |  |  |
|   |                                                                 |     |              | MCLOSE POT 1                              |                           |       |            |          |  |  |  |
|   |                                                                 |     |              | 1241                                      |                           |       |            |          |  |  |  |
|   | + KAMNIK                                                        |     |              |                                           |                           |       |            |          |  |  |  |
| L |                                                                 |     |              |                                           |                           |       |            |          |  |  |  |

Slika 43: Sklop »Prodaja gor. imetnikov odl. o opr. plač. OD« - OBR-MCO2 – do 1.8.2018

| P | Pregled prodaje goriva imetnikom odločb o oprostitvi plačila OD ali imetniku dovoljenja za oproščeno rabo energentov     |     |     |                                |                       |      |       |          |  |  |  |  |
|---|----------------------------------------------------------------------------------------------------|-----|-----|--------------------------------|-----------------------|------|-------|----------|--|--|--|--|
|   | IMETNIK ODLOČBE O OPROSTITVI PLAČILA OKOLJSKE DAJATVE / DOVOLJENJA ZA OPROŠČENO RABO ENERGENTOV VRSTA IN KOLIČINA GORIVA |     |     |                                |                       |      |       |          |  |  |  |  |
|   |                                                                                                    | Št. | DŠ  | Ime in naslov imetnika         | Vrsta goriva iz prilo | ge 1 | Enota | Količina |  |  |  |  |
|   | -                                                                                                    | (1) | (2) | (3)                            | (4)                   |      | (5)   | (6)      |  |  |  |  |
|   | Û                                                                                                    | 1.  | 81  | TOTAL DOCUME COMPARIANCE AND A | letalski bencin       | -    | 10001 | 100,000  |  |  |  |  |
|   |                                                                                                    |     |     | MULTIMATTS                     |                       |      |       |          |  |  |  |  |
|   |                                                                                                    |     |     | 1241                           |                       |      |       |          |  |  |  |  |
|   | +                                                                                                    |     |     | KAMNIK                         |                       |      |       |          |  |  |  |  |
|   | _                                                                                                    |     |     |                                |                       |      |       |          |  |  |  |  |

Slika 44: Sklop »Prodaja gor. imetnikov odl. o opr. plač. OD« - OBR-MCO2 – od 1.8.2018

### 4.2.6.9 Letni OBR-LCO2 – Sklop »Obračunski del«

Sklop »Obračunski del« v primeru letnega obračuna okoljske dajatve zaradi zgorevanja goriva vsebuje sledeče podatke (sivo osenčena polja so sistemska polja (onemogočen vnos):

| I. L | I. LETNI OBRAČUN OKOLJSKE DAJATVE ZA GORIVO PORABLJENO ZUNAJ NAPRAV IN<br>MALIH NAPRAV |                                           |                                                                                                    |                                  |  |  |  |
|------|----------------------------------------------------------------------------------------|-------------------------------------------|----------------------------------------------------------------------------------------------------|----------------------------------|--|--|--|
| (1)  | Št.                                                                                    |                                           | Zaporedna številka (skladno z obrazcem<br>OBR-LCO2)                                                                                                    | Programsko<br>določen<br>podatek |  |  |  |
| (2)  | Gorivo                                                                                 |                                           | Vrste agregatnega stanja:<br>- TEKOČA GORIVA<br>- PLINASTA GORIVA<br>- TRDNA GORIVA<br>in pripadajoči izdelki znotraj posameznega<br>agregatnega stanja goriva (skladno z<br>obrazcem OBR-CO2)                                                                                                    | Izbor iz<br>spustnega<br>seznama |  |  |  |
| (3)  | Enota                                                                                  |                                           | Enota mere                                                                                                    | Programsko<br>določen<br>podatek |  |  |  |
| (4)  | Število EO zaradi emisij CO2                                                           |                                           | Število enot obremenitve za CO2                                                                                                    | Programsko<br>določen<br>podatek |  |  |  |
| (5a) | -                                                                                      | v odlogu iz<br>preteklega leta            | Količina goriva, ki je bila neporabljena v<br>preteklem letu (lanska količina v odlogu)                                                                                                    |                                  |  |  |  |
| (5b) | Količina                                                                               | nabavljena                                | nabavljena s plačano ali brez plačane<br>okoljske dajatve                                                                                                    | Ročni vnos                       |  |  |  |
| (6)  |                                                                                        | v odlogu                                  | Količina goriva, ki je v odlogu plačila<br>okoljske dajatve – skladiščena                                                                                                    |                                  |  |  |  |
| (7a) | Količina<br>porabljena v                                                               | po odločbi,<br>seznam                     | Količina goriva, ki je v obdobju porabljena v<br>napravi s seznama in je izkazana v poročilu<br>o obratovalnem<br>monitoringu emisij toplogrednih plinov                                                                                                    | Ročni vnos                       |  |  |  |
| (7b) | napravi                                                                                | za namene iz<br>2. odst. 2. čl.<br>uredbe | Količina goriva, porabljena v napravi za<br>namene iz 2. odstavka 2. člena uredbe                                                                                                    |                                  |  |  |  |
| (8)  | (8) Znesek dajatve                                                                     |                                           | Programski izračun:<br>= (Količina v odlogu iz preteklega leta (5a)<br>+ Količina nabavljena (5b)<br>- Količina v odlogu (6)<br>- Količina porabljena v napravi po odločbi,<br>seznam (7a)<br>- Količina porabljena v napravi za namene<br>iz 2. odst. 2. čl. Uredbe (7b))<br>* Število EO za CO2 iz šifranta »OD –<br>Enote obremenitve za CO2« | Avtomatski<br>izračun            |  |  |  |

|        |                                                                                                 | * Veljavni znesek dajatve na EO iz šifranta<br>»Izračun«                                                                                                    |                                                         |
|--------|-------------------------------------------------------------------------------------------------|----------------------------------------------------------------------------------------------------|---------------------------------------------------------|
| II. LE | TNI OBRAČUN OKOLJSKE DAJA<br>V POROČILU O E                                                     | TVE ZA OBVEZNOSTI MALE NAPRAVE, U<br>MISIJAH TOPLOGREDNIH PLINOV                                                                                                    | GOTOVLJENE                                              |
| (9)    | Št.                                                                                             | Zaporedna številka (skladno z obrazcem<br>OBR-LCO2)                                                                                                    | Programsko<br>določen<br>podatek                        |
| (10)   | Lokacija                                                                                        | Izbor iz spustnega seznama, ki vključuje<br>vse veljavne zapise (lokacije) za davčno in<br>matično številko iz »Evidence imetnikov<br>odločb o oprostitvi plačila OD«                                                   | Ročni vnos,<br>izbor iz<br>seznama                      |
| (11)   | Dovoljenje ITP                                                                                  | Številka dovoljenja za izpuščanje<br>toplogrednih plinov oziroma odločbe de<br>minimis, za katere upravljavec poravnava<br>plačilo okoljske dajatve CO2 na podlagi<br>poročila o emisijah<br>toplogrednih plinov        | Programsko<br>določen<br>podatek,<br>možna<br>sprememba |
| (12)   | Količina EO za plačilo CO2                                                                      | Števila enot obremenitve za posamezno<br>napravo, ki je ugotovljena v poročilu o<br>emisijah toplogrednih plinov                                                                                                    | Ročni vnos                                              |
| (13)   | Znesek dajatve                                                                                  | Programski izračun:<br>= Količina EO za plačilo CO2 (12)<br>* Veljavni znesek dajatve na EO iz šifranta<br>»Izračun«                                                                                                    | Avtomatski<br>izračun                                   |
| (14)   | Znesek prejetih javnih sredstev za<br>iste namene kot je oprostitev<br>plačila okoljske dajatve | Znesek prejetih javnih sredstev iz<br>občinskih, državnih, mednarodnih ali drugih<br>javnih virov, prejetih za iste namene, kot je<br>oprostitev plačila okoljske dajatve zaradi<br>zgorevanja goriva                   | Ročni vnos                                              |
| (a)    | Skupni znesek okoljske dajatve<br>za gorivo, porabljeno zunaj<br>naprav, malih naprav           | Programski izračun:<br>= Vsota zneskov iz stolpca Znesek dajatve<br>(8)                                                                                                    | Avtomatski<br>izračun                                   |
| (b)    | Skupni znesek okoljske dajatve,<br>ugotovljene v poročilu o emisijah<br>toplogrednih plinov     | Programski izračun:<br>= Vsota zneskov iz stolpca Znesek dajatve<br>(13)                                                                                                    | Avtomatski<br>izračun                                   |
| (c)    | Znesek za plačilo                                                                               | Programski izračun:<br>= Skupni znesek okoljske dajatve za<br>gorivo, porabljeno zunaj naprav, malih<br>naprav (a)<br>+ Skupni znesek okoljske dajatve,<br>ugotovljene v poročilu o emisijah<br>toplogrednih plinov (b) | Avtomatski<br>izračun                                   |

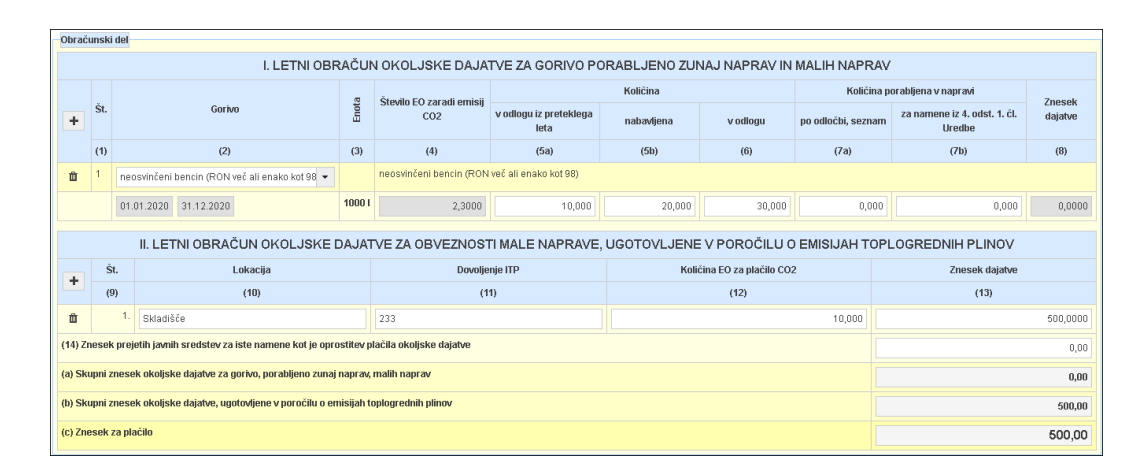

Slika 45: Sklop »Obračunski del« - OBR-LCO2

ETROD – Obračun – Predložitev obračunov – okoljske dajatve Uporabniška navodila

Vnesene podatke shranimo s klikom na gumb »IZRAČUNAJ IN SHRANI«. Novo vrstico za dodajanje dodatnega zapisa ustvarimo s klikom na gumb »+«. Brisanje vrstice s podatki zapisa izvedemo s klikom na gumb » «, ki se nahaja na začetku vrstice.

## 4.2.6.10 OBR-MOT – Sklop »Obračunski del«

Sklop »Obračunski del« za sklopa »A. OBRAČUN ZA UPORABO PROIZVEDENIH MAZALNIH OLJ« in »B. OBRAČUN ZA UPORABO PRIDOBLJENIH MAZALNIH OLJ IZ EU« vsebuje sledeče podatke:

|      |                                                                       |                                                                                                    | Izbor iz              |
|------|-----------------------------------------------------------------------|----------------------------------------------------------------------------------------------------|-----------------------|
| (1)  | Tarifna oznaka                                                        | Tarifna oznaka in pripadajoči naziv izdelka                                                                                                    | spustnega             |
|      |                                                                       | Vnos celotne količine proizvedenega mazalnega olia v                                                                                                    | seznama               |
| (2)  | Količina (kg)                                                         | kilogramih                                                                                                    | Vnosno polje          |
| (3)  | Oproščena uporaba<br>(kg)                                             | Vnos količine proizvedenega mazalnega olja, ki je bila v<br>davčnem obdobju uporabljena oziroma dobavljena za<br>namene v skladu s prvim odstavkom 4. člena uredbe                                                                                                    | Vnosno polje          |
| (4)  | Oprostitev iznos / izvoz<br>(kg)                                      | Vnos količine proizvedenega mazalnega olja, ki je bila v<br>davčnem obdobju iznesena ali izvožena iz RS.<br>Vnese se samo količine, za katere dajatev še ni bila<br>plačana                                                                                                    | Vnosno polje          |
| (5)  | <b>Uveljavljanje vračila</b><br>Iznos/izvoz 1. odst. 4.<br>člena (kg) | Vnos količine proizvedenega mazalnega olja, za<br>katerega je bila okoljska dajatev plačana, ki je bila v<br>davčnem obdobju iznesena ali izvožena iz RS.<br>Vnese se količine, za katere je bila okoljska dajatev<br>plačana in se uveljavlja vračilo dajatve                                                             | Vnosno polje          |
| (5a) | <b>Uveljavljanje vračila</b><br>Obdobje obračuna                      | Vnosno polje za vnos datuma začetka davčnega<br>(obračunskega) obdobja obračuna za katerega se<br>uveljavlja vračilo okoljske dajatve za uporabo mazalnih<br>olj.<br>Vnese se datum začetka davčnega (obračunskega)<br>obdobja namesto datuma plačila                                                                      | Vnosno polje          |
| (6)  | <b>Uveljavljanje vračila</b><br>Znesek vračila                        | Programski izračun:<br>= ( Iznos/izvoz 1. odst. 4. člena (kg) (5)<br>* veljavni znesek dajatve iz šifranta »Izračun«, ki velja na<br>vneseni datum v stolpcu Obdobje<br>obračuna (5a) )<br>* ( procent okoljske dajatve iz šifranta »OD –<br>mazalna olja in tekočine«, tj. procent, vezan na tarifno<br>oznako<br>/ 100 ) | Avtomatski<br>izračun |
| (7)  | Znesek dajatve (€)                                                    | Programski izračun:<br>= ( Količina (kg) (2)<br>- Oproščena uporaba (kg) (3)<br>- Oprostitev iznos / izvoz (kg) (4) )<br>* veljavni znesek dajatve iz šifranta »Izračun« )<br>* ( procent okoljske dajatve iz šifranta »OD –<br>mazalna olja in tekočine«, tj. procent, vezan na tarifno<br>oznako<br>/ 100 )              | Avtomatski<br>izračun |
| a)   | Skupni znesek okoljske<br>dajatve v davčnem<br>obdobju                | Programski izračun:<br>= Vsota zneskov (Znesek dajatve (€) (7))                                                                                                    | Avtomatski<br>izračun |
| b)   | Skupni znesek vračila                                                 | Programski izračun:<br>= Vsota zneskov (Znesek vračila (6))                                                                                                    | Avtomatski<br>izračun |

| c) | Znesek za plačilo /<br>vračilo | Programski izračun:<br>= Skupni znesek okoljske dajatve v davčnem<br>obdobju (a)<br>- Skupni znesek vračila (b) | Avtomatski<br>izračun |
|----|--------------------------------|----------------------------------------------------------------------------------------------------|-----------------------|
|----|--------------------------------|----------------------------------------------------------------------------------------------------|-----------------------|

Iz spustnega seznama je mogoče izbrati tarifno številko s pripadajočim nazivom. V spustnem seznamu se nahajajo veljavne tarifne številke in pripadajoči nazivi iz šifranta.

Vnesene podatke shranimo s klikom na gumb »**IZRAČUNAJ IN SHRANI**«. Novo vrstico za dodajanje dodatnega zapisa ustvarimo s klikom na gumb »+«. Brisanje vrstice s podatki zapisa izvedemo s klikom na gumb »<sup>®</sup>«, ki se nahaja na začetku vrstice.

| Obrač                                                | Obračunski del                                       |                               |                                                                                                    |                             |        |                    |                     |                    |  |
|------------------------------------------------------|------------------------------------------------------|-------------------------------|----------------------------------------------------------------------------------------------------|-----------------------------|--------|--------------------|---------------------|--------------------|--|
| OBRAČUN OKOLJSKE DAJATVE ZA UPORABO MAZALNIH OLJ     |                                                      |                               |                                                                                                    |                             |        |                    |                     |                    |  |
|                                                      | Tarifna oznaka                                       | Količina (kri)                | Onroččana unoraha (ke)                                                                                             | Onroetiteviznos (izvoz (ke) | Uve    | ljavljanje vračila |                     | Znacok dajatvo (f) |  |
|                                                      | Tarima oznaka                                        | Noticina (Ng)                 | o Oproscena uporaba (kg) Oprostitev iznos / izvoz (kg)<br>Iznos / izvoz 1. odst. 4. člena (kg) Obdobje obračuna Zn |                             |        | Znesek vračila (€) | Lifesen udjatve (t) |                    |  |
|                                                      | (1)                                                  | (2)                           | (3)                                                                                                    | (4)                         | (5)    | (5a)               | (6)                 | (7)                |  |
| +                                                    | A. OBRAČUN ZA UPORABO PR                             | ROIZVEDENIH MAZALNIH OL       | J                                                                                                    |                             |        |                    |                     |                    |  |
| Ô                                                    | 27101981 - Motorna olja, kom                         | ipresijska mazalna olja, turb | inska mazalna olja                                                                                                 | •                           |        |                    |                     |                    |  |
|                                                      | 01.08.2021 31.08.2021                                | 100,00                        | 25,00                                                                                                    | 25,00                       | 100,00 | 30.08.2021         | 15,8600             | 7,9300             |  |
| B. OBRAČUN ZA UPORABO PRIDOBLJENIH MAZALNH OLJ IZ EU |                                                      |                               |                                                                                                    |                             |        |                    |                     |                    |  |
| (a) Sk                                               | (a) Skupni znesek okoljske dajatve v davčnem obdobju |                               |                                                                                                    |                             |        |                    | 7,93                |                    |  |
| (b) Sk                                               | (b) Skupni znesek vračila                            |                               |                                                                                                    |                             |        |                    | 15,86               |                    |  |
| (c) Zni                                              | (c) Znesek za plačilo / vračilo                      |                               |                                                                                                    |                             |        |                    |                     | -7,93              |  |

Slika 46: Sklop »Obračunski del« - OBR-MOT

## 4.2.6.11 OBR-MOT – Sklop »Pregled prometa mazalnih olj za namene oproščene uporabe

V primeru, da je pri vlaganju obračuna OBR-MOT v stolpcu »Oproščena uporaba (kg)« (3) vnesena vsaj ena količina mazalnega olja, ki je večja od 0,00, se pod sklopom »Obračunski del« odpre sklop »Pregled prometa mazalnih olj za namene oproščene uporabe«.

Pregled prometa mazalnih olj za namene oproščene uporabe vključuje sledeče stolpce:

|                                    | Uporabnik mazalnega olja za namene v skladu s prvim odstavkom 4. člena uredbe |           |                                                                                   |                                                                         |  |  |
|------------------------------------|-------------------------------------------------------------------------------|-----------|-----------------------------------------------------------------------------------|-------------------------------------------------------------------------|--|--|
| (1)                                | DŠ                                                                            |           | Davčna številka osebe, kateri je plačnik v davčnem obdobju prodal mazalna olja    | Vnosno polje                                                            |  |  |
| (2)                                | Ime in naslov Ulica in hišna št. uporabnika Krai                              |           | Naziv in naslov osebe, kateri je plačnik v davčnem<br>obdobju prodal mazalna olja | Avtomatičen<br>izpis naziva in<br>naslova iz<br>registra SAP<br>matični |  |  |
|                                    |                                                                               |           | Vrsta mazalnega olja                                                              |                                                                         |  |  |
| (3) Tarifna oznaka                 |                                                                               | a         | Veljaven zapis tarifne oznake iz šifranta »OD –<br>Mazalna olja in tekočine«      | Izbor iz<br>spustnega<br>seznama                                        |  |  |
| (4) Trgovsko ime mazalnega<br>olja |                                                                               | mazalnega | Trgovsko ime (naziv) mazalnega olja                                               | Vnosno polje                                                            |  |  |
|                                    |                                                                               |           | Količina za namen (kg)                                                            |                                                                         |  |  |

| (5) | A | Vnos količine mazalnega olja, ki je bila v davčnem<br>obdobju<br>uporabljena za proizvodnjo drugih mazalnih olj                                               | Vnosno polje |
|-----|---|----------------------------------------------------------------------------------------------------|--------------|
| (6) | В | Vnos količine mazalnega olja, ki je bila v davčnem<br>obdobju<br>uporabljena kot proizvod za mehčanje materialov,<br>ki po<br>uporabi ostane v teh materialih | Vnosno polje |
| (7) | с | Vnos količine mazalnega olja, ki je bila v davčnem<br>obdobju<br>vgrajena v druge končne izdelke, ki so izneseni iz<br>ozemlja RS ali izvoženi iz območja EU  | Vnosno polje |

Vnesene podatke shranimo s klikom na gumb »IZRAČUNAJ IN SHRANI«. Novo vrstico za dodajanje dodatnega zapisa ustvarimo s klikom na gumb »+«. Brisanje vrstice s podatki zapisa izvedemo s klikom na gumb » «, ki se nahaja na začetku vrstice.

| Pregled prometa mazalnih dj za namene oproščene uporab |                                                                               |                        |                      |                             |                        |       |       |
|--------------------------------------------------------|-------------------------------------------------------------------------------|------------------------|----------------------|-----------------------------|------------------------|-------|-------|
|                                                        | Uporabnik mazalnega olja za namene v skladu s prvim odstavkom 4. člena uredbe |                        | Vrsta mazalnega olja |                             | Količina za namen (kg) |       |       |
| +                                                      | DŠ                                                                            | lme in naslov imetnika | Tarifna oznaka       | Trgovsko ime mazalnega olja | А                      | В     | с     |
|                                                        | (1)                                                                           | (2)                    | (3)                  | (4)                         | (5)                    | (6)   | (7)   |
| 童                                                      | S                                                                             | TOTAL DOCUMENTS, 2010  | 27101981 💌           | Mazalno olje 1              | 10,00                  | 20,00 | 30,00 |
|                                                        |                                                                               | RELEASE FOR S          |                      |                             |                        |       |       |
|                                                        |                                                                               | 1241                   |                      |                             |                        |       |       |
| +                                                      |                                                                               | KAMNIK                 |                      |                             |                        |       |       |

Slika 47: Sklop »Pregled prometa mazalnih olj za namene oproščene uporabe« - OBR-MOT

#### 4.2.6.12 OBR-IG – Sklop »Obračunski del«

Sklop »Obračunski del« je v primeru obračuna okoljske dajatve za izrabljene gume namenjen vnosu postavk obračuna na nivoju tarifnih oznak v okviru sledečih skupin:

- 4011. Nove pnevmatike,
- 4012. Protektirane ali rabljene pnevmatike,
- 4013. Zračnice iz gume,
- 4004. Odpadki, ostružki in ostanki iz gume (razen trde gume), prah in zrna, dobavljeni iz teh proizvodov,
- 8708. Pnevmatike nameščene na platišča.

Sklop »Obračunski del« v primeru obračuna okoljske dajatve za izrabljene gume vsebuje sledeče podatke (sivo osenčena polja so sistemska polja (onemogočen vnos):

|     | OBRAČUNSKI DEL                         |                                                                                                    |                                                  |  |  |  |  |
|-----|----------------------------------------|----------------------------------------------------------------------------------------------------|--------------------------------------------------|--|--|--|--|
| (1) | Izrabljene gume                        | Tarifna oznaka in pripadajoči naziv izdelka                                                                 | Izbor iz<br>spustnega<br>seznama                 |  |  |  |  |
| (2) | Število kosov danih v<br>promet v RS   | Število kosov danih v promet v Republiki Sloveniji                                                          | ročni vnos brez<br>decimalnih mest               |  |  |  |  |
| (3) | Skupna masa dana v<br>promet v RS (kg) | Skupna masa dana v promet v Republiki Sloveniji<br>izražena v kilogramih na dve decimalni mesti<br>natančno | ročni vnos na<br>dve decimalni<br>mesti natančno |  |  |  |  |

| (4) | Gume porabljene za<br>lastno rabo (kg)                                                                      | Gume porabljene za lastno rabo izražena v<br>kilogramih na dve decimalni mesti natančno                                                                                                    | ročni vnos na<br>dve decimalni<br>mesti natančno |
|-----|----------------------------------------------------------------------------------------------------|----------------------------------------------------------------------------------------------------|--------------------------------------------------|
| (5) | Znesek dajatve (€)<br>(na štiri decimalna mesta<br>natančno)                                                | =<br>Skupna masa dana v promet v RS (kg) (3)<br>+ Gume porabljene za lastno rabo (kg) (4)<br>* EO / 1 kg gume (podatek iz šifranta »OD –<br>Izrabljene gume)<br>* Veljavni znesek dajatve s šifro podizdelka »IG« iz<br>šifranta »Izračun«,               | Avtomatski<br>izračun                            |
| (a) | Obrok letnega<br>nadomestila<br>(na dve decimalni mesti<br>natančno)                                        | Izračun na osnovi veljavnega zapisa v šifrantu<br>»OD – Letna nadomestila« (za šifro »LN3«), kjer je<br>evidentiran znesek letnega nadomestila in delež<br>letnega nadomestila, ki ga je potrebno upoštevati<br>na posameznem obračunu za davčno obdobje, | Avtomatski<br>izračun                            |
| (b) | Skupni znesek okoljske<br>dajatve - vsota zneskov iz<br>stolpca (5)<br>(na dve decimalni mesti<br>natančno) | Seštevek vseh zneskov v stolpcu »Znesek dajatve<br>(EUR) (5)«                                                                                                    | Avtomatski<br>izračun                            |
| (c) | Za plačilo - vsota med<br>vrsticama (a) in (b)«<br>(na dve decimalni mesti<br>natančno):                    | Vsota zneskov, izračunanih v vrsticah a in b                                                                                                    | Avtomatski<br>izračun                            |

Iz spustnega seznama je mogoče izbrati tarifno številko s pripadajočim nazivom. V spustnem seznamu se nahajajo veljavne tarifne številke in pripadajoči nazivi iz šifranta.

Vnesene podatke shranimo s klikom na gumb »IZRAČUNAJ IN SHRANI«. Novo vrstico za dodajanje dodatnega zapisa ustvarimo s klikom na gumb »+«. Brisanje vrstice s podatki zapisa izvedemo s klikom na gumb » a v ki se nahaja na začetku vrstice.

| Obrači                                                            | Obraćunski del                                                                                                    |     |     |     |       |  |  |  |  |
|-------------------------------------------------------------------|----------------------------------------------------------------------------------------------------|-----|-----|-----|-------|--|--|--|--|
|                                                                   | OBRAČUNSKI DEL                                                                                                    |     |     |     |       |  |  |  |  |
| +                                                                 | Število kosov danih v         Skupna masa dana v promet         Gume porabljene za lastom         Znes           +         promet v RS         v RS (kg)         rabo (kg)         znes |     |     |     |       |  |  |  |  |
|                                                                   | (1)                                                                                                    | (2) | (3) | (4) | (5)   |  |  |  |  |
| +                                                                 | 4011. Nove pnevmatike                                                                                                    |     |     |     |       |  |  |  |  |
| Û                                                                 | 1 4011 10 00, Nove pnevnaške za osebne avtornobile (vključno za avtodome in dirkalne avtornobile)                                                                                       |     |     |     |       |  |  |  |  |
|                                                                   | 01.07.2021 30.09.2021 200 1.150,00 12,00                                                                                                    |     |     |     |       |  |  |  |  |
| +                                                                 | 4012. Protektirane ali rabljene pnevmatike                                                                                                    |     |     |     |       |  |  |  |  |
| +                                                                 | 4013. Zračnice iz gume                                                                                                    |     |     |     |       |  |  |  |  |
| +                                                                 | 4004. Odpadki, ostružki in ostanki iz gume (razen trde gume), prah in zrna, dobavljeni iz teh proizvodov                                                                                |     |     |     |       |  |  |  |  |
| +                                                                 | + §709. Prevmatike namešćene na platišća                                                                                                    |     |     |     |       |  |  |  |  |
| (a) Obrok letnega nadomestila                                     |                                                                                                    |     |     |     |       |  |  |  |  |
| (b) Skupni znesek okoljske dajatve - vsota zneskov iz stolpca (5) |                                                                                                    |     |     |     |       |  |  |  |  |
| (c) Za                                                            | plačilo - vsota med vrsticama (a) in (b)                                                                                                    |     |     | E   | 14,50 |  |  |  |  |
|                                                                   |                                                                                                    |     |     |     |       |  |  |  |  |

Slika 48: Sklop »Obračunski del« - OBR-IG

# 4.2.6.13 OBR-IG – Sklop »Pregled dobave gum osebam, ki dajejo v promet kot sestavni del motornega vozila«

V primeru, da je pri vlaganju obračuna OBR-IG v stolpcu »Gume porabljene za lastno rabo (kg) (4)« vnesena vsaj ena količina, večja od 0,00, se pod sklopom »Obračunski del« odpre sklop »Pregled dobave gum osebam, ki dajejo v promet kot sestavni del motornega vozila«.

Pregled dobave gum osebam, ki dajejo v promet kot sestavni del motornega vozila vključuje sledeče stolpce:

|     | Pregled dobave gum osebam, ki dajejo v promet kot sestavni del motornega vozila |                                                                                                    |                                                                                                |  |  |  |
|-----|---------------------------------------------------------------------------------|----------------------------------------------------------------------------------------------------|------------------------------------------------------------------------------------------------|--|--|--|
| (1) | Zap. št.                                                                        | Zaporedna številka prejemnika gum                                                                                   | avtomatsko<br>določena                                                                         |  |  |  |
| (6) | Davčna številka                                                                 | Davčna številka prejemnika gum iz stolpca »Gume<br>porabljene za lastno rabo (kg) (4)« v sklopu<br>»Obračunski del« | ročni vnos                                                                                     |  |  |  |
| (7) | lme in naslov prejemnika<br>gum iz stolpca (4)                                  | Naziv in naslov prejemnika gum                                                                                      | avtomatsko<br>izpolnjeno iz<br>registra SAP<br>matični na<br>osnovi vpisane<br>davčne številke |  |  |  |

Privzeto je prikazana ena vrstica. Doda se lahko tri vrstice s klikom na gumb »+«,ki se nahaja na začetku vrstice.

Vnesene podatke shranimo s klikom na gumb »IZRAČUNAJ IN SHRANI«. Novo vrstico za dodajanje dodatnega zapisa ustvarimo s klikom na gumb »+«. Brisanje vrstice s podatki zapisa izvedemo s klikom na gumb » a «, ki se nahaja na začetku vrstice.

| Pregl       | Pregled dobave gum osebam, ki dajejo v promet kot sestavni del motornega vozila |            |                                             |  |  |  |  |
|-------------|---------------------------------------------------------------------------------|------------|---------------------------------------------|--|--|--|--|
|             | Zap.                                                                            | Davčna št. | lme in naslov prejemnika gum iz stolpca (4) |  |  |  |  |
|             | št.                                                                             | (6)        | (7)                                         |  |  |  |  |
| 苗           | 1.                                                                              | 81         | Terms movies commentation                   |  |  |  |  |
|             |                                                                                 |            | READER171                                   |  |  |  |  |
|             |                                                                                 |            | 1241                                        |  |  |  |  |
| +           |                                                                                 |            | KAMNIK                                      |  |  |  |  |
| · · · · · · |                                                                                 |            |                                             |  |  |  |  |

Slika 49: Sklop »Dobava gum oseb., ki dajejo v promet kot sest. del motor. vozila« - OBR-IG

#### 4.2.6.14 OBR-OE – Sklop »Obračunski del«

Sklop »Obračunski del« je v primeru okoljske dajatve zaradi nastanka odpadne embalaže namenjen vnosu postavk obračuna na nivoju različnih vrst odpadne embalaže, ki so razvrščene v sledeče sklope:

- A. PO POSAMEZNI VRSTI EMBALAŽE,
- B. EMBALAŽA, KI NI NAMENJENA EMBALIRANJU BLAGA (krožnik ali kozarec za enkratno uporabo, škatla za hrano, vrečka za sendviče ali vrečka za polnjenje ali ovijanje blaga ter folije za hrano),
- C. EMBALAŽA NAGROBNIH SVEČ (EO se obračuna od mase celotne nagrobne sveče).

Sklop »Obračunski del« v primeru obračuna okoljske dajatve zaradi nastanka odpadne embalaže vsebuje sledeče podatke (sivo osenčena polja so sistemska polja (onemogočen vnos):

|      | OBRAČUN OKOLJSKE DAJATVE ZARADI NASTAJANJA ODPADNE EMBALAŽE                                                |                                                                                                    |                                  |  |  |  |  |  |
|------|----------------------------------------------------------------------------------------------------|----------------------------------------------------------------------------------------------------|----------------------------------|--|--|--|--|--|
| (1)  | Oznaka embalaže iz<br>priloge 1                                                                            | Izpis oznake odpadne embalaže na osnovi izbora<br>vrste embalaže iz spustnega seznama.<br>Spustni seznam vključuje veljavne zapise oz. vrste<br>embalaže iz šifranta »OD – Odpadna embalaža«. V<br>spustnem seznamu so vidne oznake s pripadajočimi<br>nazivi embalaže.<br>Pri vnosu postavk v vsak posamezen sklop odpadne<br>embalaže (A, B oz. C) je v spustnem seznamu<br>mogoče izbrati embalažo, ki v šifrantu pripadala<br>skupini embalaže z ustrezno oznako A, B oz. C.                                                                                                    | Izbor iz<br>spustnega<br>seznama |  |  |  |  |  |
| (2)  | Vrsta embalaže                                                                                             | Izpis naziva vrste odpadne embalaže na osnovi izbora vrste embalaže iz spustnega seznama.                                                                                                    | Izbor iz<br>spustnega<br>seznama |  |  |  |  |  |
| (3)  | Količina, dana v promet v RS (kg)                                                                          | Količina, dana v promet v RS v kilogramih na dve decimalni mesti natančno.                                                                                                    | Vnosno polje                     |  |  |  |  |  |
| (4)  | Znesek dajatve (€)                                                                                         | Izračun na 4 decimalna mesta natančno:<br>= Količina, dana v promet v RS (kg) (3)<br>* OE / kg (iz šifranta »OD – Odpadna embalaža«<br>* veljavni znesek dajatve (iz šifranta »Izračun«).                                                                                                    | Avtomatski<br>izračun            |  |  |  |  |  |
|      | Zavezanec, ki mu ni<br>potrebno zagotavljati<br>ravnanja z odpadno<br>embalažo                             | <ul> <li>Pri sklopih embalaže: <ul> <li>A. PO POSAMEZNI VRSTI EMBALAŽE</li> <li>B. EMBALAŽA, KI NI NAMENJENA<br/>EMBALIRANJU BLAGA (krožnik ali<br/>kozarec za enkratno uporabo, škatla za<br/>hrano, vrečka za sendviče ali vrečka za<br/>polnjenje ali ovijanje blaga ter folije za<br/>hrano)</li> <li>ima uporabnik možnost v potrditvenem polju označiti –<br/>izjaviti, da mu ni potrebno zagotavljati ravnanja z<br/>odpadno embalažo. Potrditveno polje je prisotno na<br/>koncu vsake vrste embalaže. V primeru, da uporabnik<br/>označi, da mu ni potrebno zagotavljati ravnanja z<br/>odpadno embalažo, lahko polja za vnos davčnih<br/>številk DROE ostanejo prazna.</li> </ul> </li> <li>Pri sklopu embalaže: <ul> <li>EMBALAŽA NAGROBNIH SVEČ (EO se<br/>obračuna od mase celotne nagrobne<br/>sveče)</li> <li>je uporabniku onemogočena označitev potrditvenega<br/>polja.</li> </ul> </li> </ul> | Označitveno<br>polje             |  |  |  |  |  |
| (5)  | ZAGOTAVLJANJE<br>RAVNANJA Z<br>ODPADNO<br>EMBALAŽO<br>(Skupni ali<br>individualni sistem)<br>DŠ nosilca    | Izpis davčne številke DROE (družbe ravnanja z<br>odpadno embalažo) iz »Evidence družb ravnanja z<br>odpadno embalažo« na osnovi izbora iz spustnega<br>seznama.                                                                                                    | Izbor iz<br>spustnega<br>seznama |  |  |  |  |  |
| (5a) | ZAGOTAVLJANJE<br>RAVNANJA Z<br>ODPADNO<br>EMBALAŽO<br>(Skupni ali<br>individualni sistem)<br>Naziv nosilca | Izpis naziva DROE iz »Evidence družb ravnanja z<br>odpadno embalažo« na osnovi izbora iz spustnega<br>seznama.                                                                                                    | Izbor iz<br>spustnega<br>seznama |  |  |  |  |  |
| a)   | Obrok letnega<br>nadomestila                                                                               | Naziv russica         Programski izračun na osnovi veljavnega zapisa v<br>šifrantu »OD – Letna nadomestila« (za šifro »LN1«),<br>kjer sta evidentirana znesek letnega nadomestila in<br>delež letnega nadomestila, ki ga je potrebno<br>upoštevati na posameznem obračunu za davčno<br>obdobje (na dve decimalni mesti natančno)                                                                                                    |                                  |  |  |  |  |  |
| b)   | Skupni znesek okoljske<br>dajatve                                                                          | Izračun na dve decimalni mesti natančno:<br>= vsota zneskov v stolpcu »Znesek dajatve (€) (4)«.                                                                                                    | Avtomatski<br>izračun            |  |  |  |  |  |

| c) | Znesek za plačilo | Izračun na dve decimalni mesti natančno:<br>= »a) Obrok letnega nadomestila«<br>+ »b) Skupni znesek dajatve«. | Avtomatski<br>izračun |
|----|-------------------|----------------------------------------------------------------------------------------------------|-----------------------|
|----|-------------------|----------------------------------------------------------------------------------------------------|-----------------------|

Vnesene podatke shranimo s klikom na gumb »**IZRAČUNAJ IN SHRANI**«. Novo vrstico za dodajanje dodatnega zapisa ustvarimo s klikom na gumb »+«. Brisanje vrstice s podatki zapisa izvedemo s klikom na gumb » (k i se nahaja na začetku vrstice.

| Obrač   | Ohračunski del                         |                                     |                                       |                        |                                                   |                                                                            |                  |  |  |  |
|---------|----------------------------------------|-------------------------------------|---------------------------------------|------------------------|---------------------------------------------------|----------------------------------------------------------------------------|------------------|--|--|--|
|         |                                        | 01                                  | BRAČUN OKOLJSKE DAJA                  | TVE ZARADI NA          | STAJANJA                                          | ODPADNE EMBALAŽE                                                           |                  |  |  |  |
|         | Oznaka embalaže iz priloge 1           | Virsta embalaže                     | Količina danavnrometvBS (ko)          | Znesek dajatwo (£)     | Zavezanec,<br>ki mu ni<br>potrebno<br>zanotadiati | ZAGOTAVLJANJE RAVNANJA Z ODPADNO EMBALAŽO (Skupni ali individualni sistem) |                  |  |  |  |
|         |                                        |                                     |                                       | Lineson adjates (4)    | ravnanja z<br>odpadno<br>embalažo                 | DŠ nosilca                                                                 | Naziv nosilca    |  |  |  |
|         | (1)                                    | (2)                                 | (3)                                   | (4)                    |                                                   | (5)                                                                        | (5a)             |  |  |  |
| +       | A. PO POSAMEZNI VRSTI EMBAL            | AŽE                                 |                                       |                        |                                                   |                                                                            |                  |  |  |  |
| Ô       | A1 - Papir, karton in lepenka          |                                     |                                       | •                      |                                                   |                                                                            |                  |  |  |  |
|         |                                        | 01.07.2021 30.09.2021               | 100,00                                | 0,1700                 |                                                   | STREET, TOTAL AND D. L. S.                                                 | •                |  |  |  |
| +       | B. EMBALAŽA, KI NI NAMENJENA           | EMBALIRANJU BLAGA (krožn            | ik ali kozarec za enkratno uporabo, : | škatla za hrano, vrečk | a za sendviće a                                   | ili vrečka za polnjenje ali ovljanje blaga ter                             | folije za hrano) |  |  |  |
| Û       | B1 - iz papirja, ki zaradi obdelave    | e ali kovinskih prevlek ali prevle  | k iz plastike ni biorazgradljiv       | -                      |                                                   |                                                                            |                  |  |  |  |
|         |                                        | 01.07.2021 30.09.2021               | 200,00                                | 0,3400                 |                                                   |                                                                            | •                |  |  |  |
| +       | C. EMBALAŽA NAGROBNIH SVEČ             | (EO se obračuna od mase ce          | lotne nagrobne sveče)                 |                        |                                                   |                                                                            |                  |  |  |  |
| Û       | C1 - sestavni deli nagrobnih sve       | ič, ki so izdelani iz kovin in plas | tike ali stekla                       | -                      |                                                   |                                                                            |                  |  |  |  |
|         | 01.07.2021 30.09.2021 300,000 1,0200 - |                                     |                                       |                        |                                                   |                                                                            |                  |  |  |  |
| (a) Ob  | rok letnega nadomestila                |                                     |                                       |                        |                                                   |                                                                            | 8,35             |  |  |  |
| (b) Sk  | upni znesek okoljske dajatve           |                                     |                                       |                        |                                                   |                                                                            | 1,53             |  |  |  |
| (c) Zni | esek za plačilo                        |                                     | 9,88                                  |                        |                                                   |                                                                            |                  |  |  |  |

Slika 50: Sklop »Obračunski del« - OBR-OE

## 4.2.6.15 OBR-OE – Sklop »Pregled prometa s plastičnimi nosilnimi vrečkami«

Pregled prometa s plastičnimi nosilnimi vrečkami vključuje sledeče stolpce:

|     | PREGLED PROMETA S PLASTIČNIMI NOSILNIMI VREČKAMI                                                            |                                                                                                    |                                  |  |  |  |  |  |
|-----|----------------------------------------------------------------------------------------------------|----------------------------------------------------------------------------------------------------|----------------------------------|--|--|--|--|--|
| (6) | Vrsta plastičnega<br>materiala                                                                              | Izpis oznake in naziva plastičnega materiala na<br>osnovi izbora iz spustnega seznama.<br>Spustni seznam vključuje veljavne zapise oz. vrste<br>plastičnega materiala iz šifranta »OD – Odpadna<br>embalaža« – veljavni zapisi iz sklopa »V1. VRSTE<br>PLASTIČNEGA MATERIALA«. V spustnem<br>seznamu so vidne oznake in pripadajoči nazivi<br>plastičnih materialov.       | Izbor iz<br>spustnega<br>seznama |  |  |  |  |  |
| (7) | Debelina stene (PNV) - 50<br>mikronov (μm) ali več,<br>(LPNV) - od 15 do 49 μm,<br>(ZLPNV) - 14 μm ali manj | Izpis naziva in oznake plastične nosilne vrečke na<br>osnovi izbora iz spustnega seznama.<br>Spustni seznam vključuje veljavne zapise oz. vrste<br>plastičnih nosilnih vrečk iz šifranta »OD – Odpadna<br>embalaža« – veljavni zapisi iz sklopa »V2. VRSTE<br>PLASTIČNIH VREČK«. V spustnem seznamu so<br>vidne oznake in pripadajoči nazivi plastičnih<br>nosilnih vrečk. | Izbor iz<br>spustnega<br>seznama |  |  |  |  |  |
| (8) | Število plastičnih nosilnih<br>vrečk, danih v promet                                                        | Število plastičnih nosilnih vrečk, danih v promet.                                                                                                    | Vnosno polje                     |  |  |  |  |  |

| (9)                                              | Vrečke se lahko uporabijo<br>kot primarna embalaža<br>živil, ki niso predpakirana<br>(da/ne) | Možnost izbire iz spustnega seznama, v katerem<br>so vrednosti » – «, »DA« in »NE«.                                                                                                    | Izbor iz<br>spustnega<br>seznama |
|--------------------------------------------------|----------------------------------------------------------------------------------------------|----------------------------------------------------------------------------------------------------|----------------------------------|
| Izjavljam, da nimam plastičnih<br>nosilnih vrečk |                                                                                              | V primeru, da so izpolnjeni pogoji za prikaz sklopa<br>»Pregled prometa s plastičnimi nosilnimi<br>vrečkami«, vendar uporabnik nima plastičnih<br>nosilnih vrečk, lahko uporabnik z označitvijo tega<br>polja izjavi, da nima plastičnih nosilnih vrečk. | Označitveno<br>polje             |

Izpolnitev sklopa je obvezna. V primeru, da plačnik nima plastičnih nosilnih vrečk, mora plačnik označiti izjavo, da nima plastičnih nosilnih vrečk. V primeru, da ima plastične nosilne vrečke, mora izpolniti tabelo s podatki o vrečkak.

Privzeto je prikazana le izjava plačnika, da nima plastičnih nosilnih vrečk. V primeru, da ima plačnik plastične nosilne vrečke, doda vrstico za vnos podatkov o vrečkah s klikom na gumb »+«, ki se nahaja v zgornjem levem kotu tabele.

Vnesene podatke shranimo s klikom na gumb »IZRAČUNAJ IN SHRANI«. Novo vrstico za dodajanje dodatnega zapisa ustvarimo s klikom na gumb »+«. Brisanje vrstice s podatki zapisa izvedemo s klikom na gumb » «, ki se nahaja na začetku vrstice.

| Pregled prometa s plastičnimi nostinimi večkami |                                              |                                                                                                   |                                                      |                                                                                                   |  |  |  |  |  |  |  |
|-------------------------------------------------|----------------------------------------------|---------------------------------------------------------------------------------------------------|------------------------------------------------------|---------------------------------------------------------------------------------------------------|--|--|--|--|--|--|--|
| +                                               | Vista plastičnega materiala                  | Debelina stene (PNV) - 50 mikronov (µm) ali već, (LPNV)- od 15 do 49 µm, (ZLPNV) - 14 µm ali manj | Število plastičnih nosilnih<br>vrečk, danih v promet | Vrečke (ZLPNV) se lahko uporabijo<br>kot primarna embalaža živil, ki niso<br>predpakirana (da/ne) |  |  |  |  |  |  |  |
|                                                 | (6)                                          | (7)                                                                                               | (8)                                                  | (9)                                                                                               |  |  |  |  |  |  |  |
| 凿                                               | PVC - Polivinil klorid 🔹                     | PNV - Plastična nosilna vrečka 50 mikronov ali več                                                | 1.000                                                | NE                                                                                                |  |  |  |  |  |  |  |
| Izjavlja                                        | bjavljam, da nimam plastičnih nosilnih wečk: |                                                                                                   |                                                      |                                                                                                   |  |  |  |  |  |  |  |

Slika 51: Sklop »Pregled prometa mazalnih olj za namene oproščene uporabe« - OBR-OE

#### 4.2.6.16 OBR-OEEO – Sklop »Obračunski del«

Z dnem 1.1.2019 je v veljavo stopila nova Uredba o okoljski dajatvi za onesnaževanje okolja za onesnaževanje okolja zaradi nastajanja odpadne električne in elektronske opreme ter odpadnih prenosnih baterij in akumulatorjev. Posledično se sklop »Obračunski del« razlikuje glede na izbrano davčno obdobje.

#### 4.2.6.16.1 Za obračunske dokumente z davčnim obdobjem do vključno 31.12.2018

Sklop »Obračunski del« je v primeru okoljske dajatve za odpadno električno in elektronsko opremo namenjen vnosu postavk obračuna na nivoju tarifnih oznak.

Sklop »Obračunski del« v primeru okoljske dajatve za odpadno električno in elektronsko opremo vključuje sledeče stolpce:

|     | OBRAČUN OKOLJSKE DAJATVE ZARADI ODPADNE EE-OPREME |                                                                                                    |                                  |  |  |  |  |  |  |
|-----|---------------------------------------------------|----------------------------------------------------------------------------------------------------|----------------------------------|--|--|--|--|--|--|
| (1) | Tarifna oznaka                                    | Avtomatski izpis tarifne oznake s pripadajočim opisom proizvoda na osnovi izbora iz spustnega seznama. | Izbor iz<br>spustnega<br>seznama |  |  |  |  |  |  |
| (1) | Obračunsko obdobje                                | Avtomatski izpis obračunskega obdobja.                                                                 | Avtomatski<br>izpis              |  |  |  |  |  |  |
| (2) | Razred                                            | Avtomatski izpis razreda na osnovi izbrane tarifne oznake proizvoda.                                   | Avtomatski<br>izpis              |  |  |  |  |  |  |

| (3) | Тір                                        | Avtomatski izpis tipa na osnovi izbrane tarifne oznake proizvoda.                                                                                     | Avtomatski<br>izpis   |
|-----|--------------------------------------------|----------------------------------------------------------------------------------------------------|-----------------------|
| (4) | EO/kg                                      | Avtomatski izpis enot obremenitve na kilogram na<br>osnovi razreda električne oz. elektronske opreme, ki<br>pripada izbrani tarifni oznaki proizvoda. | Avtomatski<br>izpis   |
| (5) | Število kosov EE-<br>opreme, dane v promet | Število kosov električne in elektronske opreme, dane v promet (brez decimalnih mest).                                                                 | Vnosno polje          |
| (6) | Skupna masa, dana v<br>promet RS (kg)      | Skupna masa, dana v promet RS v kilogramih na dve<br>decimalni mesti natančno.                                                                        | Vnosno polje          |
| (7) | Znesek dajatve (€)                         | Izračun na 4 decimalna mesta natančno:<br>= Skupna masa, dana v promet RS (kg) (6)<br>* OE/kg (4)<br>* veljavni znesek dajatve za OEEO.               | Avtomatski<br>izračun |
| a)  | Obrok letnega<br>nadomestila               | Programski izračun na dve decimalni mesti natančno.                                                                                                   | Avtomatski<br>izračun |
| b)  | Skupni znesek<br>okoljske dajatve          | Izračun na dve decimalni mesti natančno:<br>= vsota zneskov v stolpcu »Znesek dajatve (€) (7)«.                                                       | Avtomatski<br>izračun |
| c)  | Znesek za plačilo                          | Izračun na dve decimalni mesti natančno:<br>= »a) Obrok letnega nadomestila«<br>+ »b) Skupni znesek dajatve«.                                         | Avtomatski<br>izračun |

Privzeto je prikazana ena vrstica. Doda se lahko tri vrstice s klikom na gumb »+«,ki se nahaja na začetku vrstice. V novi vrstici se v stolpcu »Tarifna oznaka (1)« prikaže polje za vpis tarifne oznake proizvoda. V tem polju je omogočeno iskanje po delni tarifni oznaki ali po delnem opisu proizvoda, kot je prikazano na naslednjih slikah.

| Obraču                             | Obračunski del                                                                                                    |     |     |     |     |       |                    |  |  |
|------------------------------------|----------------------------------------------------------------------------------------------------|-----|-----|-----|-----|-------|--------------------|--|--|
|                                    | OBRAČUN OKOLJSKE DAJATVE ZARADI ODPADNE EE-OPREME                                                                              |     |     |     |     |       |                    |  |  |
| -                                  | Tarifina oznaka Razred Tip EO/kg Število kosov EE-opreme, dane v promet Skupna masa, dana v promet RS (kg)                     |     |     |     |     |       | Znesek dajatve (€) |  |  |
| -                                  | (1)                                                                                                    | (2) | (3) | (4) | (5) | (6)   | (7)                |  |  |
| ü                                  | 84714 847130 00 - STROJI ZA AOP, PRENOSNI, MASE DO VKLJ.10 KG                                                                  |     |     |     |     |       |                    |  |  |
|                                    | 8471 41 00 (RAČUNALNIKI - KPI, STROJI ZA AOP, DRUGI, S CENTRALNO, VHODNO, IZHODNO ENOTO) 0 0 0 0 0 0 0 0 0 0 0 0 0 0 0 0 0 0 0 |     |     |     |     |       | 0,0000             |  |  |
| (a) Obr                            | (a) Obrok letnega nadomestila                                                                                                  |     |     |     |     | 16,69 |                    |  |  |
| (h) Skupni znesek okoljske dajatve |                                                                                                    |     |     |     |     | 0,00  |                    |  |  |
| (c) Zne                            | (c) Znesek za plaćilo                                                                                                    |     |     |     |     |       | 16,69              |  |  |

Slika 52: Iskanje po delni tarifni oznaki proizvoda – OBR-OEEO do 31.12.2018

| Obraču   | Obračunski del                                                   |                |          |               |                       |                       |                                    |                    |  |  |
|----------|------------------------------------------------------------------|----------------|----------|---------------|-----------------------|-----------------------|------------------------------------|--------------------|--|--|
|          | OBRAČUN OKOLJSKE DAJATVE ZARADI ODPADNE EE-OPREME                |                |          |               |                       |                       |                                    |                    |  |  |
|          | Tarifna oznaka                                                   | Razred         | Tip      | EO/kg         | Število kosov EE-     | opreme, dane v promet | Skupna masa, dana v promet RS (kg) | Znesek dajatve (€) |  |  |
| Ŧ        | (1)                                                              | (2)            | (3)      | (4)           |                       | (5)                   | (6)                                | (7)                |  |  |
| <b>B</b> | računal 8471 30 00 - STROJI ZA AOB, PRENOSNI, MASE DO VKLJ.10 KG |                |          |               |                       |                       |                                    |                    |  |  |
|          | 8471 30 00 (RAČUNAL NIKI - kpl, STROJ                            | I ZA AOP, PREI | NOSNI,   | MASE DO VKL   | J.10 KG)              | 0                     | 0.00                               | 0.0000             |  |  |
|          | 8471 41 00 (RACUNAL NIKI - kpl, STROJ                            | I ZA AOP, DRU  | 61, S CI | ENTRALNO, V   | HODNO, IZHODNO ENOTO) | •                     | 0100                               | 0,0000             |  |  |
| (a) Obr  | 8471 49 00 (RAČUNALNIKI - kpl, STROJ                             | I ZA AOP, DRU  | 61, V 08 | BLIKI SISTEMA | )                     |                       |                                    | 16,69              |  |  |
|          | 8471 50 00 (RAČUNALNIKI - Kol, PROCE                             | ESNE ENOTE,    | POMNI    | LNIKI, VHODN  | A,IZHODNA ENOTA)      |                       |                                    |                    |  |  |
| (b) Sku  | 90221200 (RENTGENSKI APARATI, RE                                 | NTGENSKI AP    | ARATI 2  | A RAČUNALN    | IŠKO TOMOGRAFIJO)     |                       |                                    | 0,00               |  |  |
| (c) Zne  | (c) Znesek za plačilo                                            |                |          |               |                       |                       |                                    | 16,69              |  |  |

Slika 53: Iskanje po delnem opisu proizvoda – OBR-OEEO do 31.12.2018

Tarifne oznake proizvodov je mogoče dodajati tudi preko pripomočka v obliki predloge v Excelu. Podrobnejši opis uporabe pripomočka za dodajanje tarifnih oznak se nahaja v poglavju »Sklop »**Pripomoček OBR-OEEO**««.

Vnesene podatke shranimo s klikom na gumb »IZRAČUNAJ IN SHRANI«. Novo vrstico za dodajanje dodatnega zapisa ustvarimo s klikom na gumb »+«. Brisanje vrstice s podatki zapisa izvedemo s klikom na gumb » a v state v stice.

| Obrač  | Diračunski del                                                                                                    |            |       |               |                                         |                    |        |  |  |
|--------|----------------------------------------------------------------------------------------------------|------------|-------|---------------|-----------------------------------------|--------------------|--------|--|--|
|        | OBRAČUN OKOLJSKE DAJATVE ZARADI ODPADNE EE-OPREME                                                                                                  |            |       |               |                                         |                    |        |  |  |
|        | Tarifina oznaka         Razred         Tip         EO.kg         Śtevilo kosov EE-opreme, dane v promet         Skupna masa, dana v promet RS (kg) |            |       |               |                                         | Znesek dajatve (€) |        |  |  |
|        | (1)                                                                                                    | (2)        | (3)   | (4)           | (5)                                     | (6)                | (7)    |  |  |
| Û      | 8471 41 00                                                                                                    | 8471 41 00 | STROJ | I ZA AOP, DRU | IGI, S CENTRALNO, VHODNO, IZHODNO ENOTO |                    |        |  |  |
|        | 01.07.2018 31.12.2018                                                                                                    | 3          | g     | 1,400         | 1.000                                   | 250,00             | 2,9050 |  |  |
| (a) Ob | (a) Obrok letnega nadomestila                                                                                                    |            |       |               |                                         |                    | 16,69  |  |  |
| (b) Sk | (b) Skupni znesek okoljske dajatve                                                                                                    |            |       |               |                                         |                    | 2,91   |  |  |
| (c) Zn | (c) Znesek za plačilo                                                                                                    |            |       |               |                                         |                    | 19,60  |  |  |

Slika 54: Sklop »Obračunski del« - OBR-OEEO do 31.12.2018

### 4.2.6.16.2 Za obračunske dokumente z davčnim obdobjem od vključno 1.1.2019

Sklop »Obračunski del« je v primeru okoljske dajatve za 'odpadno EE opremo ter prenosnih baterij in akumulatorjev' namenjen vnosu postavk obračuna na nivoju tarifne oznake, ki so lahko uvrščene v enega ali več razredov.

Sklop »Obračunski del« v primeru okoljske dajatve za odpadno EE opremo ter prenosnih baterij in akumulatorjev vključuje sledeče stolpce:

|   |     | OBRAČUN OP                                 | OLJSKE DAJATVE ZARADI ODPADNE EE-OPREME                                                                                                    |                                  |
|---|-----|--------------------------------------------|----------------------------------------------------------------------------------------------------|----------------------------------|
| ( | (1) | Tarifna oznaka                             | Avtomatski izpis tarifne oznake s pripadajočim opisom<br>proizvoda na osnovi izbora iz spustnega seznama.<br>Spustni seznam vključuje veljavne zapise oz. vrste<br>proizvodov iz šifranta »OD – Odpadna EE oprema«.                                                                                         | Izbor iz<br>spustnega<br>seznama |
| ( | (1) | Obračunsko obdobje                         | Avtomatski izpis obračunskega obdobja                                                                                                    | Avtomatski<br>izpis              |
| ( | (2) | Razred                                     | Na osnovi izbrane tarifne oznake se avtomatsko izpiše<br>eden ali več razredov s pripadajočimi opisi.<br>Vir za izpis pripadajočih razredov je šifrant »OD –<br>Odpadna EE oprema«.                                                                                                    | Avtomatski<br>izpis              |
| ( | (3) | EO/kg                                      | Avtomatski izpis enot obremenitve na kilogram,<br>določen na osnovi razreda EE opreme/ odpadnih<br>prenosnih baterij /akumulatorjev.<br>Vir za izpis pripadajoče enote obremenitve na kilogram<br>je šifrant »OD – Razredi EE opreme«.                                                                      | Avtomatski<br>izpis              |
| ( | (4) | Število kosov EE-<br>opreme, dane v promet | Število kosov EE opreme / odpadnih prenosnih baterij<br>/ akumulatorjev danih v promet (brez decimalnih mest).                                                                                                    | Vnosno polje                     |
| ( | (5) | Skupna masa, dana v<br>promet RS (kg)      | Skupna masa EE opreme / odpadnih prenosnih baterij<br>/ akumulatorjev danih v promet (brez decimalnih mest).                                                                                                    | Vnosno polje                     |
| ( | (6) | Znesek dajatve (€)                         | Izračun na 4 decimalna mesta natančno:<br>= Skupna masa, dana v promet RS (kg) (5)<br>* OE/kg (3)<br>* veljavni znesek dajatve za OEEO (iz šifranta<br>»Izračun«).                                                                                                    | Avtomatski<br>izračun            |
| æ | a)  | Obrok letnega<br>nadomestila               | Programski izračun na osnovi veljavnega zapisa v<br>šifrantu »OD – Letna nadomestila« (za šifro »LN2«),<br>kjer sta evidentirana znesek letnega nadomestila in<br>delež letnega nadomestila, ki ga je potrebno<br>upoštevati na posameznem obračunu za davčno<br>obdobje (na dve decimalni mesti natančno). | Avtomatski<br>izračun            |

| b) | Skupni znesek     | Izračun na dve decimalni mesti natančno:                                                                      | Avtomatski            |
|----|-------------------|----------------------------------------------------------------------------------------------------|-----------------------|
|    | okoljske dajatve  | = vsota zneskov v stolpcu »Znesek dajatve (€) (6)«.                                                           | izračun               |
| c) | Znesek za plačilo | Izračun na dve decimalni mesti natančno:<br>= »a) Obrok letnega nadomestila«<br>+ »b) Skupni znesek dajatve«. | Avtomatski<br>izračun |

Privzeto je prikazana ena vrstica. Doda se lahko tri vrstice s klikom na gumb »+«,ki se nahaja na začetku vrstice. V novi vrstici se v stolpcu »Tarifna oznaka (1)« prikaže polje za vpis tarifne oznake proizvoda. V tem polju je omogočeno iskanje po delni tarifni oznaki ali po delnem opisu proizvoda, kot je prikazano na naslednjih slikah.

| Obraču    | unski del                                                        |                                                                                                    |        |                                           |                                       |                       |  |
|-----------|------------------------------------------------------------------|----------------------------------------------------------------------------------------------------|--------|-------------------------------------------|---------------------------------------|-----------------------|--|
|           |                                                                  |                                                                                                    |        |                                           |                                       |                       |  |
| $\approx$ |                                                                  | OBRAČUN OKOLJSKE DAJATVE ZARADI ODPADNE EE-OPREME                                                                                                    | TER OD | PADNIH PRENOSNIH BATERI                   | J IN AKUMULATORJEV                    |                       |  |
| +         | Tarifna oznaka                                                   | Razred                                                                                                    | EO/kg  | Število kosov EE-opreme, dane v<br>promet | Skupna masa, dana v promet RS<br>(kg) | Znesek dajatve<br>(€) |  |
|           | (1)                                                              | (2)                                                                                                    | (3)    | (4)                                       | (5)                                   | (6)                   |  |
| ü         | 8471 4J 8471 30 80 - STROJI ZA AOP, PRENOSNI, MASE DO VKLJ 10 KG |                                                                                                    |        |                                           |                                       |                       |  |
|           | 8471 41 00 (RAČUNALNI<br>8471 49 00 (RAČUNALNI<br>31.12.2021     | BRAČUN OKOLJSKE DAJATVE ZARADI ODPADNE EE-OPREME TEVENUIH PRENOSNIH BATERU NAKUMULATORJEV           a oznaka         Razred         Ebkg         Število kosov EE-opreme, dane v<br>promet         Kupna masa, dana v promet RS<br>(kg)         Česke dk<br>(kg)           (1)         (2)         (3)         (4)         (5)         (6)           0474 J000-STROJZA AOP, DRENOSNI, MASE DO VKU, J10 KG         0         (7)         (7)         (7)           016 AČUVALVIV- kgi, STROJZA AOP, DRENOSNI, ZAODNO, ZHODNO ENOTO<br>100 GAČUVALVIV- kgi, STROJZA AOP, DRUGI, V OBLIKI SISTEMA)         0         (7)         (7)         (7)           016 AČUVALVIV- kgi, STROJZA AOP, DRUGI, V OBLIKI SISTEMA)         0         0         0         (7)         (7)         (7)           016 AČUVALVIV- kgi, STROJZA AOP, DRUGI, V OBLIKI SISTEMA)         0         0         0         (7)         (7)         (7)           016 AČUVALVIV- kgi, STROJZA AOP, DRUGI, V OBLIKI SISTEMA)         0         0         0         (7)         (7)         (7)           016 AČUVALVIV- kgi, STROJZA AOP, DRUGI, V OBLIKI SISTEMA)         0         0         0         (7)         (7)         (7)           016 AČUVALVIV- kgi, STROJZA AOP, DRUGI, V OBLIKI SISTEMA         0         0         0         (7)         (7)         (7)           016 AČUVALVIV- kgi, STROJZA |        |                                           | 0,0000                                |                       |  |
| (a) Obr   | rok letnega nadomestila                                          |                                                                                                    |        |                                           |                                       | 16,69                 |  |
| (b) Sku   | upni znesek okoljske dajatv                                      | 9                                                                                                    |        |                                           |                                       | 0,00                  |  |
| (c) Zne   | esek za plačilo                                                  |                                                                                                    |        |                                           |                                       | 16,69                 |  |

Slika 55: Iskanje po delni tarifni oznaki proizvoda – OBR-OEEO od 1.1.2019

| Obracunski del |                                                                                                   |                |                           |                                                                             |               |                                    |                    |  |  |  |  |  |
|----------------|---------------------------------------------------------------------------------------------------|----------------|---------------------------|-----------------------------------------------------------------------------|---------------|------------------------------------|--------------------|--|--|--|--|--|
| *              | OBRAČUN OKOLJSKE DAJATVE ZARADI ODPADNE EE-OPREME TER ODPADNIH PRENOSNIH BATERIJ IN AKUMULATORJEV |                |                           |                                                                             |               |                                    |                    |  |  |  |  |  |
|                | Tarifna oznaka                                                                                    | Razred         | EO/kg                     | Število kosov EE-opreme,                                                    | dane v promet | Skupna masa, dana v promet RS (kg) | Znesek dajatve (€) |  |  |  |  |  |
|                | (1) (2)                                                                                           |                | (3)                       | (4)                                                                         |               | (5)                                | (6)                |  |  |  |  |  |
| <b>n</b>       | RAČUNAL                                                                                           |                |                           |                                                                             |               |                                    |                    |  |  |  |  |  |
| (a) Obro       | 8471 30 00 (RAČUNALNIKI - kpl, STRO                                                               | DJI ZA AOP, PR | ENOSNI, MAS               | SE DO VKLJ.10 KG)                                                           |               |                                    | 16.69              |  |  |  |  |  |
|                | 8471 41 00 (RAČUNALNIKI - kpl, STRO                                                               | DJI ZA AOP, DR | UGI, S CENT               | RALNO, VHODNO, IZHODNO ENOTO)                                               |               |                                    | 10,05              |  |  |  |  |  |
| (b) Skup       | 8471 49 00 (RAČUNALNIKI - kpl, STRO                                                               | DJI ZA AOP, DR | UGI, V OBLIK              | I SISTEMA)                                                                  |               |                                    | 0,00               |  |  |  |  |  |
|                | 8471 50 00 (RAČUNALNIKI - kpl, PRO                                                                | CESNE ENOTE    | E, POMNILNI               | <i, enota)<="" izhodna="" th="" vhodna,=""><th></th><th></th><th></th></i,> |               |                                    |                    |  |  |  |  |  |
| (c) Znes       | 9022 12 00 (RENTGENSKI APARATI, F                                                                 | RENTGENSKI     | APARATI ZA <mark>R</mark> | AČUNALNIŠKO TOMOGRAFIJO)                                                    |               |                                    | 16,69              |  |  |  |  |  |
|                |                                                                                                   |                |                           |                                                                             |               |                                    |                    |  |  |  |  |  |

Slika 56: Iskanje po delnem opisu proizvoda – OBR-OEEO od 1.1.2019

Tarifne oznake proizvodov je mogoče dodajati tudi preko pripomočka v obliki predloge v Excelu. Podrobnejši opis uporabe pripomočka za dodajanje tarifnih oznak se nahaja v poglavju »Sklop »**Pripomoček OBR-OEEO**««.

Vnesene podatke shranimo s klikom na gumb »IZRAČUNAJ IN SHRANI«. Novo vrstico za dodajanje dodatnega zapisa ustvarimo s klikom na gumb »+«. Brisanje vrstice s podatki zapisa izvedemo s klikom na gumb » (k i se nahaja na začetku vrstice.

Za izbris obdobij brez vnesenih vrednosti kliknemo na gumb » **%** «.S klikom na gumb, se izbrišejo vse vrstice pri katerih je 'Število kosov EE-opreme, dane v promet' (stolpec 4) in 'Skupna masa dana v promet RS (kg)' (stolpec 5) enaka nič (0).

| Obrač   | tbraćanski del                                                                           |        |     |       |                                        |                                    |                    |  |  |  |  |  |
|---------|------------------------------------------------------------------------------------------|--------|-----|-------|----------------------------------------|------------------------------------|--------------------|--|--|--|--|--|
|         | OBRAČUN OKOLJSKE DAJATVE ZARADI ODPADNE EE-OPREME                                        |        |     |       |                                        |                                    |                    |  |  |  |  |  |
|         | Tarifna oznaka                                                                           | Razred | Tip | EO/kg | Število kosov EE-opreme, dane v promet | Skupna masa, dana v promet RS (kg) | Znesek dajatve (€) |  |  |  |  |  |
| -       | (1)                                                                                      |        | (3) | (4)   | (5)                                    | (6)                                | (7)                |  |  |  |  |  |
| Û       | B471 41 00         B471 41 00 - STROJI ZA AOP, DRUGI, S CENTRALNO, VHODNO, IZHODNO ENOTO |        |     |       |                                        |                                    |                    |  |  |  |  |  |
|         | 01.07.2018 31.12.2018                                                                    | 3      | g   | 1,400 | 1.000                                  | 250,00                             | 2,9050             |  |  |  |  |  |
| (a) Ob  | rok letnega nadomestila                                                                  |        |     |       |                                        |                                    | 16,69              |  |  |  |  |  |
| (b) Ski | upni znesek okoljske dajatve                                                             |        |     |       |                                        |                                    | 2,91               |  |  |  |  |  |
| (c) Zne | esek za plačilo                                                                          |        |     |       |                                        |                                    | 19,60              |  |  |  |  |  |

Slika 57: Sklop »Obračunski del« - OBR-OEEO od 1.1.2019

#### 4.2.6.17 OBR-OEEO – Sklop »lzjava o iznosu EE-opreme v drugo državo članico EU«

Sklop »Izjava o iznosu EE-opreme v drugo državo članico EU je viden v primeru obračuna za okoljsko dajatev za odpadno električno in elektronsko opremo in sicer <u>za davčna</u> <u>obdobja pred 1.1.2019</u> in vsebuje naslednja polja:

 »Izjavljamo, da v davčnem obdobju nismo iznesli EE-opreme v drugo državo članico EU« - izjava zavezanca, da v davčnem obdobju ni iznesel EE opreme v drugo državo članico EU (potrditveno polje). V primeru, da je izjava označena, sklop »Pregled iznosa« ni prikazan.

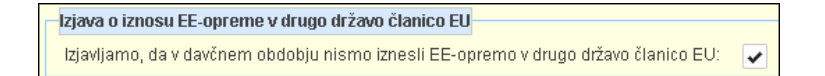

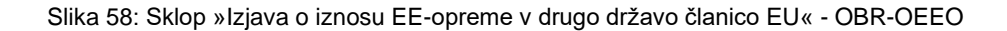

#### 4.2.6.18 OBR-OEEO – Sklop »Pregled iznosa«

Sklop »Pregled iznosa« je prikazan za okoljsko dajatev za odpadno električno in elektronsko opremo v primeru, da zavezanec ni podal izjave, da v davčnem obdobju ni iznesel EE-opreme v drugo državo članico EU za <u>davčno obdobje pred 1.1.2019</u> in vsebuje naslednja polja (sivo osenčena polja so sistemska polja (onemogočen vnos).

Sklop je namenjen vnosu iznosa EE opreme v druge države članice EU glede na tarifne oznake proizvodov ter glede na državo članico EU.

Dodajanje zapisov iznosa je omogočeno s pomočjo gumba »+«, s katerim uporabnik doda novo vrstico. Omogočeno je dodajanje večih vrstic s pomočjo gumba »+«. Za vsako vrstico posebej je omogočen vnos tarifne oznake proizvoda.

Vnesene podatke shranimo s klikom na gumb »**IZRAČUNAJ IN SHRANI**«. Brisanje vrstice s podatki zapisa izvedemo s klikom na gumb » (ki se nahaja na začetku vrstice.

V novi vrstici se v stolpcu »Tarifna oznaka (2)« prikaže polje za vpis tarifne oznake proizvoda. V tem polju je omogočeno iskanje po delni tarifni oznaki ali po delnem opisu proizvoda, kot je prikazano na naslednjih slikah.

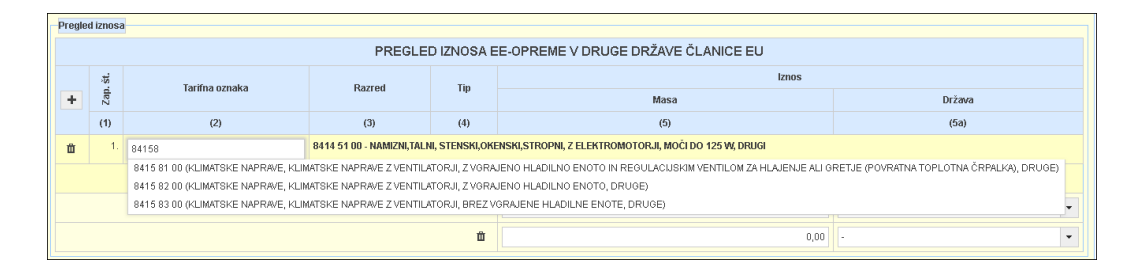

Slika 59: Iskanje po delni tarifni oznaki proizvoda – OBR-OEEO

| Pregle                                                                                                    | regied iznosa |                                                                                                 |                              |                    |                                       |        |  |  |  |  |  |  |
|----------------------------------------------------------------------------------------------------|---------------|-------------------------------------------------------------------------------------------------|------------------------------|--------------------|---------------------------------------|--------|--|--|--|--|--|--|
|                                                                                                    |               |                                                                                                 | PR                           | EGLED IZNOSA       | À EE-OPREME V DRUGE DRŽAVE ČLANICE EU |        |  |  |  |  |  |  |
|                                                                                                    | št.           | Tarifna oznaka                                                                                  | Razrod                       | Tin                | Iznos                                 |        |  |  |  |  |  |  |
| +                                                                                                    | Zap           |                                                                                                 | THEFT                        |                    | Masa                                  | Država |  |  |  |  |  |  |
|                                                                                                    | (1)           | (2)                                                                                             | (3)                          | (4)                | (5)                                   | (5a)   |  |  |  |  |  |  |
| 1. klim 8415 81 00 - KLIMATSKE NAPRAVE Z VENTILATORJI, Z VGRAJENO HLADILNO ENOTO IN REGULACIJSKIM VENTILOM ZA HLAJENJE ALI GRETJE (POVRATNA TOPLOTNA ČRI |               |                                                                                                 |                              |                    |                                       |        |  |  |  |  |  |  |
|                                                                                                    |               | 8415 10 10 (KLIMATSKE NAPRAVE, KLIMATSKE NAPRAVE Z VENTILATORJI, OKENSKE, STENSKE, V ENEM KOSU) |                              |                    |                                       |        |  |  |  |  |  |  |
|                                                                                                    | l             | 8415 82 00 (KLIMATSKE                                                                           | NAPRAVE, KLIMATSKE NAPRAVE Z | VENTILATORJI, Z VG | RAJENO HLADILNO ENOTO, DRUGE)         |        |  |  |  |  |  |  |
|                                                                                                    |               | 8415 83 00 (KLIMATSK                                                                            | NAPRAVE, KLIMATSKE NAPRAVE Z | VENTILATORJI, BRE  | Z VGRAJENE HLADILNE ENOȚE, DRUGE)     |        |  |  |  |  |  |  |
|                                                                                                    |               |                                                                                                 |                              |                    |                                       |        |  |  |  |  |  |  |

Slika 60: Iskanje po delnem opisu proizvoda – OBR-OEEO

Tarifne oznake proizvodov je mogoče dodajati tudi preko pripomočka v obliki predloge v Excelu. Podrobnejši opis uporabe pripomočka za dodajanje tarifnih oznak se nahaja v poglavju »Sklop »**Pripomoček OBR-OEEO**««.

| Pre | jled i                                             | znosa |               |             |                          |              |                                           |               |   |  |  |  |
|-----|----------------------------------------------------|-------|---------------|-------------|--------------------------|--------------|-------------------------------------------|---------------|---|--|--|--|
|     | PREGLED IZNOSA EE-OPREME V DRUGE DRŽAVE ČLANICE EU |       |               |             |                          |              |                                           |               |   |  |  |  |
|     | ti<br>Mi Tarifna oznaka                            |       |               |             | Bazred                   | Tin          | Iznos                                     |               |   |  |  |  |
| +   |                                                    | Zap   | Tarima oznaka |             | nazieu np                |              | Masa                                      | Država        |   |  |  |  |
|     | (1) (2)                                            |       |               | (2) (3) (4) |                          | (4)          | (5)                                       | (5a)          |   |  |  |  |
| 曲   |                                                    | 1.    | 84151010      |             | 8415 10 10 - KLIMATSKE I | IAPRAVE Z VE | NTILATORJI, OKENSKE, STENSKE, V ENEM KOSU |               |   |  |  |  |
|     |                                                    |       | 01.07.2018    | 31.12.2018  | 1a                       | g            |                                           |               |   |  |  |  |
|     |                                                    |       |               |             |                          | +            | 0,00                                      | AT - Avstrija | - |  |  |  |
|     |                                                    |       |               |             |                          | Û            | 0,00                                      | BE - Belgija  | • |  |  |  |

Slika 61: Sklop »Pregled iznosa« - OBR-OEEO

#### 4.2.6.19 OBR-HOS – Sklop »Obračunski del«

Sklop »Obračunski del« je v primeru okoljske dajatve za hlapne organske spojine namenjen vnosu postavk obračuna na nivoju različnih vrst proizvodov, ki so razvrščeni v naslednji skupini proizvodov:

- A. BARVE IN LAKI,
- B. PROIZVODI ZA LIČENJE AVTOMOBILA.

Sklop »Obračunski del« v primeru okoljske dajatve za hlapne organske spojine vsebuje naslednja polja (sivo osenčena polja so sistemska polja (onemogočen vnos):

|      | OBRAČUN OKOLJSKE DAJATVE ZA HLAPNE ORGANSKE SPOJINE                                                                |                                                                                                    |                                                      |  |  |  |  |  |  |  |
|------|----------------------------------------------------------------------------------------------------|----------------------------------------------------------------------------------------------------|------------------------------------------------------|--|--|--|--|--|--|--|
| (2)  | Oznaka podskupine<br>proizvoda po tipu<br>(a,b,c)                                                                  | lzpis oznake podskupine proizvoda na osnovi izbora iz<br>spustnega seznama.                                                                                                    | Izbor iz<br>spustnega<br>seznama                     |  |  |  |  |  |  |  |
| (3)  | VP ali PT                                                                                                    | Izpis vrednosti »VP« (vodna podlaga) ali »PT«<br>(podlaga topil) na osnovi izbora podskupine proizvoda<br>iz spustnega seznama.                                                                                                    | Avtomatski<br>izpis                                  |  |  |  |  |  |  |  |
| (4)  | g HOS/I                                                                                                    | Vsebnost hlapnih organskih spojin v gramih na liter<br>proizvoda na dve decimalni mesti natančno.                                                                                                    | Vnosno polje                                         |  |  |  |  |  |  |  |
| (5)  | EO/I                                                                                                    | Programski izračun enot obremenitve na liter na dve<br>decimalni mesti natančno:<br>= g HOS/I (4)<br>/ 100<br>* število OE na 100g HOS                                                                                                    | Avtomatski<br>izračun                                |  |  |  |  |  |  |  |
| (6)  | Količina proizvodov v<br>obračunskem obdobju<br>(v litrih) – Proizvedeno<br>v RS                                   | Količina proizvoda, ki je bila dana na trg v RS v<br>obračunskem obdobju, na dve decimalni mesti<br>natančno.                                                                                                    | Vnosno polje                                         |  |  |  |  |  |  |  |
| (7)  | Količina proizvodov v<br>obračunskem obdobju<br>(v litrih) – Pridobljeno iz<br>EU                                  | Količina proizvoda, ki je bila pridobljena v<br>obračunskem obdobju, na dve decimalni mesti<br>natančno.                                                                                                    | Vnosno polje                                         |  |  |  |  |  |  |  |
| (8)  | Količina proizvodov v<br>obračunskem obdobju<br>(v litrih) – Uvoz iz tretjih<br>držav                              | Količina proizvoda, ki je bila uvožena iz tretjih držav v<br>obračunskem obdobju, na dve decimalni mesti<br>natančno.                                                                                                    | Vnosno polje                                         |  |  |  |  |  |  |  |
| (9)  | Iznos/Izvoz proizvodov<br>iz (7) in (8) (v litrih)                                                                 | Količina proizvoda z organskimi topili v litrih, ki so bili<br>pridobljeni (7) ali uvoženi (8) in v istem obračunskem<br>obdobju, v katerem je za njih nastala tudi obveznost<br>obračuna okoljske dajatve, izneseni v drugo državo<br>članico EU ali izvoženi iz EU (na dve decimalni mesti<br>natančno). | Vnosno polje                                         |  |  |  |  |  |  |  |
| (10) | Znesek dajatve (€)                                                                                                 | Programski izračun na 4 decimalna mesta natančno:<br>= ( Proizvedeno v RS (6)<br>+ Pridobljeno iz EU (7)<br>+ Uvoz iz tretjih držav (8) )<br>* EO/I (5)<br>* znesek na EO.                                                                                                    | Avtomatski<br>izračun                                |  |  |  |  |  |  |  |
| (11) | Uveljavljanja vračila<br>okoljske dajatve,<br>plačane v enem od<br>obračunskih obdobij –<br>Iznos/Izvoz (v litrih) | Količina proizvodov z organskimi topili, ki je bila<br>iznesena iz RS v drugo državo članico in/ali izvožena<br>iz EU (na dve decimalni mesti natančno).                                                                                                    | Vnosno polje                                         |  |  |  |  |  |  |  |
| (12) | Uveljavljanja vračila<br>okoljske dajatve,<br>plačane v enem od<br>obračunskih obdobij –<br>Datum plačila          | Datum plačila obračuna, za katerega se uveljavlja<br>vračilo okoljske dajatve za proizvode z organskimi<br>topili, ki so bili izneseni v drugo državo članico ali<br>izvoženi iz EU.                                                                                                    | Vnosno polje<br>ali izbira<br>datuma iz<br>koledarja |  |  |  |  |  |  |  |
| (13) | Uveljavljanja vračila<br>okoljske dajatve,<br>plačane v enem od<br>obračunskih obdobij –<br>Znesek vračila (€)     | Programski izračun zneska vračila na 4 decimalna<br>mesta natančno:<br>= Iznos/Izvoz (v litrih) (11)<br>* EO/I (5)<br>* znesek na EO.                                                                                                    | Avtomatski<br>izračun                                |  |  |  |  |  |  |  |
| (14) | Ostane za<br>plačilo/vračilo (€)                                                                                   | Programski izračun na 4 decimalna mesta natančno:<br>= Znesek dajatve (€) (10)<br>- Znesek vračila (€) (13).<br>Opomba: izračunani znesek je lahko negativen. V tem<br>primeru se v knjigovodsko evidenco prenese znesek<br>vračila.                                                                       | Avtomatski<br>izračun                                |  |  |  |  |  |  |  |
| a)   | Obrok letnega<br>nadomestila                                                                                       | Programski izračun na dve decimalni mesti natančno.                                                                                                    | Avtomatski<br>izračun                                |  |  |  |  |  |  |  |
| b)   | Skupni znesek<br>okoljske dajatve                                                                                  | Izračun na dve decimalni mesti natančno:<br>= vsota zneskov v stolpcu »Ostane za plačilo/vračilo<br>(€) (14)«.                                                                                                    | Avtomatski<br>izračun                                |  |  |  |  |  |  |  |

| c) | Znesek za plačilo | Izračun na dve decimalni mesti natančno:<br>= »a) Obrok letnega nadomestila«<br>+ »b) Skupni znesek dajatve«. | Avtomatski<br>izračun |
|----|-------------------|----------------------------------------------------------------------------------------------------|-----------------------|
|----|-------------------|----------------------------------------------------------------------------------------------------|-----------------------|

Podatke v sklopu »Obračunski del« je mogoče dodajati tudi preko pripomočka v obliki predloge v Excelu. Podrobnejši opis uporabe pripomočka se nahaja v poglavju »Sklop »**Pripomoček OBR-HOS**««.

| Obrači  | Ohr adumski del                     |           |                 |          |                       |                             |                      |                          |                          |                          |                                                   |               |                       |                    |
|---------|-------------------------------------|-----------|-----------------|----------|-----------------------|-----------------------------|----------------------|--------------------------|--------------------------|--------------------------|---------------------------------------------------|---------------|-----------------------|--------------------|
|         |                                     |           |                 |          |                       |                             | OBRAČUN              | ISKI DEL                 |                          |                          |                                                   |               |                       |                    |
|         | Oznaka podskupine                   | VP        |                 | 504      | Količina proizvod     | lov v obračunske<br>litrih) | m obdobju (v         | Iznos/Izvoz proizvodov   | Znesek                   | Uveljavljanja vrač<br>od | ila okoljske dajatve, pl<br>I obračunskih obdobij | ačane v enem  | Ostane za             |                    |
|         | proizvoda po Tipu (a,b,c)           | PT        | g HUS/          | 204      | FON                   | Proizvedeno v<br>RS         | Pridobljeno iz<br>EU | Uvoz iz<br>tretjih držav | iz (7) in (8) (v litrih) | dajatve (€)              | lznos/lzvoz (v<br>litrih)                         | Datum plačila | Znesek<br>vračila (€) | plačilo∧račilo (€) |
|         | (2)                                 | (3)       | (4)             | (5)      | (6)                   | (7)                         | (8)                  | (9)                      | (10)                     | (11)                     | (12)                                              | (13)          | (14)                  |                    |
| +       | A. BARVE IN LAKI                    |           |                 |          |                       |                             |                      |                          |                          |                          |                                                   |               |                       |                    |
| ü       | a - Barve za notranje matirane      | e stene i | n strope (Sijaj | manjši a | li enak 25 pri kotu 6 | 0"), VP - na vodni          | podlagi              | •                        |                          |                          |                                                   |               |                       |                    |
|         | 01.07.2021 31.12.2021               | VP        | 100,00          | 1,00     | 10,00                 | 20,00                       | 30,00                | 100,00                   | 0,0600                   | 5,00                     | 30.08.2021 m                                      | 0,0050        | 0,0550                |                    |
| +       | B. PROIZVODI ZA LIČENJE VO          | ZIL       |                 |          |                       |                             |                      |                          |                          |                          |                                                   |               |                       |                    |
| ů       | a - Pripravljalni in čistilni proiz | wodi, a1  | - Pripravljalni |          |                       |                             |                      | •                        |                          |                          |                                                   |               |                       |                    |
|         | 01.07.2021 31.12.2021               | a1        | 200,00          | 2,00     | 2,00                  | 4,00                        | 6,00                 | 20,00                    | 0,0240                   | 100,00                   | 30.08.2021 的                                      | 0,2000        | -0,1760               |                    |
| (a) Obr | rok letnega nadomestila             |           |                 |          |                       |                             |                      |                          |                          |                          |                                                   |               | 200,00                |                    |
| (b) Sku | upni znesek okoljske dajatve        |           |                 |          |                       |                             |                      |                          |                          |                          |                                                   |               | -0,12                 |                    |
| (c) Zne | esek za plačilo                     |           |                 |          |                       |                             |                      |                          |                          |                          |                                                   |               | 199,88                |                    |

Slika 62: Sklop »Obračunski del« - OBR-HOS

Vnesene podatke shranimo s klikom na gumb »**IZRAČUNAJ IN SHRANI**«. Novo vrstico za dodajanje dodatnega zapisa ustvarimo s klikom na gumb »+«. Brisanje vrstice s podatki zapisa izvedemo s klikom na gumb » (k i se nahaja na začetku vrstice.

# 4.2.7 Sklop »Obračun davka na podlagi samoprijave - nevložen obračun (55. člen ZDavP-2 (S))«

V primeru, da je ob kreiranju novega dokumenta obračuna izbrana vrsta dokumenta »Samoprijava – nevložen obračun – S«, se odpre zaslonska maska za vnos samoprijave (S), ki poleg sklopov, značilnih za vse okoljske dajatve in vse vrste dokumentov obračuna, vsebuje še sklop »Obračun davka na podlagi samoprijave – nevložen obračun (55. člen ZDavP-2(S))«.

| Tip dokumenta         |                                        |  |  |  |  |  |
|-----------------------|----------------------------------------|--|--|--|--|--|
| Prvi dan dav. obdobja | 01.08.2021                             |  |  |  |  |  |
| Obračun OD            | OBR-KOMV, Obračun KOMV 🔹               |  |  |  |  |  |
| Vrsta dokumenta       | Samoprijava - nevložen obračun - S 🔹 👻 |  |  |  |  |  |
| Obdobje od            | 01.08.2021 do 31.08.2021               |  |  |  |  |  |
|                       |                                        |  |  |  |  |  |

Slika 63: Izbor vrste dokumenta »Samoprijava – nevložen obračun – S«

Sklop »Obračun davka na podlagi samoprijave - nevložen obračun (55. člen ZDavP-2 (S))« je namenjen vnosu naslednjih podatkov (sivo osenčena polja so sistemska polja (onemogočen vnos)):

- »S samoprijavo se predlaga obračun za obdobje od« datum začetka davčnega obdobja v obliki DD.MM.LLLL( prevzet iz zaslonske maske »Kreiranje novega dokumenta«),
- »do« datum zaključka davčnega obdobja v obliki DD.MM.LLLL (prevzet iz zaslonske maske »Kreiranje novega dokumenta«),
- »za katerega je rok za plačilo potekel« datum poteka roka za plačilo v obliki DD.MM.LLLL (avtomatsko izpolnjen podatek),
- »Vrsta obveznosti« vrsta obveznosti »Okoljske dajatve« (avtomatsko izpolnjen podatek),
- »Premalo obračunan znesek obveznosti« znesek premalo obračunanega zneska obveznosti, ki je enak znesku za plačilo iz sklopa »Obračunski del« (avtomatsko izpolnjen podatek),
- »Letna obrestna mera« medbančna obrestna mera (avtomatsko izpolnjen podatek),
- »Št. dni« razlika med potekom roka za plačilo obračuna in datumom predložitve samoprijave (avtomatsko izpolnjen podatek),
- »Datum, od katerega tečejo obresti« datum, od katerega tečejo obresti v obliki DD.MM.LLLL (avtomatsko izpolnjen podatek),
- »Obračunane obresti« znesek obračunanih obresti (avtomatsko izpolnjen podatek),
- »Skupaj« skupni znesek (avtomatsko izpolnjen podatek),
- »Datum plačila obveznosti« datum plačila v obliki DD.MM.LLLL (prednastavljen z možnostjo spremembe - ročni vnos ali izbira datuma iz koledarja s klikom na gumb »<sup>1</sup>/<sub>(=</sub>«),

 »V primeru uporabe instituta samoprijave mora biti hkrati s predložitvijo obračuna izvedeno tudi plačilo predloženega obračuna oz. doplačila. V nasprotnem primeru se samoprijava zavrne.« – (potrditveno polje).

| Obračun davka na podlagi                                                                                                    | samoprijave - nevložen obračun (55. člen ZDavP-2 (S))          |                                    |              |                                                     |         |        |  |  |  |  |  |
|----------------------------------------------------------------------------------------------------|----------------------------------------------------------------|------------------------------------|--------------|-----------------------------------------------------|---------|--------|--|--|--|--|--|
| S samoprijavo se predlaga obračun za obdobje od 01.08.2021 do 31.08.2021, za katerega je rok za plačilo poteket: 30.09.2021                 |                                                                |                                    |              |                                                     |         |        |  |  |  |  |  |
| Vrsta obveznosti Premalo obračunan znesek obveznosti Letna obrestna mera Št. dni Datum, od katerega tečejo obresti Obračunane obresti Skupp |                                                                |                                    |              |                                                     |         |        |  |  |  |  |  |
| Okoljske daj. 550,26 3,0000 0 0110.2021 0,00                                                                                                |                                                                |                                    |              |                                                     |         |        |  |  |  |  |  |
|                                                                                                    |                                                                |                                    |              |                                                     | SKUPAJ: | 550,26 |  |  |  |  |  |
| Datum plačila obveznosti: 3                                                                                                    | 30.08.2021                                                     |                                    |              |                                                     |         |        |  |  |  |  |  |
| V primeru uporabe instituta :                                                                                                    | samoprijave mora biti hkrati s predložitvijo obračuna izvedeno | o tudi plačilo predloženega obraču | na oz. dopla | čila. V nasprotnem primeru se samoprijava zavrne. 🖡 |         |        |  |  |  |  |  |

Slika 64: Sklop »Obr. davka samoprijava - nevložen obračun (55. člen ZDavP-2 (S))«

# 4.2.8 Sklop »Obračun davka na podlagi samoprijave v postopku DIN - nevložen obračun (140. člen ZDavP-2 (N))«

V primeru, da je ob kreiranju novega dokumenta obračuna izbrana vrsta dokumenta »Predložitev obračuna v postopku DIN – N«, se odpre zaslonska maska za vnos predložitve obračuna v postopku DIN (N), ki poleg sklopov, značilnih za vse okoljske dajatve in vse vrste dokumentov obračuna, vsebuje še sklop »Obračun davka na podlagi samoprijave v postopku DIN - nevložen obračun (140. člen ZDavP-2 (N))«.

| Kreiranje novega dokumer | ta                                        |
|--------------------------|-------------------------------------------|
| Tip dokumenta            |                                           |
| Prvi dan dav. obdobja    | 01.08.2021                                |
| ohus žun ob              |                                           |
| Obracun OD               |                                           |
| Vrsta dokumenta          | Predložitev obračuna v postopku DIN - N 🔹 |
| Obdobje od               | 01.08.2021 do 31.08.2021                  |
|                          |                                           |
| ✓ POTRDI 🗶 PR            | EKINI                                     |

Slika 65: Izbor vrste dokumenta »Predložitev obračuna v postopku DIN - N«

Sklop »Obračun davka na podlagi samoprijave v postopku DIN - nevložen obračun (140. člen ZDavP-2 (N))« je namenjen vnosu naslednjih podatkov (sivo osenčena polja so sistemska polja (onemogočen vnos)):

- »Predlaga se obračun na podlagi 140.a člena ZDavP-2 v postopku DIN za obdobje od« – datum začetka davčnega obdobja v obliki DD.MM.LLLL (prevzet iz zaslonske maske »Kreiranje novega dokumenta«),
- »do« datum zaključka davčnega obdobja v obliki DD.MM.LLLL (prevzet iz zaslonske maske »Kreiranje novega dokumenta«),

- »za katerega je rok za plačilo potekel« datum poteka roka za plačilo v obliki DD.MM.LLLL (avtomatsko izpolnjen podatek),
- »Številka zadeve v postopku davčnega inšpekcijskega nadzora« številka zadeve v postopku davčnega inšpekcijskega nadzora (ročni vnos),
- »Vrsta obveznosti« vrsta obveznosti »Okoljske dajatve« (avtomatsko izpolnjen podatek),
- »Premalo obračunan znesek obveznosti« znesek premalo obračunanega zneska obveznosti, ki je enak znesku za plačilo iz sklopa »Obračunski del« (avtomatsko izpolnjen podatek),
- »Letna obrestna mera« medbančna obrestna mera (avtomatsko izpolnjen podatek),
- »Št. dni« razlika med potekom roka za plačilo obračuna in datumom predložitve samoprijave (avtomatsko izpolnjen podatek),
- »Datum, od katerega tečejo obresti« datum, od katerega tečejo obresti v obliki DD.MM.LLLL (avtomatsko izpolnjen podatek),
- »Obračunane obresti« znesek obračunanih obresti (avtomatsko izpolnjen podatek),
- »Skupaj« skupni znesek (avtomatsko izpolnjen podatek),
- »Datum plačila obveznosti« datum plačila obveznosti v obliki DD.MM.LLLL (prednastavljen na datum predložitve z možnostjo spremembe - ročni vnos ali izbira datuma iz koledarja s klikom na gumb »<sup>1</sup>/<sub>(a)</sub>«),
- »V primeru uporabe instituta samoprijave mora biti hkrati s predložitvijo obračuna izvedeno tudi plačilo predloženega obračuna oz. doplačila. V nasprotnem primeru se samoprijava zavrne.« – (potrditveno polje).

| Obračun davka na podlagi samoprijave v postopku DIN - nevlažen obračun (140. člen ZDavP-2 (10))<br>Predlaga se obračun na podlagi 140.a člena ZDavP-2 v postopku DIN za obdobje od 01.08.2021, do 31.08.2021, za katerega je rok za plačilo potekel: 30.09.2021<br>Števlika zadeve v postopku davčnega inšpekcijskega nadzora |                                     |                     |         |                                   |                    |        |  |  |
|----------------------------------------------------------------------------------------------------|-------------------------------------|---------------------|---------|-----------------------------------|--------------------|--------|--|--|
| Vrsta obveznosti                                                                                                    | Premalo obračunan znesek obveznosti | Letna obrestna mera | Št. dni | Datum, od katerega tečejo obresti | Obračunane obresti | Skupaj |  |  |
| Okoljske daj.                                                                                                    | 550,26                              | 5,0000              | 0       | 01.10.2021                        | 0,00               | 550,26 |  |  |
| SKUPAJ.                                                                                                    |                                     |                     |         |                                   |                    | 550,26 |  |  |
| Datum plačila obveznosti: 30.09.2021 V primeru uporabe instituta samoprijave mora biti hkrati s predložitnijo obračuna izvedeno tudi plačilo predloženega obračuna oz. doplačila. V nasprotnem primeru se samoprijava zavme.                                                                                                  |                                     |                     |         |                                   |                    |        |  |  |

Slika 66: Sklop »Obr. davka samoprijava v DIN - nevložen obračun (140. člen ZDavP-2 (N))«

# 4.2.9 Sklop »Vrsta plačila«

Sklop »Vrsta plačila« je enak za vse vrste okoljskih dajatev in za vse vrste dokumentov obračuna in vsebuje naslednja podatkovna polja (sivo osenčena polja so sistemska polja (onemogočen vnos)):

• »Plačilo bo izvedeno na prehodni davčni podračun s sklicem – potrditveno polje.

| <b>frsta plačila</b><br>Iačilo bo izvedeno na prehodni davčni podračun SI56 s sklicem SI19 : ✔ |
|------------------------------------------------------------------------------------------------|
|------------------------------------------------------------------------------------------------|

Slika 67: Sklop »Vrsta plačila«

# 4.2.10 Sklop »Pripomoček OBR-OEEO«

Sklop »Pripomoček OBR-OEEO« je na voljo v primeru vnosa dokumenta obračuna OEEO v stanjih »S01 – V pripravi« in »S02 – Za potrditev predložitve«.

#### 4.2.10.1.1 Za obračunske dokumente z davčnim obdobjem do vključno 31.12.2018

Sklop predstavlja optimizacijo vnosa vrstic v dokumentu obračuna OEEO v sklopih:

- »Obračunski del« in
- »Pregled iznosa« (po potrebi).

Omogoča prenos predloge Excel pripomočka (Pripomocek\_OBR-OEEO\_v1.xlsx), s katerim se lahko podatke vnese in ureja v datoteki Excel na lokalnem računalniku. Po končanem vnosu in urejanju podatkov uporabnik le-te prenese v sklopa »Obračunski del« in »Pregled iznosa« po spodaj opisanem postopku.

S klikom na gumb »**PREVZEM PREDLOGE**« uporabnik prevzame (shrani) predlogo Excel pripomočka za vnos vrstic v zgoraj navedena sklopa. Uporabnik predlogo shrani na lokalni računalnik, kjer nato vpiše ustrezne podatke.

| Pripomoček OBR-     | OEEO                                                                                                    |  |  |  |
|---------------------|----------------------------------------------------------------------------------------------------|--|--|--|
| r. S pornocjo gurno | ja <b>Prevzem Prebloge</b> prenesile proportocek na svoj racunalnik in ga smanile. Priportocek ustrežno izpornile.        |  |  |  |
|                     | A PREVZEM PREDLOGE                                                                                                    |  |  |  |
| 2. S pomočjo gumb   | 2. S pomočjo gumba <b>NALOŽI DATOTEKO</b> ' poiščite ustrezen pripomoček na svojem računalniku in ga naložite v dokument. |  |  |  |
| Datoteka:           | NALOŽI DATOTEKO                                                                                                    |  |  |  |

Slika 68: Sklop »Pripomoček OBR-OEEO« - gumb za prevzem predloge (Verzija 1)

Predloga vsebuje tri delovne liste/zavihke:

- »OEEO- Obračunski del«, ki je namenjen vnosu podatkov za prenos v sklop »Obračunski del«,
- »OEEO- Pregled iznosa«, ki je namenjen vnosu podatkov za prenos v sklop »Pregled iznosa«,
- »Šifrant držav«, ki je namenjen pregledu nazivov in oznak držav za pomoč uporabniku pri vnosu podatkov v delovni list »OEEO- Pregled iznosa«.

| 4           | A              | В                                 |                |                    | c                       |
|-------------|----------------|-----------------------------------|----------------|--------------------|-------------------------|
|             | OBR-OEEO       |                                   |                | N                  | X                       |
| 1           |                |                                   |                | Finančna uprava R  | epublike Slovenije      |
|             | POST           | AVKE OBR                          | AČUN           | SKEGA D            | ELA                     |
| 2<br>3<br>4 | Tarifna oznaka | Število kosov EE o<br>dane v pron | opreme,<br>net | Skupna masa,<br>RS | dana v promet v<br>(kg) |
| 5           | (1)            | (5)                               |                |                    | 6)                      |
| 6           | 84713000       |                                   | 50             |                    | 250,42                  |
| 7           | 84715000       |                                   | 150            |                    | 120,34                  |
| 8           | 84433120       |                                   | 5              |                    | 120,48                  |
| 9           |                |                                   |                |                    |                         |
| 10          |                |                                   |                |                    |                         |
| 11          |                |                                   |                |                    |                         |
| 12          |                |                                   |                |                    |                         |
| 13          |                |                                   |                |                    |                         |
| 14          |                |                                   |                |                    |                         |
| 15          |                |                                   |                |                    |                         |
| 16          |                |                                   |                |                    |                         |
| 17          |                |                                   |                |                    |                         |
| 18          |                |                                   |                |                    |                         |
| 20          |                |                                   |                |                    |                         |
| 21          |                |                                   |                |                    |                         |
| 22          |                |                                   |                |                    |                         |
| 23          |                |                                   |                |                    |                         |
| 24          |                |                                   |                |                    |                         |
| 25          |                |                                   |                |                    |                         |
| 26          |                |                                   |                |                    |                         |
| 27          |                |                                   |                |                    |                         |
| 28          |                |                                   |                |                    |                         |
| 29          |                |                                   |                |                    |                         |
| 30          |                |                                   |                |                    |                         |
| 31          |                |                                   |                |                    |                         |
| 32          |                |                                   |                |                    |                         |
| 33          |                |                                   |                |                    |                         |
| 34          |                |                                   |                |                    |                         |
|             | OEEO           | Obračunski del                    | OEEO- P        | regled iznosa      | Šifrant držav           |

Slika 69: Primer izpolnjene predloge za OEEO – Obračunski del (Verzija 1)

| 4      | A                                  | В                 | с                    |                   |  |  |  |
|--------|------------------------------------|-------------------|----------------------|-------------------|--|--|--|
| 1      | Obrazec: OBR-OEE                   | 0                 | Finančna uprava Rej  | publike Slovenije |  |  |  |
|        | POSTAVKE PREGLEDA IZNOSA EE OPREMI |                   |                      |                   |  |  |  |
| 2      | V DRUGE DRŽAVE ČLANICE EU          |                   |                      |                   |  |  |  |
| 3<br>4 | Tarifna oznaka                     | Iznos /Masa (kg)  | Iznos / Držav        | /a                |  |  |  |
| 5      | (2)                                | (5)               | (5a)                 |                   |  |  |  |
| б      | 84713000                           | 40,00             | IT                   |                   |  |  |  |
| 7      | 84715000                           | 120,00            | AT                   |                   |  |  |  |
| 8      | 84433120                           | 24,00             | BG                   |                   |  |  |  |
| 9      |                                    |                   |                      |                   |  |  |  |
| 10     |                                    |                   |                      |                   |  |  |  |
| 11     |                                    |                   |                      |                   |  |  |  |
| 12     |                                    |                   |                      |                   |  |  |  |
| 13     |                                    |                   |                      |                   |  |  |  |
| 14     |                                    |                   |                      |                   |  |  |  |
| 15     |                                    |                   |                      |                   |  |  |  |
| 10     |                                    |                   |                      |                   |  |  |  |
| 18     |                                    |                   |                      |                   |  |  |  |
| 19     |                                    |                   |                      |                   |  |  |  |
| 20     |                                    |                   |                      |                   |  |  |  |
| 21     |                                    |                   |                      |                   |  |  |  |
| 22     |                                    |                   |                      |                   |  |  |  |
| 23     |                                    |                   |                      |                   |  |  |  |
| 24     |                                    |                   |                      |                   |  |  |  |
| 25     |                                    |                   |                      |                   |  |  |  |
| 26     |                                    |                   |                      |                   |  |  |  |
| 27     |                                    |                   |                      |                   |  |  |  |
| 28     |                                    |                   |                      |                   |  |  |  |
| 29     |                                    |                   |                      |                   |  |  |  |
| 30     |                                    |                   |                      |                   |  |  |  |
| 31     |                                    |                   |                      |                   |  |  |  |
| 32     |                                    |                   |                      |                   |  |  |  |
| - 29   |                                    | D- Obračunski del | OEEO- Prealed iznosa | Šifrant držav     |  |  |  |

Slika 70: Primer izpolnjene predloge za OEEO – Pregled iznosa (Verzija 1)

Po zaključenem urejanju Excel predloge se izpolnjeno shrani na lokalno delovno postajo.

Po izbiri datoteke kliknemo na gumb »**NALOŽI DATOTEKO**«. Podatki se tako prenesejo v obračunski del.

| Pripomoček OBR-OEEO                                                                                                    |
|----------------------------------------------------------------------------------------------------|
| 1. S pomočjo gumba <b>PREVZEM PREDLOGE</b> ' prenesite pripomoček na svoj računalnik in ga shranite. Pripomoček ustrezno izpolnite. |
| 2 PREVZEM PREDLOGE                                                                                                    |
| 2. S pomočjo gumba NALOŽI DATOTEKO' polščite ustrezen pripomoček na svojem računalniku in ga naložite v dokument.                   |
| Datoteka: NALOŽI DATOTEKO                                                                                                    |

Slika 71: Sklop »Pripomoček OBR-OEEO« - gumb za nalaganje predloge

Omogočeno je večkratno prenašanje Excel predloge s podatki za obračunski del in/ali pregled iznosa. Ob vsakem prenosu se podatki obstoječega dokumenta v obračunskem delu in v pregledu iznosa prepišejo s podatki iz predloge Excel.

Tako bodo v primeru, da je uporabnik že ročno ali s predhodno predlogo vnesel podatke v na primer sklop »Obračunski del«, v zadnji predlogi pa ima izpolnjen le delovni list »OEEO-Pregled iznosa«, po nalaganju predloge podatki v obračunskem delu izbrisani, saj jih zadnja naložena predloga ne vsebuje. Potrebno je torej paziti, da so v predlogi vneseni vsi podatki, ki jih uporabnik želi prenesti v sklopa »Obračunski del« in »Pregled iznosa«.

Po nalaganju predloge je še vedno omogočeno ročno urejanje podatkov dokumenta.

#### 4.2.10.1.2 Za obračunske dokumente z davčnim obdobjem od vključno 1.1.2019

Sklop predstavlja optimizacijo vnosa vrstic v dokumentu obračuna OEEO v sklopu »Obračunski del«.

Omogoča prenos predloge Excel pripomočka (Pripomocek\_OBR-OEEO\_v2.xlsx), s katerim se lahko podatke vnese in ureja v datoteki Excel na lokalnem računalniku. Po končanem vnosu in urejanju podatkov uporabnik le-te prenese v sklop »Obračunski del« po spodaj opisanem postopku.

S klikom na gumb »**PREVZEM PREDLOGE**« uporabnik prevzame (shrani) predlogo Excel pripomočka za vnos vrstic v zgoraj navedena sklopa. Uporabnik predlogo shrani na lokalni računalnik, kjer nato vpiše ustrezne podatke.

| Prinomoček OBB-OEFO                                                                                                    |  |
|----------------------------------------------------------------------------------------------------|--|
| 1. S pomočjo gumba <b>PREVZEM PREDLOGE</b> ' prenesite pripomoček na svoj računalnik in ga shranite. Pripomoček ustrezno izpolnite. |  |
| A PREVZEM PREDLOGE                                                                                                    |  |
| 2. S pomočjo gumba NALOŽI DATOTEKO' poiščite ustrezen pripomoček na svojem računalniku in ga naložite v dokument.                   |  |
| Datoteka: NALOŽI DATOTEKO                                                                                                    |  |

Slika 72: Sklop »Pripomoček OBR-OEEO« - gumb za prevzem predloge (Verzija 1)

Predloga vsebuje delovna lista/zavihka:

- »OEEO- Obračunski del«, ki je namenjen vnosu podatkov za prenos v sklop »Obračunski del«,
- »Šifrant razredov«, ki vključuje oznake razredov in pripadajoče nazive in uporabniku nudi pomoč pri vnosu podatkov v delovni list »OEEO- Obračunski del«.

|        | A              | В                 | с                                         | D                                       |
|--------|----------------|-------------------|-------------------------------------------|-----------------------------------------|
| 1      | OBR-OEEO       |                   | 1<br>                                     | Finančna uprava Republike Slovenije     |
| 2      |                | POSTAVKE          | OBRAČUNSKEG                               | A DELA                                  |
| 3<br>4 | Tarifna oznaka | Razred            | Število kosov EE opreme,<br>dane v promet | Skupna masa, dana v promet v<br>RS (kg) |
| 5      | (1)            | (2)               | (4)                                       | (5)                                     |
| 6      | 63011000       | 4                 | 1.000                                     | 1.533                                   |
| 7      | 84192000       | 5                 | 950                                       | 2.500                                   |
| 8      | 63011000       | 4                 | 1.150                                     | 985                                     |
| 9      |                |                   |                                           |                                         |
| 10     |                |                   |                                           |                                         |
| 11     |                |                   |                                           |                                         |
| 12     |                |                   |                                           |                                         |
| 13     |                |                   |                                           |                                         |
| 14     |                |                   |                                           |                                         |
| 15     |                |                   |                                           |                                         |
| 16     |                |                   |                                           |                                         |
| 17     |                |                   |                                           |                                         |
| 18     |                |                   |                                           |                                         |
| 19     |                |                   |                                           |                                         |
| 20     |                |                   |                                           |                                         |
| 21     |                |                   |                                           |                                         |
| 22     |                |                   |                                           |                                         |
| 23     |                |                   |                                           |                                         |
| 24     |                |                   |                                           |                                         |
| 20     |                |                   |                                           |                                         |
| 27     |                |                   |                                           |                                         |
| 29     |                |                   |                                           |                                         |
| 20     |                |                   |                                           |                                         |
| 30     |                |                   |                                           |                                         |
| 31     |                |                   |                                           |                                         |
| 32     |                |                   |                                           |                                         |
| 33     |                |                   |                                           |                                         |
| 34     |                |                   |                                           |                                         |
|        | < → OE         | 0- Obračunski del | Šifrant razredov 🕀                        |                                         |

Slika 73: Primer izpolnjene predloge za OEEO – Obračunski del (Verzija 2)

Po zaključenem urejanju Excel predloge uporabnik naloži izpolnjeno predlogo tako, da najprej klikne na gumb »**NALOŽI DATOTEKO**«, nato poišče izpolnjeno predlogo na lokalnem računalniku in potrdi odpiranje datoteke. Podatki se tako prenesejo v obračunski dokument.

Slika 74: Sklop »Pripomoček OBR-OEEO« - gumb za nalaganje predloge

Omogočeno je večkratno prenašanje Excel predloge s podatki za obračunski del. Ob vsakem prenosu se podatki obstoječega dokumenta v obračunskem delu prepišejo s podatki iz Excel predloge.

Po nalaganju predloge je še vedno omogočeno ročno urejanje podatkov dokumenta.

# 4.2.11 Sklop »Pripomoček OBR-HOS«

Sklop »Pripomoček OBR-HOS« je na voljo v primeru vnosa dokumenta obračuna HOS v stanju »Z01 – V pripravi«.

Sklop predstavlja optimizacijo vnosa vrstic v dokumentu obračuna HOS v sklopu »Obračunski del«.

Omogoča prenos predloge Excel pripomočka, s katerim se lahko podatke vnese in ureja v datoteki Excel na lokalnem računalniku. Po končanem vnosu in urejanju podatkov uporabnik le-te prenese v sklop »Obračunski del« po spodaj opisanem postopku.

S klikom na gumb »**PREVZEM PREDLOGE**« uporabnik prevzame (shrani) predlogo Excel pripomočka za vnos vrstic v zgoraj navedena sklopa. Uporabnik predlogo shrani na lokalni računalnik, kjer nato vpiše ustrezne podatke.

| Pripomoček OBR-HOS                                                                                                    |  |
|----------------------------------------------------------------------------------------------------|--|
| 1. S pomočjo gumba PREVZEM PREDLOGE' prenesite pripomoček na svoj računalnik in ga shranite. Pripomoček ustrezno izpolnite. |  |
|                                                                                                    |  |
| 2. S pomočjo gumba NALOŽI DATOTEKO' polščite ustrezen pripomoček na svojem računalniku in ga naložite v dokument.           |  |
| Datoteka: NALOŽI DATOTEKO                                                                                                   |  |

Slika 75: Sklop »Pripomoček OBR-HOS« - gumb za prevzem predloge

Predloga vsebuje tri delovne liste/zavihke:

- »HOS- Obračunski del«, ki je namenjen vnosu podatkov za prenos v sklop »Obračunski del«,
- »Šifrant Skupina A«, ki je namenjen pregledu oznak in nazivov podskupin ter pregledu oznak in opisov podlag proizvodov skupine A za pomoč uporabniku pri vnosu podatkov v delovni list »HOS- Obračunski del«,
- »Šifrant Skupina B«, ki je namenjen pregledu oznak in nazivov podskupin ter pregledu oznak in opisov premazov proizvodov skupine B za pomoč uporabniku pri vnosu podatkov v delovni list »HOS- Obračunski del«.

|                            | A                          | В                    | С                           | D       | E                                                                                         | F                 | G                        | н     | 1                                     | J                      |
|----------------------------|----------------------------|----------------------|-----------------------------|---------|-------------------------------------------------------------------------------------------|-------------------|--------------------------|-------|---------------------------------------|------------------------|
| 1                          | OBR-HOS                    |                      |                             |         |                                                                                           |                   |                          |       | Finančna uprav                        | va Republike Slovenije |
| 2                          | POSTAVKE OBRAČUNSKEGA DELA |                      |                             |         |                                                                                           |                   |                          |       |                                       |                        |
| 3                          | Oznaka<br>skupine          | Oznaka<br>podskupine | Tip (viskoznost/<br>premaz) | g HOS/I | Količina proizvodov v obračunskem obdobju (v litrih)<br>proizvodov iz<br>(7) in (8) v (1) |                   |                          |       | okoljske dajatve,<br>rejšnjih obdobij |                        |
| 4                          |                            |                      |                             |         | Proizvedeno v RS                                                                          | Pridobljeno iz EV | Uvoz iz tretjih<br>držav |       | Iznos / Izvoz (v litrih)              | Obdobje plačila        |
| 5                          | (1)                        | (2)                  | (3)                         | (4)     | (6)                                                                                       | (7)               | (8)                      | (9)   | (11)                                  | (12)                   |
| б                          | A                          | а                    | VP                          | 5,00    | 100,00                                                                                    | 200,00            | 150,00                   | 50,00 | 10,00                                 | 1. 8. 2021             |
| 7                          | A                          | J                    | PT                          | 7,00    | 700,00                                                                                    | 800,00            | 750,00                   | 60,00 | 20,00                                 | 1. 8. 2021             |
| 8                          | В                          | e                    | e1                          | 8,00    | 500,00                                                                                    | 600,00            | 550,00                   | 70,00 |                                       |                        |
| 9                          |                            |                      |                             |         |                                                                                           |                   |                          |       |                                       |                        |
| × .                        |                            |                      |                             |         |                                                                                           |                   |                          |       |                                       |                        |
| 10                         |                            |                      |                             |         |                                                                                           |                   |                          |       |                                       |                        |
| 10<br>11                   |                            |                      |                             |         |                                                                                           |                   |                          |       |                                       |                        |
| 10<br>11<br>12             |                            |                      |                             |         |                                                                                           |                   |                          |       |                                       |                        |
| 10<br>11<br>12<br>13       |                            |                      |                             |         |                                                                                           |                   |                          |       |                                       |                        |
| 10<br>11<br>12<br>13<br>14 |                            |                      |                             |         |                                                                                           |                   |                          |       |                                       |                        |

Slika 76: Primer izpolnjene predloge za HOS – Obračunski del

Po zaključenem urejanju Excel predloge uporabnik naloži izpolnjeno predlogo tako, da najprej klikne na gumb »**NALOŽI DATOTEKO**«, nato poišče izpolnjeno predlogo na lokalnem računalniku in potrdi odpiranje datoteke. Podatki se tako prenesejo v obračunski dokument.

| Pripomoček OBR-HOS                                                                                                    |  |
|----------------------------------------------------------------------------------------------------|--|
| 1. S pomočjo gumba PREVZEM PREDLOGE' prenesite pripomoček na svoj računalnik in ga shranite. Pripomoček ustrezno izpolnite. |  |
|                                                                                                    |  |
| 2. S pomočjo gumba NALOŽI DATOTEKO' polščite ustrezen pripomoček na svojem računalniku in ga naložite v dokument.           |  |
| Datoteka: NALOŽI DATOTEKO                                                                                                   |  |

Slika 77: Sklop »Pripomoček OBR-HOS« - gumb za nalaganje predloge

Omogočeno je večkratno prenašanje Excel predloge s podatki za obračunski del. Ob vsakem prenosu se podatki obstoječega dokumenta v obračunskem delu prepišejo s podatki iz predloge Excel.

Po nalaganju predloge je še vedno omogočeno ročno urejanje podatkov dokumenta.

## 4.2.12 Sklop »Transakcijski račun za vračilo«

Sklop »Transakcijski račun za vračilo« vsebuje naslednja podatkovna polja:

- »Zahtevam vračilo dajatve« izjava o potrditvi zahteve za vračilo dajatve (ročni izbor potrditvenega polja),
- »Transakcijski račun«- transakcijski račun za vračilo dajatve (spustni seznam).

| Transakcijski račun za vračilo |   |
|--------------------------------|---|
| Zahtevam vračilo dajatve: 🖌    |   |
| Transakcijski SI56<br>račun    | • |

Slika 78: Potrditev navedenih podatkov

# 4.2.13 Sklop »Priloge«

Sklop »Priloge« je enak za vse vrste okoljskih dajatev in za vse vrste dokumentov obračuna. Namenjen je dodajanju prilog in prikazu prilog, dodanih na notranjem portalu, zunanjem portalu ali preko RIP-a.

Sklop vsebuje sledeče podatke:

- »Opis priloge« opis priloge oziroma priponke (ročni vnos). Po vnosu opisa priloge kliknemo na gumb »NALOŽI DATOTEKO«, ki omogoča izbor priponke. V polje »Datoteka« se izpiše pot do datoteke, ki jo želite pripeti. Pripnete lahko tudi več datotek.
  - »Opis priloge« opis priloge, vnesene preko notranjega ali zunanjega portala,
  - »Datoteka« ime datoteke, vnesene preko notranjega ali zunanjega portala,
  - »Opis priloge v xml-u« opis izbrane priloge (samodejno izpolnjen podatek),
  - »Datoteka v xml-u« ime izbrane priloge (samodejno izpolnjen podatek).

Dodaja se lahko priponke v formatih XLS, PDF ali DOC(X). Če se izbere katerokoli drug format datoteke, bo program opozoril na napako.

| Priloge            |                            |          |    |                            |                  |  |
|--------------------|----------------------------|----------|----|----------------------------|------------------|--|
| Opis priloge       | Tesha priloga              |          |    |                            |                  |  |
| Datoteka           | NALOŽI DATOTEKO            |          |    |                            |                  |  |
| \$\$°              | Opis priloge               | Datoteka | o; | Opis priloge v xml-u       | Datoteka v xml-u |  |
| Lista ne vsebuje p | Lista ne vsebuje podatkov! |          |    | Lista ne vsebuje podatkov! |                  |  |

Slika 79: Gumb za pripenjanje datoteke

Priloga se doda na seznam prilog :

| Priloge<br>Opis priloge     |              |          |   |                      |                          |  |  |
|-----------------------------|--------------|----------|---|----------------------|--------------------------|--|--|
| Datoteka Vnesi opis priloge |              |          |   |                      |                          |  |  |
| <b>\$</b> \$                | Opis priloge | Datoteka | C | Opis priloge v xml-u | Datoteka v xml-u         |  |  |
| Lista ne vsebuje podatkovi  |              |          | 前 | Testna priloga       | Test priloge s čžšć.docx |  |  |

Slika 80: Priloga dodana na seznam prilog

Na seznamu prilog je viden opis priloge in naziv datoteke. Pripne se lahko tudi več datotek. Omogočeno je tudi brisanje prilog s pomočjo gumba » (ki se nahaja pred posamezno vrstico seznama.

# 4.2.14 Sklop »Potrditev navedenih podatkov«

Sklop »Potrditev navedenih podatkov« je enak za vse vrste okoljskih dajatev in za vse vrste dokumentov obračuna in vsebuje naslednja podatkovna polja:

 »Potrjujem resničnost podatkov«– Izjava, da potrjujete navedene oziroma vpisane podatke (ročni izbor potrditvenega polja).

Slika 81: Potrditev navedenih podatkov

# 4.2.15 Sklop »Uradni zaznamek«

Sklop »Uradni zaznamek« je enak za vse vrste okoljskih dajatev in vsebuje naslednja podatkovna polja (sivo osenčena polja so sistemska polja (onemogočen vnos)):

- »Urad« naziv pristojnega finančnega urada (programsko določen na osnovi oddelka za trošarine).
- »Oddelek za okoljske dajatve« oznaka in naziv trošarinskega oddelka (programsko določen podatek).
- »Datum predložitve« datum predložitve dokumenta v sistem ETROD v obliki DD.MM.LLLL (programsko določen podatek). Datum predložitve je viden, ko je dokument v stanju »Z03 – Predložen-uspešnovložen« ali mu je dodeljena evidenčna številka.
- »Datum potrditve« datum potrditve (intervencija po obdelavi dokumenta, ni intervencije- datum predložitve) dokumenta v sistem ETROD v obliki DD.MM.LLLL (programsko določen podatek). Datum predložitve je viden, ko je dokument v stanju »Z03 – Predložen-uspešno vložen« ali mu je dodeljena evidenčna številka.
- »Serijska št.« serijska številka se dodeli ob vnosu in prvi shranitvi dokumenta (samodejno izpolnjen podatek ob kreiranju dokumenta),
- »Evidenčna št.« evidenčna številka se dodeli ob potrditvi dokumenta (določena programsko v procesu obdelave),
- »Datum zavrnitve« datum zavrnitve dokumenta v sistem ETROD v obliki DD.MM.LLLL (določen programsko v procesu obdelave),
- »Razlog za zavrnitev« Razlog za zavrnitev dokumenta obračuna okoljske dajatve (Avtomatičen način vnosa – stvar procesa),
- »Uradna oseba« Uporabniško ime (uradne osebe, ki je potrdila intervencijo) oz. sistema v primeru avtomatične potrditve (samodejni način vnosa – stvar procesa),

| Uradni zaznamek      |                                                                                                    |  |
|----------------------|----------------------------------------------------------------------------------------------------|--|
| Urad                 | FU Ljubljana                                                                                                    |  |
| Oddelek za trošarine | Sl001800, Oddelek za trošarine Ljubljana                                                                                                    |  |
| Datum predložitve    |                                                                                                    |  |
| Datum potrditve      |                                                                                                    |  |
| Serijska št.         | 200 million and a second second secon |  |
| Evidenčna št.        |                                                                                                    |  |
| Datum zavrnitve      |                                                                                                    |  |
| Razlog za zavrnitev  |                                                                                                    |  |
|                      |                                                                                                    |  |
|                      | 07300                                                                                                    |  |
| Uradna oseba         | 82601                                                                                                    |  |

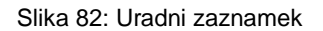

# 4.3 AKCIJE VNOSA NOVIH DOKUMENTOV

Polja, ki so obarvana s sivo barvo niso vnosa polja in jih uporabnik ne more sam izpolnjevati. Obračunski del dokumenta, ki je različen glede na obračunske obrazce in glede na podatke, ki smo jih vnesli, je potrebno izpolniti. Po vnosu podatkov v obračunskemu delu, se vrednost okoljske dajatve izračuna.

Na dokumentu se izvedejo vse kontrole, ki so zanj predvidene in v kolikor je dokument pravilno izpolnjen preide v novo stanje. V primeru, da je obrazec pomanjkljivo izpolnjen, kontrole javijo kaj je potrebno popraviti oz. dodatno izpolniti. Opozorila se izpišejo na vrhu zaslonske maske obrazca.

Na posameznih obrazcih so za izpolnjevanje določene specifike, v osnovi pa vedno velja, da uporabnik izpolni sam podatke, katerih polja niso označena s sivo barvo.

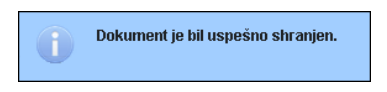

Slika 83: Primer obvestila po izvedeni akciji

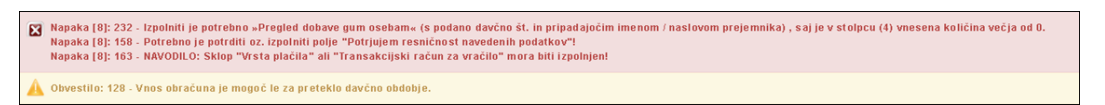

Slika 84: Primer napak po izvedeni akciji

# 4.3.1 Osnovne akcije

| Akcija | Opis                                                                   |
|--------|------------------------------------------------------------------------|
| NAZAJ  | Prikaz predhodne zaslonske maske.                                      |
| PDF    | Priprava dokumenta za izpis v formatu PDF.                             |
| ļ      | Premik na dno zaslonske maske.                                         |
| t      | Premik na vrh zaslonske maske.                                         |
| +      | Dodajanje vrstic za vnos podatkov.                                     |
|        | Brisanje vrstic z podatki.                                             |
|        | Izračun zneskov glede na vnesene podatke v obračunskem delu dokumenta. |

# 4.3.2 Ostale akcije

| Akcija                                | Opis                                                                                                    | Začetno<br>stanje* | Končno<br>stanje*              |
|---------------------------------------|----------------------------------------------------------------------------------------------------|--------------------|--------------------------------|
| IZRAČUNAJ IN<br>SHRANI                | Izračun in shranjevanje osnutka<br>dokumenta                                                                                                    | V pripravi         | V pripravi                     |
| KONTROLA<br>VLOGE                     | Izvedba kontrol pravilnosti podatkov dokumenta                                                                                                    | V pripravi         | V pripravi                     |
| IZBRIŠI                               | Brisanje dokumenta. Dokler dokument<br>ni shranjen, gumb »Izbriši« ni viden                                                                                                    | V pripravi         | Fizičen<br>izbris<br>dokumenta |
| PODPIŠI IN<br>POŠLJI V<br>POTRJEVANJE | Podpis in pošiljanje dokumenta v<br>potrjevanje (v primeru prijave z<br>digitalnim potrdilom)<br>Pri dokumentih obračuna OBR-OEEO<br>se avtomatsko izbrišejo obdobja<br>(vrstice) brez vnesenih vrednosti →<br>pod pogojem, da sta 'Število kosov<br>EE-opreme, dane v promet' (stolpec 4) | V pripravi         | V pošiljanju                   |

|             | in 'Skupna masa da<br>(kg)' (stolpec 5) ena                                                                                                    | ina v promet RS<br>ika nič (0).                                                                                                    |              |                                                                    |
|-------------|----------------------------------------------------------------------------------------------------|----------------------------------------------------------------------------------------------------|--------------|--------------------------------------------------------------------|
|             | Avtomatska<br>obdelava<br>dokumenta po                                                                                                    | Uspešna<br>obdelava<br>dokumenta                                                                                                    | V pošiljanju | Uspešno<br>predložen                                               |
|             | izvedeni akciji<br>potrditve podpisa<br>in pošiljanja v<br>potrditev                                                                                                    | Napake na<br>dokumentu ali pri<br>postopku<br>obdelave                                                                                                    | V pošiljanju | Neuspešno<br>predložen                                             |
| ODDAJ VLOGO | Oddaja vloge (doku<br>potrjevanje (v prime<br>uporabniškim imeno<br>eDavki)<br>Pri dokumentih obra<br>se avtomatsko izbri<br>(vrstice) brez vnese<br>pod pogojem, da st<br>EE-opreme, dane v<br>in 'Skupna masa da<br>(kg)' (stolpec 5) ena | menta) v<br>eru prijave z<br>om preko portala<br>ačuna OBR-OEEO<br>šejo obdobja<br>enih vrednosti →<br>a 'Število kosov<br>promet' (stolpec 4)<br>una v promet RS<br>aka nič (0). | V pripravi   | V pošiljanju                                                       |
|             | Avtomatska<br>obdelava<br>dokumenta po                                                                                                    | Uspešna<br>obdelava<br>dokumenta                                                                                                    | V pošiljanju | Uspešno<br>predložen                                               |
|             | izvedeni akciji<br>potrditve oddaje<br>vloge                                                                                                    | Napake na<br>dokumentu ali pri<br>postopku<br>obdelave                                                                                                    | V pošiljanju | Neuspešno<br>predložen                                             |
| OSVEŽI      | Osvežitev podatkov<br>dokumenta                                                                                                    | r posameznega                                                                                                    | V pošiljanju | V pošiljanju<br>/ Uspešno<br>predložen /<br>Neuspešno<br>predložen |

\* Možna stanja dokumentov obračuna:

- V pripravi,
- V pošiljanju,
- Uspešno predložen,
- Neuspešno predložen.

# 4.3.3 Podpiši in pošlji v potrjevanje

V primeru prijave uporabnika v aplikacijo ETROD z digitalnim potrdilom imajo vsi tipi dokumentov v stanju dokumenta »V pripravi« v zgornjem delu zaslonske maske na voljo gumb »**PODPIŠI IN POŠLJI V POTRJEVANJE**«. S klikom na gumb »PODPIŠI IN POŠLJI

V POTRJEVANJE« se začne postopek podpisa dokumenta ter pošiljanje dokumenta v potrditev.

Odpre se okno za izbiro digitalnega potrdila, v katerem izberemo digitalno potrdilo, s katerim želimo podpisati dokument ter kliknemo na gumb »**V redu**«.

| 70300.73  | A Izdal  | Shramha | Viradu   |
|-----------|----------|---------|----------|
| 200110.20 | - 120101 | Eirofox | v redd   |
|           |          | Windows | Prekliči |
|           |          |         |          |
|           |          |         |          |
|           |          |         |          |
|           |          |         |          |
|           |          |         |          |
|           |          |         |          |
|           |          |         |          |
|           |          |         |          |
|           |          |         |          |
|           |          |         |          |
|           |          |         |          |
|           |          |         |          |
|           |          |         |          |
|           |          |         |          |
|           |          |         |          |
|           |          |         |          |
|           |          |         |          |
|           |          |         |          |

Slika 85: Izbira digitalnega potrdila

Po potrditvi izbire je v primeru močne zaščite digitalnega potrdila potrebno vpisati geslo (PIN) izbranega digitalnega potrdila.

Po uspešno izvedenem podpisu bo dokument poslan v avtomatično potrditev, kar bo vidno v seznamu dokumentov. Dokument po uspešno izvedeni potrditvi in podpisu preide v stanje Poslan.

V primeru, da komponenta »proXSign« ni nameščena, se prikaže sledeče sporočilo:

| Komponenta SETCCE | ProXSign ni nameščena. Ali jo želite namestiti? |
|-------------------|-------------------------------------------------|
|                   |                                                 |

Slika 86: Opozorilo, povezano z namestitvijo komponente »proXSign«

Po kliku na tipko »**OK**« sledite navodilom zunanje aplikacije.

Po zaključenem postopku podpisovanja in pošiljanja dokumenta v potrjevanje vas aplikacija vrne na seznam dokumentov. Po osvežitvi seznama s pomočjo tipke »**OSVEŽI**« bo stanje dokumenta spremenjeno glede na trenutno stanje dokumenta. Dokument po zaključenem postopku podpisovanja in pošiljanja dokumenta preide iz stanja »V pripravi« v stanje »V pošiljanju« in nato v končno stanje »Uspešno predložen«. Dokumentu bo ob prehodu v stanje »Uspešno predložen« dodeljena evidenčna številka in datum predložitve.

V primeru napak na dokumentu ali pri postopku obdelave dokument preide v stanje »Neuspešno predložen«. Tak dokument ni bil predložen oddelku za okoljske dajatve.

# 4.3.4 Oddaj vlogo

V primeru prijave uporabnika v aplikacijo ETROD z uporabniškim imenom in geslom preko portala eDavki imajo vsi tipi dokumentov v stanju dokumenta »V pripravi« v zgornjem delu zaslonske maske na voljo gumb »**ODDAJ VLOGO**«.

Po vnosu podatkov in odpravi morebitnih napak na dokumentu imamo možnost oddati dokument (vlogo) v potrjevanje s klikom na gumb »ODDAJ VLOGO«.

Odpre se potrditveno okno, kjer lahko izbiro oddaje dokumenta potrdimo s klikom na gumb »**V redu**« ali prekličemo s klikom na gumb »**Prekliči**«.

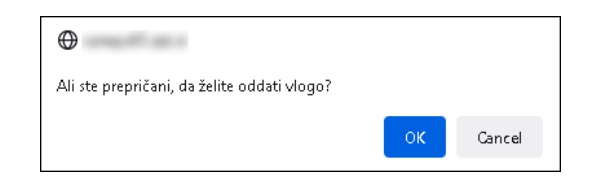

Slika 87: Potrditev ali preklic oddaje vloge

Po potrditvi oddaje vloge je dokument oddan/poslan v potrjevanje oddelku za okoljske dajatve. Po zaključenem postopku oddaje dokumenta vas aplikacija vrne na seznam dokumentov. Po osvežitvi seznama s pomočjo tipke »OSVEŽI« bo stanje dokumenta spremenjeno glede na trenutno stanje dokumenta. Dokument po zaključenem postopku oddaje dokumenta preide iz stanja »V pripravi« v stanje »V pošiljanju« in nato v končno stanje »Uspešno predložen«. Dokumentu bo ob prehodu v stanje »Uspešno predložen« dodeljena evidenčna številka in datum predložitve.

V primeru napak na dokumentu ali pri postopku obdelave dokument preide v stanje »Neuspešno predložen«. Tak dokument ni bil predložen oddelku za okoljske dajatve.

# 4.3.5 Izpis podatkov dokumenta obračuna v PDF

Podrobne podatke dokumenta obračuna lahko izvozimo tudi v PDF dokument. To izvedemo s klikom na gumb »**Izpis v PDF**«, ki se nahaja na desni strani zgornje menijske vrstice dokumenta obračuna:

🗲 NAZAJ 🖺 IZRAĆUNAJ IN SHRANI 🧭 KONTROLA VLOGE 📋 IZBRIŠI 🔍 PODPIŠI IN POŠLIJ V POTRJEVANJE D13 - 201 🎼 🚌 v pod

Po kliku na ikono gumb »**Izpis v PDF**« se na računalnik prenese izpis dokumenta v PDF obliki. Izpis lahko odprete in ga shranite na računalnik.

| Obrazec – Obraču<br>OBR                                                                                                    | AČUN OK                                                                                                    | OLJSKE DAJAT                                                             | VE ZARADI                      | NASTA           | JANJA          | IZRABLJE                                           | NIH GUM                                   |
|----------------------------------------------------------------------------------------------------|----------------------------------------------------------------------------------------------------|--------------------------------------------------------------------------|--------------------------------|-----------------|----------------|----------------------------------------------------|-------------------------------------------|
| Davčno obdobje:<br>(trimesečie in isto)                                                                                                    |                                                                                                    | 4. Kvartal                                                               | 2021                           |                 |                |                                                    |                                           |
| Firma:                                                                                                    | 22000                                                                                                    | 1900                                                                     |                                |                 |                |                                                    |                                           |
| Naslov:                                                                                                    | POTKIN                                                                                                    | ANDOU IN                                                                 |                                |                 |                |                                                    |                                           |
| Davčna številka:                                                                                                    | 5461-3054                                                                                                    |                                                                          |                                | Matična         | številka:      | S MARTING                                          |                                           |
| Tarifna oz                                                                                                    | naka                                                                                                    | Število kosov<br>danih v promet v<br>RS                                  | Skupna mas<br>promet v<br>(kg) | a dana v<br>⁄RS | Gume j<br>las  | oorabijene za<br>tno rabo<br>(kg)                  | Znesek dajatve<br>(EUR)                   |
| (1)                                                                                                    |                                                                                                    | (2)                                                                      | (3)                            |                 |                | (4)                                                | (5)                                       |
| 4011. Nove pnevn                                                                                                    | natike                                                                                                    |                                                                          |                                |                 |                |                                                    |                                           |
| 4011 10 00. Nove                                                                                                    | pnevmatike                                                                                                    | za osebne avtomob                                                        | ile (vključno za               | avtodom         | e in dirka     | Ine avtomobile                                     | )                                         |
| 01.10.2021 do 31.                                                                                                    | 12.2021                                                                                                    | 150                                                                      |                                | 1500,00         |                | 0,00                                               | 8,100                                     |
| a) Obrok letnega r                                                                                                    | nadomestila                                                                                                    |                                                                          |                                |                 |                |                                                    | 8,35 EU                                   |
| b) Skupni znesek                                                                                                    | o) Skupni znesek okoljske dajatve                                                                                                |                                                                          |                                |                 |                |                                                    |                                           |
|                                                                                                    |                                                                                                    | live                                                                     |                                |                 |                |                                                    | 8,10 EU                                   |
| c) Znesek za plači                                                                                                    | lo                                                                                                    |                                                                          |                                |                 | _              | Potrjujem re                                       | 8,10 EU<br>16,45 EU<br>sničnost podatkov  |
| c) Znesek za plači                                                                                                    | in dotum:                                                                                                    |                                                                          | žia                            |                 |                | Potrjujem re                                       | 8,10 EU                                   |
| c) Znesek za plači<br>Kraj                                                                                                    | in datum:                                                                                                    |                                                                          | Žig                            |                 |                | Potrjujem re<br>Potrjujem re                       | 8,10 EU                                   |
| c) Znesek za plači<br>Kraj Vrsta plačila Plačilo bo izveden                                                                                                    | in datum:                                                                                                    | ni davčni podračun <b>t</b>                                              | Žig<br>5156                    | 1 1000 00       | In Sklice      | Potrjujem re<br>ne, priimek in po<br>m <b>Si19</b> | 8,10 EU                                   |
| c) Znesek za plači<br>Kraj<br>Vrsta plačila<br>Plačilo bo izveden<br>Uradni zaznamek                                                                                                    | in datum:<br>o na prehodi                                                                                                    | ni davčni podračun t                                                     | Žig<br>5156                    | 1 1990 00       | In<br>s sklice | Potrjujem re<br>ne, priimek in pr<br>m <b>Si19</b> | 8,10 EU<br>16,45 EU<br>sničnost podatkov  |
| c) Znesek za plači<br>Kraj Vrsta plačila Plačilo bo izveden Uradni zaznamek Urad:                                                                                                    | in datum:<br>o na prehodi<br>(Izpolni davč                                                                                       | ni davčni podračun <b>t</b><br>ini organ)<br>FU Kranj                    | Žig<br>5156                    | 1 1000 00       | s sklice       | Potrjujem re<br>ne, priimek in pr<br>m <b>Si19</b> | 8,10 EU                                   |
| <ul> <li>c) Znesek za plači</li> <li><i>Kraj</i></li> <li>Vrsta plačila</li> <li>Plačilo bo izveden</li> <li>Uradni zaznamek</li> <li>Urad:</li> <li>Oddelek za trošari</li> </ul>                                                                                                    | in datum:<br>o na prehodi<br>(Izpoini davč<br>ine:                                                                               | ni davčni podračun <b>t</b><br>ini organ)<br>FU Kranj<br>S1005800        | Žig<br>5156                    | 1 1000 00       | s sklice       | Potrjujem re<br>ne, priimek in pr<br>m <b>Si19</b> | 8,10 EU                                   |
| <ul> <li>c) Znesek za plači</li> <li><i>Kraj</i></li> <li>Vrsta plačila</li> <li>Plačilo bo izveden</li> <li>Uradni zaznamek</li> <li>Urad:</li> <li>Oddelek za trošari</li> <li>Datum predložitve</li> </ul>                                                                                                    | in datum:<br>o na prehodi<br>(Izpoini davč<br>ine:                                                                               | ni davčni podračun <b>t</b><br>ini organ)<br>FU Kranj<br>Sl005800        | Žig<br>5156                    | 1 1000 00       | s sklice       | Potrjujem re                                       | 8,10 EU                                   |
| <ul> <li>c) Znesek za plači</li> <li><i>Kraj</i></li> <li>Vrsta plačila</li> <li>Plačilo bo izveden</li> <li>Uradni zaznamek</li> <li>Urad:</li> <li>Oddelek za trošari</li> <li>Datum predložitve</li> <li>Datum potrditve:</li> </ul>                                                                                                    | in datum:<br>o na prehodi<br>(Izpoini davi<br>ine:                                                                               | ni davčni podračun <b>t</b><br>ini organ)<br>FU Kranj<br>Sl005800        | Žig<br>5156                    | 1 1000 00       | s sklice       | Potrjujem re<br>le, priimek in pi<br>m <b>Si19</b> | 8,10 EU                                   |
| <ul> <li>c) Znesek za plači</li> <li><i>Kraj</i></li> <li>Vrsta plačila</li> <li>Plačilo bo izveden</li> <li>Uradni zaznamek</li> <li>Urad:</li> <li>Oddelek za trošari</li> <li>Datum predložitve</li> <li>Datum potrditve:</li> <li>Serijska številka:</li> </ul>                                                                             | in datum:<br>o na prehodi<br>(Izpoini davi<br>ine:                                                                               | ni davčni podračun <b>(</b><br><b>ini organ)</b><br>FU Kranj<br>S1005800 | Žig<br>5156                    | 1 1000 00       | s sklice       | Potrjujem re                                       | 8,10 EL                                   |
| <ul> <li>c) Znesek za plači</li> <li><i>Kraj</i></li> <li>Vrsta plačila</li> <li>Plačilo bo izveden</li> <li>Uradni zaznamek</li> <li>Urad:</li> <li>Oddelek za trošari</li> <li>Datum predložitve</li> <li>Datum potrditve:</li> <li>Serijska številka:</li> <li>Evidenčna številka:</li> </ul>                                                | in datum:<br>o na prehodi<br>(Izpoini davi<br>ine:                                                                               | ni Javčni podračun <b>(</b><br>ini organ)<br>FU Kranj<br>S1005800        | <i>Žig</i><br><b>SI56</b>      | 1 1000 00       | s sklice       | Potrjujem re                                       | 8,10 EL                                   |
| <ul> <li>c) Znesek za plači</li> <li><i>Kraj</i></li> <li><i>Kraj</i></li> <li>Vrsta plačila</li> <li>Plačilo bo izveden</li> <li>Uradni zaznamek</li> <li>Urad:</li> <li>Oddelek za trošari</li> <li>Datum predložitve</li> <li>Datum potrditve:</li> <li>Serijska številka:</li> <li>Evidenčna številka:</li> <li>Datum zavrnitve:</li> </ul> | in datum:<br>o na prehodi<br>(Izpolni davi<br>ine:                                                                               | ni Javčni podračun <b>t</b><br>ini organ)<br>FU Kranj<br>S1005800        | <u>Žig</u><br>SI56             | 1 1000 00       | s sklice       | Potrjujem re                                       | 8,10 EL                                   |
| c) Znesek za plači<br>Kraj Kraj Vrsta plačila Plačilo bo izveden Uradni zaznamek Urad: Oddelek za trošari Datum predložitve Datum predložitve: Datum potrditve: Serijska številka: Evidenčna številka: Evidenčna številka: Datum zavrnite: Razlog za zavrnite                                                                                   | in datum:<br>in datum:<br>o na prehodi<br>(Izpoini davč<br>ine:<br>:<br>:<br>:<br>:<br>:<br>:<br>:<br>:<br>:<br>:<br>:<br>:<br>: | ni davčni podračun <b>(</b><br>ini organ)<br>FU Kranj<br>SI005800        | <i>Žig</i><br><b>SI56</b>      | 1 1000 00       | s sklice       | Potrjujem re                                       | 8,10 El<br>16,45 El<br>esničnost podatkov |

Slika 88:Primer izpisa novega obračuna v PDF obliki

# 5

# VPOGLED DOKUMENTOV OBRAČUNA

# 5.1 STANJA DOKUMENTOV OBRAČUNA

Dokumenti obračunov okoljske dajatve imajo lahko naslednja stanja:

- V pripravi,
- V pošiljanju,
- Uspešno predložen,
- Neuspešno predložen.

# 5.2 VPOGLED V VSEBINO IZBRANEGA DOKUMENTA

Vpogled v podatke posameznega dokumenta je omogočen s klikom na gumb »**Odpri**« (ikona 🖄) v vrstici posameznega dokumenta, pred dokumentom ali **z dvojnim klikom na vrstico dokumenta**. Odpre se zaslonska maska izbranega dokumenta s podrobnimi podatki, ki so v tem trenutku vneseni.

| 00 | Existenčna št      | Sklicna št               | Vrsta okoljske | Obrazec                         | Vista dokumenta                             | Stanie               | Davčno     | obdobje    | Obveznost za davčno | Wračilo | Za      | Lokacija naprave / | Datum       |
|----|--------------------|--------------------------|----------------|---------------------------------|---------------------------------------------|----------------------|------------|------------|---------------------|---------|---------|--------------------|-------------|
| ~  | Critoricity of     | Selection and            | dajatve        | oblatec                         | The occurrence                              | Statige              | od         | do         | obdobje             | Tucho   | plačilo | občina             | predložitve |
| ß  |                    | Declarence               | KOMV           | D12 - Obračun KOMV              | R - Popravek obračuna v postopku DIN<br>- R | V pripravi           | 01.06.2022 | 30.06.2022 | 220,10              | 0,00    | 220,10  | 013 - CERKNICA     |             |
| ß  |                    | 1 division in the second | KOMV           | D12 - Obračun KOMV              | D - Popravek samoprijava - D                | V pripravi           | 01.06.2022 | 30.06.2022 | 220,10              | 0,00    | 220,10  | 013 - CERKNICA     |             |
| 8  | ORD-BACKBROAD      | A REPORT OF A            | MOT            | D04 - Obračun - Mazalna<br>olja | S - Samoprijava - nevložen obračun - S      | Uspešno<br>prediožen | 01.06.2022 | 30.06.2022 | 79,30               | 0,00    | 79,41   |                    | 18.08.2022  |
| ß  | MERCENER           | Designments              | KOMV           | D12 - Obračun KOMV              | D - Popravek samoprijava - D                | Uspešno<br>prediožen | 01.06.2022 | 30.06.2022 | 242,12              | 0,00    | 242,15  | 013 - CERKNICA     | 18.08.2022  |
| ß  | NEED IN CONTRACTOR | Declarations             | KOMV           | D12 - Obračun KOMV              | O - Osnovni obračun                         | Uspešno<br>prediožen | 01.06.2022 | 30.06.2022 | 220,10              | 0,00    | 220,10  | 013 - CERKNICA     | 18.08.2022  |

Slika 89: Izbor dokumenta v seznamu

Na osnovni seznam podmenija »Predložitev obračunov - okoljske dajatve« se vrnemo z uporabo gumba »**NAZAJ**«, ki se nahaja v zgornji menijski vrstici dokumenta obračuna.

| Uporab                | Unorabnik Vnos in potrievanie obračunov - okoliske datatve Pomoć 🤗 |                               |                               |                        |                       |                      |                                |                    |                    |                    |
|-----------------------|--------------------------------------------------------------------|-------------------------------|-------------------------------|------------------------|-----------------------|----------------------|--------------------------------|--------------------|--------------------|--------------------|
|                       |                                                                    | D ISDIČULI I                  |                               |                        |                       |                      |                                |                    | D04 704            |                    |
| € NA                  | AZAJ E                                                             | E IZRACUNAJ I                 | N SHRANI 🛛 🗷 KONT             | ROLA VLOGE 🛛 🗖 IZBI    | RISI - PODPIS         | I IN POSLJI V        | POTRJEVANJE                    |                    | D04 - 201          | La Izpis v PDF     |
| Obracu                | n - Mazaina                                                        | a olja - v pripravi           |                               |                        |                       |                      |                                |                    |                    | V.1                |
| OBR-N                 | IOT                                                                | 0                             |                               |                        |                       |                      |                                |                    |                    |                    |
| Evidenč               | na št.                                                             |                               |                               |                        |                       | Serijska št.         | 200 reserves to the            |                    |                    |                    |
| Vrsta                 |                                                                    | Popravek po 53.č              | 1                             |                        |                       | Sklicna št.          | 1000 (D000000110)              |                    |                    |                    |
| dokume                | enta                                                               |                               |                               |                        |                       |                      |                                |                    |                    |                    |
| Splošn                | i podatki                                                          |                               |                               |                        |                       |                      |                                |                    |                    |                    |
| Davčna                | št.                                                                | 0.0100.000                    |                               |                        |                       | Matična št/EM        | ŠO CHEMIN                      |                    |                    |                    |
| Naziv                 |                                                                    | APR 114                       |                               |                        |                       |                      |                                |                    |                    |                    |
| Naslov                |                                                                    | eres manifile                 |                               |                        |                       |                      |                                |                    |                    |                    |
| Poštna                | št.                                                                | 1231                          |                               | Kraj L                 | JUBLJANA - ČRNUČE     |                      |                                |                    |                    |                    |
| Davčno                | o obdobje                                                          |                               |                               |                        |                       |                      |                                |                    |                    |                    |
| Davčno                | obdobje o                                                          | d 01.04.2022                  | do                            | 30.04.2022             |                       |                      |                                |                    |                    |                    |
| - Obrači              | ınski del                                                          |                               |                               |                        |                       |                      |                                |                    |                    |                    |
| - Jruct               |                                                                    |                               |                               | OBRAČUN OKO            | LJSKE DAJATV          | E ZA UPOR/           | ABO MAZALNIH OLJ               |                    |                    |                    |
|                       | Tar                                                                | rifna oznaka                  | Količina (kn)                 | Oproščena uporaba (ko) | Oprostitev iznos / iz | voz (ka)             | Uve                            | ljavljanje vračila |                    | Znesek daiatve (€) |
|                       | 101                                                                | (4)                           | (2)                           | (2)                    | (4)                   | Iznos                | / izvoz 1. odst. 4. člena (kg) | Obdobje obračuna   | Znesek vračila (€) | (7)                |
| +                     | A. OBRAČ                                                           | UN ZA UPORABO F               | PROIZVEDENIH MAZALNIH         | DLJ                    | (4)                   |                      | (5)                            | (54)               | (0)                | (7)                |
| ŵ                     | 2710198                                                            | 31 - Motorna olja, ko         | mpresijska mazalna olja, tu   | ırbinska mazalna olja  |                       | -                    |                                |                    |                    |                    |
|                       | 01.04.20                                                           | 30.04.2022                    | 100,00                        | 0,00                   |                       | 0,00                 | 0,00                           | 1                  | 0,0000             | 15,8600            |
| +                     | B. OBRAČ                                                           | ÚN ZA UPORABO F               | PRIDOBLJENIH MAZALNIH (       | DLJ IZ EU              |                       |                      |                                |                    |                    |                    |
| (a) Sku               | ipni znese                                                         | k okoljske dajatve            | v davčnem obdobju             |                        |                       |                      |                                |                    |                    | 15,86              |
| (b) Sku               | ipni znese                                                         | k vračila                     |                               |                        |                       |                      |                                |                    |                    | 0,00               |
| (c) Zne               | sek za pla                                                         | ičilo / vračilo               |                               |                        |                       |                      |                                |                    |                    | 15,86              |
| Poprav                | ljanje pom                                                         | anjkljivosti in pom           | ot v davčnem obračunu (53     | 3. člen ZDavP-2)       |                       |                      |                                |                    |                    |                    |
| Evidenč               | na št. redn                                                        | ega obračuna                  | 0.0000000000                  | 101                    |                       |                      |                                |                    |                    |                    |
| Razlog z              | za poprave                                                         | k                             |                               |                        |                       | Opombe               |                                |                    |                    |                    |
|                       |                                                                    |                               |                               |                        | 0 / 300               |                      |                                |                    |                    | 0 / 300            |
|                       |                                                                    |                               |                               |                        |                       |                      |                                |                    |                    |                    |
| Priloge<br>Opis pri   | loge                                                               |                               |                               |                        |                       |                      |                                |                    |                    |                    |
| Detetel               |                                                                    |                               |                               |                        |                       |                      |                                |                    |                    |                    |
| Datotek               | a                                                                  | Vnesi opis prilog             | ge                            |                        |                       |                      |                                |                    |                    |                    |
| i lista n             | o <sup>e</sup>                                                     | nodatkovi                     | Opis priloge                  | Dato                   | iteka                 | 000<br>Lista ne vseh | Opis priloge v                 | xml-u              | Datoteka           | r xml-u            |
| Liotu II              | e rocouje j                                                        |                               |                               |                        |                       | Lista ne roco        | uje podukovi                   |                    |                    |                    |
| Potrdit               | ev navede<br>m resnično                                            | nih podatkov<br>ost podatkov: |                               |                        |                       |                      |                                |                    |                    |                    |
| Uradni                | zaznamek                                                           |                               |                               |                        |                       |                      |                                |                    |                    |                    |
| Urad                  | Luciumen                                                           | FU Kranj                      |                               |                        |                       |                      |                                |                    |                    |                    |
| Oddelek               | za                                                                 | SI005800, Oddel               | ek za trošarine in okoljske o | lajatve Jesenice       |                       |                      |                                |                    |                    |                    |
| Datum                 | e.                                                                 |                               |                               |                        |                       |                      |                                |                    |                    |                    |
| predloži              | tve                                                                |                               |                               |                        |                       |                      |                                |                    |                    |                    |
| Datum p               | ootrditve                                                          |                               |                               |                        |                       |                      |                                |                    |                    |                    |
| Serijska              | i št.                                                              |                               | 11 M                          |                        |                       |                      |                                |                    |                    |                    |
| Evidenč               | na št.                                                             |                               |                               |                        |                       |                      |                                |                    |                    |                    |
| Datum z               | avrnitve                                                           |                               |                               |                        |                       |                      |                                |                    |                    |                    |
| Razlog z<br>zavrnitev | 2a<br>/                                                            |                               |                               |                        |                       |                      |                                |                    |                    |                    |
|                       |                                                                    |                               |                               |                        |                       |                      |                                |                    |                    |                    |
| Uradna                | oseba                                                              | AND DOT                       |                               |                        | 07300                 |                      |                                |                    |                    |                    |
| or owned              |                                                                    |                               |                               |                        |                       |                      |                                |                    |                    |                    |

Slika 90: Primer vpogleda v podrobne podatke dokumenta obračuna

# 5.2.1 Pregled dokumenta – Obvestila in napake

Na zavihku »Obvestila in napake« so izpisana obvestila in napake dokumenta.

Obvestila in napake zajemajo naslednja polja:

- »Nivo« nivo obvestila oz. napake (0 obvestilo oz. 8 napaka),
- »Vrsta« »Obvestilo« ali »Napaka« (glede na nivo),
- »Opis obvestila / napake« opis obvestila ali opis napake (glede na nivo in vrsto).

| Obrad | Obračun - Mazalna olja - Predložen - uspešno vložen V.1               |                                                                                                    |  |  |  |  |
|-------|-----------------------------------------------------------------------|----------------------------------------------------------------------------------------------------|--|--|--|--|
| OBR   | OBR-MOT Obvestila in napake                                           |                                                                                                    |  |  |  |  |
| Nivo  | Vrsta Opis obvestila / napake                                         |                                                                                                    |  |  |  |  |
| 0     | Obvestilo 128 - Vnos obračuna je mogoč le za preteklo davčno obdobje. |                                                                                                    |  |  |  |  |
| 0     | Obvestilo                                                             | 227 - V 'Pregledu prometa mazalnih olj' je količina posamezne vrste mazalnega olja višja od količine v obračunskem delu OBR-MOT TAR. OZNAKA: 27101981 - |  |  |  |  |

Slika 91: Primer zavihka Obvestila in napake

# 5.3 AKCIJE PREGLEDA DOKUMENTA

#### 5.3.1 Osnovne akcije

| Akcija | Opis                                       |
|--------|--------------------------------------------|
| NAZAJ  | Prikaz predhodne zaslonske maske.          |
| PDF    | Priprava dokumenta za izpis v formatu PDF. |
| ļ      | Premik na dno zaslonske maske.             |
| t      | Premik na vrh zaslonske maske.             |

Po uspešni predložitvi dokumenta obračuna je preko vpogleda v dokument obračuna omogočeno tudi vlaganje novih dokumentov na osnovi že uspešno obdelanih dokumentov obračunov. Vlaganje novih dokumentov je omogočeno z gumbi, ki se nahajajo v vrstici na vrhu vpogleda v posamezen dokument. Na voljo so le tiste možnosti, ki so dovoljene glede na vrsto trenutno izbranega dokumenta in glede na to, katere vrste dokumentov obračunov so že bile vložene v isti verigi.

🔶 NAZAJ | POPRAVEK PO 53. ČLENU | POPRAVEK PO 54. ČLENU | POPRAVEK PO 55. ČLENU | POPRAVEK PO 140.4 ČLENU | 🏵 STORNO 🕇 NOV PO PREDLOOI | DO1-2003 - Verzija 2 (Biggis vrog 3

Slika 92: Prikaz možnih gumbov za vlaganje novih dokumentov

Na osnovi uspešno predloženega predhodnega dokumenta obračuna je omogočeno vlaganje novih dokumentov:

- popravljanje pomanjkljivosti in pomot v davčnem obračunu (53. člen ZDavP-2), »Popravek po 53. členu – P«
- popravek previsoko izkazane obveznosti (54. člen ZDavP-2) » Popravek po 54. členu – V«,
- popravek po 55. členu kreiranje novega dokumenta »D Popravek samoprijava D«,
- popravek po 140.a členu Kreiranje novega dokumenta »R Predložitev obračuna v postopku DIN R«,,
- storno kreiranje novega dokumenta »X Storno obračuna«
- nov po predlogi vlaganje novega dokumenta obračuna po predlogi.

# 5.3.2 Popravljanje pomanjkljivosti in pomot v davčnem obračunu (53. člen ZDavP-2)

Vlaganje popravka v skladu s 53. členom ZDavP-2 je omogočeno po uspešni vložitvi predhodnega dokumenta obračuna s klikom na gumb »POPRAVEK PO 53. ČLENU«, ki se nahaja v vrstici na vrhu vpogleda v dokument.

```
🗲 NAZAJ POPRAVEK PO 53. ČLENU POPRAVEK PO 54. ČLENU POPRAVEK PO 55. ČLENU POPRAVEK PO 140 A ČLENU 🕂 NOV PO PREDLOGI DO4 - 203 🕞 traje v PDF 🧎
```

Slika 93: Gumb za vlaganje popravka po 53. členu ZDavP-2

Na osnovi izbora popravka po 53. členu se odpre zaslonska maska za vnos podatkov dokumenta »Popravek po 53.čl«, ki poleg sklopov, značilnih za vse okoljske dajatve in vse vrste dokumentov obračuna, vsebuje še sklop »Popravljanje pomanjkljivosti in pomot v davčnem obračunu (53. člen ZDavP-2)«.

Navedeni sklop je namenjen prikazu in vnosu naslednjih podatkov:

- »Evidenčna št. rednega obračuna« evidenčna številka predhodnega dokumenta, na osnovi katerega se vnaša popravek po 53. členu ZdavP-2 (avtomatsko izpolnjen podatek),
- »Razlog za popravek« razlog za vlaganje popravka (ročni vnos),
- »Opombe« morebitne opombe (ročni vnos).

| Popravljanje pomanjkljivosti in pomot v | / davčnem obračunu (53. člen ZDavP-2) |        |                   |  |  |
|-----------------------------------------|---------------------------------------|--------|-------------------|--|--|
| Evidenčna št. rednega obračuna          | 5800204052022000007001                |        |                   |  |  |
| Razlog za popravek                      | Pomota pri vnosu količine             | Opombe | Morabilina ocomba |  |  |
| 26 / 226                                |                                       |        |                   |  |  |

Slika 94: Sklop »Popr.pomankljivosti in pomot v davčnem obračunu (53.člen ZDavP-2)«

# 5.3.3 Popravek previsoko izkazane obveznosti (54. člen ZDavP-2)

Vlaganje popravka v skladu s 54. členom ZDavP-2 je omogočeno po uspešni vložitvi predhodnega dokumenta obračuna s klikom na gumb »**POPRAVEK PO 54. ČLENU**«, ki se nahaja v vrstici na vrhu vpogleda v dokument.

🗲 NAZAJ POPRAVEK PO 53. ČLENU POPRAVEK PO 54. ČLENU POPRAVEK PO 55. ČLENU POPRAVEK PO 140. A ČLENU 🕇 NOV PO PREDLOGI DO4 - 203 🔀 trjis v PDF 🚶

Slika 95: Gumb za vlaganje popravka po 54. členu ZDavP-2

Na osnovi izbora popravka po 54. členu se odpre zaslonska maska za vnos podatkov dokumenta »Popravek po 54.čl«, ki poleg sklopov, značilnih za vse okoljske dajatve in vse vrste dokumentov obračuna, vsebuje še sklop »Popravki previsoko izkazane obveznosti (54. člen ZDavP-2)«.

Navedeni sklop je namenjen prikazu in vnosu naslednjih podatkov:

- »Evidenčna št. rednega obračuna« evidenčna številka predhodnega dokumenta, na osnovi katerega se vnaša popravek po 54. členu ZdavP-2 (avtomatsko izpolnjen podatek),
- »Razlog za popravek« razlog za vlaganje popravka (ročni vnos),
- »Opombe« morebitne opombe (ročni vnos).

| <sup>1</sup> opravki previsoko izkazane oliveznosti (54. člen ZDavP-2) |                           |        |                  |  |  |
|------------------------------------------------------------------------|---------------------------|--------|------------------|--|--|
| Evidenčna št. rednega obračuna                                         | 58000040520220000074001   |        |                  |  |  |
| Razlog za popravek                                                     | Pomota pri vnosu količine | Opombe | Morebilna opomba |  |  |
| h3"                                                                    | 26 / 276                  |        | 16 / 284         |  |  |

Slika 96: Sklop »Popravki previsoko izkazane obveznosti (54.člen ZDavP-2)

#### 5.3.4 Popravek po 55. členu ZDavP-2 (D)

Vlaganje popravka v skladu s 55. členom ZDavP-2 je omogočeno po uspešni vložitvi predhodnega dokumenta obračuna s klikom na gumb »**POPRAVEK PO 55. ČLENU**«, ki se nahaja v vrstici na vrhu vpogleda v dokument.

| 🗲 NAZAJ | POPRAVEK PO 55. ČLENU | POPRAVEK PO 140.A ČLENU | Ø STORNO | NOV PO PREDLOGI | D04 - Z03 | 🖹 Izpis v PDF 🛛 🕽 |
|---------|-----------------------|-------------------------|----------|-----------------|-----------|-------------------|

Slika 97: Gumb za vlaganje popravka po 55. členu ZDavP-2 (D)

Na osnovi izbora popravka po 55. členu se odpre zaslonska maska za vnos podatkov dokumenta »Popravek samoprijava - D«, ki poleg sklopov, značilnih za vse okoljske dajatve in vse vrste dokumentov obračuna, vsebuje še sklop »Obračun davka na podlagi samoprijave - premalo obračunan davek (55. člen ZDavP-2 (D))«.

Sklop vsebuje naslednja podatkovna polja (sivo osenčena polja so sistemska polja (onemogočen vnos)):

 »S samoprijavo se popravlja redni obračun z evidenčno št.« – evidenčna številka predhodnega dokumenta, na osnovi katerega se vnaša popravek po 55. členu ZdavP-2 (avtomatsko izpolnjen podatek),

- », ki je bil predložen« datum predložitve predhodnega dokumenta v obliki DD.MM.LLLL (programsko izpolnjen datum). z možnostjo popravka - ročni vnos ali izbira datuma iz koledarja s klikom na gumb »<sup>1</sup>/<sub>2</sub>«).
- »za katerega je rok za plačilo potekel« datum poteka roka za plačilo v obliki DD.MM.LLLL (programsko izpolnjen datum z možnostjo popravka - ročni vnos ali izbira datuma iz koledarja s klikom na gumb »<sup>(1)</sup>/<sub>(2)</sub>«),
- »Vrsta obveznosti« »Okoljske dajatve« (avtomatsko izpolnjen podatek),
- »Premalo obračunan znesek obveznosti« znesek premalo obračunanega zneska obveznosti (avtomatsko izpolnjen podatek),
- »Letna obrestna mera« medbančna obrestna mera iz šifranta »Medbančna obrestna mera« (avtomatsko izpolnjen podatek),
- »Št. dni« razlika med rokom za plačilo davka in datumom predložitve samoprijave (avtomatsko izpolnjen podatek),
- »Datum, od katerega tečejo obresti« datum, od katerega tečejo obresti v obliki DD.MM.LLLL (avtomatsko izpolnjen podatek),
- »Obračunane obresti« znesek obresti (avtomatsko izpolnjen podatek),
- »Skupaj« skupni znesek (avtomatsko izpolnjen podatek),
- »Datum plačila obveznosti« datum plačila obveznosti v obliki DD.MM.LLLL (programsko izpolnjen z možnostjo spremembe - ročni vnos ali izbira datuma iz koledarja s klikom na gumb »<sup>(1)</sup>/<sub>(2)</sub>«),
- »V primeru uporabe instituta samoprijave mora biti hkrati s predložitvijo obračuna izvedeno tudi plačilo predloženega obračuna oz. doplačila. V nasprotnem primeru se samoprijava zavrne.« – (potrditveno polje).

| Obračun davka na podlaj     | gi samoprijave - premalo obračunan davek (55. čler      | n ZDavP-2 (D))                  |            |                                               |                      |          |
|-----------------------------|---------------------------------------------------------|---------------------------------|------------|-----------------------------------------------|----------------------|----------|
| S samoprijavo se popravlja  | a redni obračun z evidenčno št.:                        | , ki je bil predložen:          | 04.04.201  | g 👔 za katerega je rok za plačilo pote        | kel: 31.12.2018 🗈    |          |
|                             |                                                         |                                 |            |                                               |                      |          |
| Vrsta obveznosti            | Premalo obračunan znesek obveznosti                     | Letna obrestna mera             | Št. dni    | Datum, od katerega tečejo obresti             | Obračunane obresti   | Skupaj 🔛 |
| Okoljske daj.TK             | -1.989,50                                               | 3,0000                          | 844        | 01.01.2019                                    | 0,00                 | 0,00     |
| Okoljske daj.PG             | -134,71                                                 | 3,0000                          | 844        | 01.01.2019                                    | 0,00                 | 0,00     |
| Okoljske daj.TG             | -129,27                                                 | 3,0000                          | 844        | 01.01.2019                                    | 0,00                 | 0,00     |
|                             |                                                         |                                 |            |                                               | SKUPAJ:              | 0,00     |
| Datum plačila obveznosti:   | 23.04.2021                                              |                                 |            |                                               |                      |          |
| V primeru uporabe instituta | a samoprijave mora biti hkrati s predložitvijo obračuna | a izvedeno tudi plačilo predlož | enega obra | čuna oz. doplačila. V nasprotnem primeru se s | amoprijava zavrne. 🖌 |          |

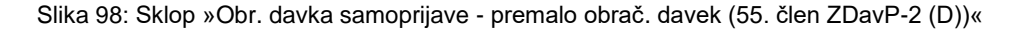

# 5.3.5 Popravek po 140.a členu ZDavP-2 (R)

Vlaganje popravka v skladu s 140. členom ZDavP-2 je omogočeno po uspešni vložitvi predhodnega dokumenta obračuna s klikom na gumb »**POPRAVEK PO 140.A ČLENU**«, ki se nahaja v vrstici na vrhu vpogleda v dokument.

🗲 NAZAJ POPRAVEK PO 55. ČLENU POPRAVEK PO 140. A ČLENU 🖉 STORNO 🕇 NOV PO PREDLOGI DO4 - ZO3 🔀 tzpis vPDF 🧵

Na osnovi izbora popravka po 140. členu se odpre zaslonska maska za vnos podatkov dokumenta »Popravek obračuna v postopku DIN - R«, ki poleg sklopov, značilnih za vse okoljske dajatve in vse vrste dokumentov obračuna, vsebuje še sklop »Obračun davka na podlagi samoprijave v postopku DIN - nevložen obračun (140. člen ZDavP-2 (R))«.

Navedeni sklop je namenjen prikazu in vnosu naslednjih podatkov:

- »Z obračunom predloženim na podlagi 140.a člena ZDavP-2 v postopku DIN se popravlja obračun z evidenčno številko« – evidenčna številka predhodnega dokumenta, na osnovi katerega se vnaša popravek po 140. členu ZdavP-2 (avtomatsko izpolnjen podatek),
- », ki je bil predložen« datum predložitve predhodnega dokumenta v obliki DD.MM.LLLL (prednastavljen na datum predložitve z možnostjo spremembe ročni vnos ali izbira datuma iz koledarja s klikom na gumb »<sup>III</sup>«),
- »za katerega je rok za plačilo potekel« datum poteka roka za plačilo v obliki DD.MM.LLLL (prednastavljen na datum predložitve z možnostjo spremembe ročni vnos ali izbira datuma iz koledarja s klikom na gumb »<sup>III</sup>«),
- »Številka zadeve v postopku davčnega inšpekcijskega nadzora« (ročni vnos),
- »Vrsta obveznosti« »Okoljske dajatve« (avtomatsko izpolnjen podatek),
- »Premalo obračunan znesek obveznosti« znesek premalo obračunanega zneska obveznosti (avtomatsko izpolnjen podatek),
- »Letna obrestna mera« medbančna obrestna mera iz šifranta »Medbančna obrestna mera« (avtomatsko izpolnjen podatek),
- »Št. dni« razlika med rokom za plačilo davka in datumom predložitve samoprijave (avtomatsko izpolnjen podatek),
- »Datum, od katerega tečejo obresti« datum, od katerega tečejo obresti v obliki DD.MM.LLLL (avtomatsko izpolnjen podatek),
- »Obračunane obresti« znesek obresti (avtomatsko izpolnjen podatek),
- »Skupaj« skupni znesek (avtomatsko izpolnjen podatek),
- »Datum plačila obveznosti« datum plačila obveznosti v obliki DD.MM.LLLL (prednastavljen na datum predložitve),
- »V primeru uporabe instituta samoprijave mora biti hkrati s predložitvijo obračuna izvedeno tudi plačilo predloženega obračuna oz. doplačila. V nasprotnem primeru se samoprijava zavrne.« – (potrditveno polje).

| Obračum davka na podlagi samoprijave v postopku DNN - nevložem obračum (140. člen ZDavP-2 (%))<br>Z obračunom predicženim na podlagi 140. a člena ZDavP-2 v postopku DIN se popravlja obračun z evidenčno številko 188001208202000004.002, ki je bil predicžen 12.05.2021 m za katerega je rok za plačilo potekel 30.09.2020 m<br>Številka zadeve v postopku davčnega inšpekcijskega natzora |                                                                                   |                                      |               |                                           |                    |          |  |  |
|----------------------------------------------------------------------------------------------------|-----------------------------------------------------------------------------------|--------------------------------------|---------------|-------------------------------------------|--------------------|----------|--|--|
| Vrsta obveznosti                                                                                                    | Premalo obračunan znesek obveznosti                                               | Letna obrestna mera                  | Št. dni       | Datum, od katerega tečejo obresti         | Obračunane obresti | Skupaj 🔛 |  |  |
| Okoljske daj.                                                                                                    | 44,01                                                                             | 5,0000                               | 224           | 01.10.2020                                | 1,35               | 45,36    |  |  |
| skupa): 45,                                                                                                    |                                                                                   |                                      |               |                                           |                    |          |  |  |
| Datum plačila obveznosti: 12<br>V primeru uporabe instituta si                                                                                                    | 2.05.2021<br>amoprijave mora bili hkrati s predložitvijo obraćuna izvedeno tudi p | olačilo predloženega obračuna oz. do | plačila. V na | sprotnem primeru se samoprijava zavrne. 🖌 |                    |          |  |  |

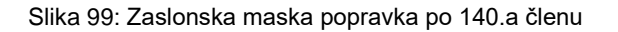

# 5.3.6 Storno dokumenta

Storno dokumenta obračuna je omogočen s klikom na gumb »**STORNO**« ki se nahaja v vrstici na vrhu vpogleda v dokument.

|         |                       |                         |          |                   |           |                 | _ |
|---------|-----------------------|-------------------------|----------|-------------------|-----------|-----------------|---|
| 🗲 NAZAJ | POPRAVEK PO 55. ČLENU | POPRAVEK PO 140.A ČLENU | Ø STORNO | + NOV PO PREDLOGI | D04 - Z03 | 🖾 Izpis v PDF 📑 | ļ |

Slika 100: Gumb za storno dokumenta obračuna

Gumb »**STORNO**« je prisoten na uspešno vloženih dokumentih obračuna, saj se funkcija stornacije dokumenta obračuna lahko izvede šele po uspešno zaključenem postopku vlaganja le-tega.

Po kliku na gumb se odpre zaslonska maska z naslednjimi podatki:

- »Evidenčna št. obračuna.« evidenčna številka dokumenta obračuna, ki je predmet stornacije (avtomatsko izpolnjen podatek),
- »Datum storna« datum storna dokumenta v obliki DD.MM.LLLL,
- »Razlog za storno« razlog za storno dokumenta obračuna (ročni vnos).

| Storno dokumenta       |                    |
|------------------------|--------------------|
| Evidenčna št. obračuna |                    |
| Datum storna           | 31.08.2021         |
| Razlog za storno       | Napaka v količini. |
|                        | 18/300             |
| ✓ POTRDI ¥ PREF        |                    |

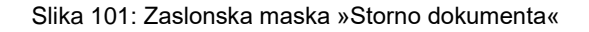

S klikom na gumb »**POTRDI**« uporabnik potrdi podatke in s tem kreira nov dokument storna, ki je v stanju »V pripravi«. S klikom na gumb »**PREKINI**« uporabnik prekine akcijo storna.

V primeru potrditve podatkov se odpre nova zaslonska maska dokumenta »Storno« s predizpolnjenimi **podatki**, opisanimi v nadaljevanju.

Uporabnik ima na dokumentu storna na voljo enake akcije za shranjevanje, kontrolo, brisanje in predložitev dokumenta storna, kot so na voljo pri dokumentih obračunov v pripravi.

#### 5.3.6.1.1 Evidenčni podatki dokumenta

Sklop vsebuje naslednja podatkovna polja:

- »Evidenčna št.« evidenčna številka storna dokumenta, ki se kreira ob potrditvi dokumenta,
- »Serijska št.«– serijska številka storna dokumenta, ki se dodeli ob vnosu in prvi shranitvi dokumenta,
- »Vrsta dokumenta« vrsta dokumenta obračuna,
- »Sklicna št.«– sklicna številka dokumenta, ki se dodeli ob vnosu in prvi shranitvi dokumenta,

| Evidenčni podatk |                                                       |              |                       |
|------------------|-------------------------------------------------------|--------------|-----------------------|
| Evidenčna št.    | ARRENT COLORS AND AND AND AND AND AND AND AND AND AND | Serijska št. | 2 No. Statement - No. |
| Vrsta dokumenta  | Stomo obračuna                                        | Sklicna št.  | 110-100000-10         |

Slika 102: Evidenčni podatki dokumenta

#### 5.3.6.1.2 Storno dokumenta

Sklop vsebuje naslednja podatkovna polja:

- »Evidenčna št.« evidenčna številka dokumenta, ki je bil storniran.
- »Datum storna« datum storna dokumenta v obliki DD.MM.LLLL,
- »Razlog za storno« razlog za storno dokumenta obračuna,
- »Opombe« morebitne opombe storna dokumenta obračuna.

| Storno dokumenta |                                        |              |            |
|------------------|----------------------------------------|--------------|------------|
| Evidenčna št.    | Construction of the Construction       | Datum storna | 27.08.2021 |
| Razlog za storno | Razlog za storno                       | Opombe       |            |
|                  | ////////////////////////////////////// |              |            |

Slika 50: Storno dokumenta

| Storno - V pripravi |                   |              | V.1                                                                                                    |
|---------------------|-------------------|--------------|----------------------------------------------------------------------------------------------------|
| STORNO              |                   |              |                                                                                                    |
| Evidenčni podatki   |                   |              |                                                                                                    |
| Endencin podatki    |                   |              |                                                                                                    |
| Evidenčna št.       |                   | Serijska št. | AND ANY OLD THE CASE OF A DECEMBER OF A DECEMBER |
|                     |                   |              |                                                                                                    |
| Vrsta dokumenta     | Storno obračuna   | Sklicna št.  | Party and a second second second second second second second second second second second second second second s                                                                                                    |
|                     |                   |              |                                                                                                    |
| Storno dokumenta    |                   |              |                                                                                                    |
| erenne aenternenne  |                   |              |                                                                                                    |
| Evidenčna št.       | TRED-KEND REALING | Datum storna | 09.04.2025                                                                                                    |
|                     |                   |              |                                                                                                    |
| Razlog za storno    | 101               | Opombe       |                                                                                                    |
|                     |                   |              |                                                                                                    |
|                     |                   |              |                                                                                                    |
|                     | 8/29              | 14           | 0/300                                                                                                    |

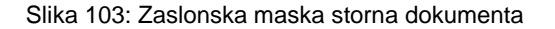

# 5.3.7 Nov po predlogi

Pri vlaganju dokumentov obračuna je na voljo funkcionalnost, ki omogoča hitrejši vnos dokumenta, saj so določeni podatki prevzeti iz predhodnega dokumenta. Vlaganje novega dokumenta osnovnega obračuna po predlogi je omogočeno s klikom na gumb »**NOV PO PREDLOGI**«.

| 🗲 NAZAJ | POPRAVEK PO 55. ČLENU | POPRAVEK PO 140.A ČLENU | Ø STORNO | NOV PO PREDLOGI | D04 - Z03 | 세 Izpis v PDF 1 |
|---------|-----------------------|-------------------------|----------|-----------------|-----------|-----------------|
| •       |                       |                         |          |                 |           |                 |

Slika 104: Gumb za vlaganje novega dokumenta obračuna po predlogi

Gumb »**NOV PO PREDLOGI**« je prisoten na dokumentih obračuna v stanju »Uspešno predložen«.

Po kliku na gumb se odpre novo okno »Kreiranje dokumenta po predlogi« za vnos naslednjega podatka:

 »Prvi dan davčnega obdobja« – Prvi dan davčnega obdobja dokumenta v obliki DD.MM.LLLL (ročni vnos ali izbira datuma iz koledarja s klikom na gumb »<sup>III</sup>«).

| Kreiranje dokumenta po predlogi |            |            |   |  |  |  |
|---------------------------------|------------|------------|---|--|--|--|
| Prvi dan davčneg                | ga obdobja | 01.08.2021 | Ĩ |  |  |  |
| ✓ POTRDI                        | X PREK     | (INI       |   |  |  |  |

Slika 105: Okno »Kreiranje dokumenta po predlogi«

Po potrditvi vnesenih podatkov s klikom na gumb »**POTRDI**« se odpre zaslonska maska za vnos novega osnovnega obračuna.

Vsi sklopi zaslonske maske za vnos osnovnega obračuna, vnesenega po predlogi, se predizpolnijo na enak način, kot pri izboru osnovnega obračuna na zaslonski maski »Kreiranje novega dokumenta«.

Prednost vnosa novega osnovnega obračuna po predlogi je v tem, da se v sklopu »Obračunski del« odprejo postavke predhodnega osnovnega obračuna in pripadajoča obračunska obdobja (količine in vrednosti so enake nič). V primeru, da posamezna postavka ob vnosu novega dokumenta obračuna ni več veljavna, se le-ta ne kreira na novo kreiranem osnovnem obračunu.

S klikom na gumb »**PREKINI**« prekinemo vnos novega dokumenta po predlogi.

# 5.3.8 Izpis podatkov dokumenta obračuna v PDF

Podrobne podatke dokumenta obračuna lahko izvozimo tudi v PDF dokument. To izvedemo s klikom na gumb »**Izpis v PDF**«, ki se nahaja na desni strani zgornje menijske vrstice dokumenta obračuna:

| 🗲 NAZAJ 🛛 F | POPRAVEK PO 55. ČLENU | POPRAVEK PO 140.A ČLENU | Ø STORNO | + NOV PO PREDLOGI | D04 - Z03 | 🔎 Izpis v PDF | ļ |
|-------------|-----------------------|-------------------------|----------|-------------------|-----------|---------------|---|
|-------------|-----------------------|-------------------------|----------|-------------------|-----------|---------------|---|

Slika 106: Prikaz gumba za izpis dokumenta obračuna v PDF obliko

Po kliku na gumb »**Izpis v PDF**« se na računalnik prenese izpis dokumenta v PDF obliki. Izpis lahko odprete in ga shranite na računalnik.

| Davčno obdobje:                                                                                                    |                                                                                                    | MAJ                                                                      | 2022                                          |                                    |                    |            |                        |                       |  |
|----------------------------------------------------------------------------------------------------|----------------------------------------------------------------------------------------------------|--------------------------------------------------------------------------|-----------------------------------------------|------------------------------------|--------------------|------------|------------------------|-----------------------|--|
| Ime:                                                                                                    |                                                                                                    |                                                                          |                                               |                                    |                    |            |                        |                       |  |
| Naslov:                                                                                                    | OT K SE, MER                                                                                                    | -                                                                        |                                               |                                    |                    |            |                        |                       |  |
| Davčna številka:                                                                                                    |                                                                                                    | - ORACE                                                                  | Matična številka:                             |                                    |                    |            |                        |                       |  |
|                                                                                                    |                                                                                                    |                                                                          |                                               | Uvellavitenie vrečila              |                    |            |                        |                       |  |
| Terline oznaka                                                                                                    | Količine<br>(kg)                                                                                                    | Oproščena uporal<br>(kg)                                                 | a Oproeffiev Iznoe /<br>Izvoz<br>(kg)         | iznos / izvoz<br>1. odst. 4. čiena | Obdobje            | Znesek     | rečile                 | Znesek dajatve<br>(E) |  |
| (1)                                                                                                    | (2)                                                                                                    | (3)                                                                      | (4)                                           | (kg)<br>(5)                        | (5a)               | (6)        |                        | (7)                   |  |
| A. OBRAČUN ZA UPORAB                                                                                                    | O PROIZVEDENIH I                                                                                                    | WAZALNIH OLJ                                                             |                                               |                                    |                    |            |                        |                       |  |
| 27101981                                                                                                    |                                                                                                    |                                                                          |                                               |                                    |                    |            |                        |                       |  |
| 01.05.2022 - 31.05.2022                                                                                                    | 500,00                                                                                                    | 0                                                                        | 00,00                                         | 0,0                                | 0                  |            | 0,0000                 | 79,300                |  |
| B. OBRAČUN ZA UPORAB                                                                                                    | O PRIDOBLJENIH N                                                                                                    | AZALNIH OLJ IZ E                                                         | U                                             |                                    |                    |            |                        |                       |  |
| a) Skupni znesek okoljske d                                                                                                    | iajatve v davčnem ot                                                                                                    | dobju - vsota znesk                                                      | ov iz stolpca (7)                             |                                    |                    |            |                        | 79,3                  |  |
| b) Skupni znecek vrečile - v                                                                                                    | sota zneskov iz stolį                                                                                                    | ca (6)                                                                   |                                               |                                    |                    |            |                        | 0.0                   |  |
| , , ,                                                                                                    |                                                                                                    |                                                                          |                                               |                                    |                    |            |                        |                       |  |
| c) Znasak za placio - (/3) -                                                                                                    | (D))                                                                                                    |                                                                          |                                               |                                    |                    |            |                        | 79,30                 |  |
| Kra                                                                                                    | j in datum:                                                                                                    |                                                                          | Pečat                                         |                                    | Potu<br>Ime in pri | jujem resn | ičnost po<br>dpis odge | datkov.               |  |
| Kra<br>Popravek prevlsoko k                                                                                                    | j in datum:<br>zkazane obvezn                                                                                                 | osti (54. čien Z                                                         | Pečat<br>DavP-2)                              |                                    | Potr               | jujem resn | ičnost po<br>dpis odge | datkov.               |  |
| Kra<br>Popravek prevlaoko t<br>Evidenčna št. redneg                                                                                                    | j in datum:<br><b>zkazane obvezn</b><br>a obračuna:                                                                           | oeti (54. člen ZI<br>5800D0405202                                        | Pečat<br>DavP-2)<br>2000007/001               |                                    | Potr               | jujem resn | ičnost po              | datkov. X             |  |
| Kra<br>Popravek previsoko l<br>Evidenčna št. redneg<br>Razlog za popravek:                                                                                                    | j <i>in datum:</i><br>zkazane obvezn<br>a obračuna:                                                                           | oeti (54. čien Z)<br>5800D0405202<br>-                                   | Pečat<br>DavP-2)<br>2000007/001               |                                    | Poti               | jujem resn | ičnost po              | datkov.               |  |
| Kra<br>Popravek previsoko l<br>Evidenčna št. redneg<br>Razlog za popravek:<br>Opombe:                                                                                                    | j in datum:<br>zkazane obvezn<br>a obračuna:                                                                                  | osti (54. čien Z)<br>5800D0405202<br>-<br>-                              | <i>Pečat</i><br><b>DavP-2)</b><br>2000007/001 |                                    | Poti               | jujem resn | ičnost po<br>dpis odge | datkov.               |  |
| Kra<br>Popravek previsoko t<br>Evidenčna št. redneg<br>Razlog za popravek:<br>Opombe:                                                                                                    | i <i>in datum:</i><br><b>zkazane obvezn</b><br>a obračuna:                                                                    | oeti (54. čien Z)<br>5800D0405202<br>-<br>-                              | <i>Pečat</i><br><b>DavP-2)</b><br>2000007/001 |                                    | Pot                | jujem resn | ičnost po              | datkov.               |  |
| Kra<br>Popravek previsoko t<br>Evidenčna št. redneg<br>Razlog za popravek:<br>Opombe:<br>Transakcijski račun z                                                                                                    | j in datum:<br>zkazane obvezn<br>a obračuna:<br>a vračilo                                                                     | oeti (54. čien Zl<br>5800D0405202<br>-<br>-                              | Pečat<br>DavP-2)<br>2000007/001               |                                    | Pot                | jujem resn | ičnost po              | datkov.               |  |
| Kra<br>Popravek previsoko t<br>Evidenčna št. redneg<br>Razlog za popravek:<br>Opombe:<br>Transekcijski račun z<br>Zahtevam vračilo daji                                                                                                    | j in datum:<br>zkazane obvezn<br>a obračuna:<br>a oračilo<br>atve.                                                            | oeti (54. čien Z)<br>5800D0405202<br>-<br>-                              | Pečat<br>DavP-2)<br>2000007/001               |                                    | Pot                | jujem resn | ičnost po              | datkov.               |  |
| Kra<br>Popravek previsoko ti<br>Evidenčna št. redneg<br>Razlog za popravek:<br>Opombe:<br>Transakcijski račun z<br>Zahtevam vračilo daji<br>Transakcijski račun:                                                                                                    | j in datum:<br>zkazane obvezn<br>a obračuna:<br>a vračilo<br>atve.                                                            | oeti (54. čien Z)<br>5800D0405202<br>-<br>-                              | Pečat<br>DavP-2)<br>2000007/001               |                                    | Pot                | jujem resn | ičnost po              | datkov.               |  |
| Kra<br>Popravek previsoko li<br>Evidenčna št. redneg<br>Razlog za popravek:<br>Opombe:<br>Transakcijski račun z<br>Zahtevam vračilo daji<br>Transakcijski račun:                                                                                                    | j in datum:<br>zkazane obvezn<br>a obračuna:<br>a vračilo<br>atve.                                                            | oeti (54. čien Z)<br>5800D0405202<br>-<br>-                              | Pečat<br>DavP-2)<br>2000007/001               |                                    | Pot                | jujem resn | ičnost po              | datkov.               |  |
| Kra<br>Popravek previsoko li<br>Evidenčna št. redneg<br>Razlog za popravek:<br>Opombe:<br>Transakcijski račun z<br>Zahtevam vračilo daj<br>Transakcijski račun:<br>Uradni zaznarnek (izg                                                                                                    | j in datum:<br>zkazane obvezn<br>a obračuna:<br>a vračilo<br>atve.                                                            | oeti (54. čien Z)<br>5800D0405202<br>-<br>-                              | Pečat<br>DavP-2)<br>2000007/001               |                                    | Pot                | jujem resn | ičnost po              | datkov.               |  |
| Kra<br>Popravek previsoko li<br>Evidenčna št. redneg<br>Razlog za popravek:<br>Opombe:<br>Transakcijski račun z<br>Zahtevam vračilo daja<br>Transakcijski račun:<br>Uradni zaznamek (Izj<br>Urad:                                                                                                    | j in datum:<br>zkazane obvezn<br>a obračuna:<br>a vračilo<br>atve.<br>zocini davčni orge<br>FU Kranj                          | octi (54. čien Z)<br>5800D0405202<br>-<br>-<br>-                         | Pečat<br>DavP-2)<br>2000007/001               |                                    | Pot                | jujem resn | ičnost po              | datkov.               |  |
| Kra<br>Popravek previsoko t<br>Evidenčna št. redneg<br>Razlog za popravek:<br>Opombe:<br>Transakcijski račun z<br>Zahtevam vračilo daja<br>Transakcijski račun:<br>Uradni zaznamek (izj<br>Urad:<br>Oddelek za trošarine:                                                                                                    | j in datum:<br>zkazane obvezn<br>a obračuna:<br>a vračilo<br>atve.<br>solini davčni orga<br>FU Kranj<br>Sl005800              | octi (64. čien Z)<br>5800D0405202<br>-<br>-                              | Pečat<br>DavP-2)<br>2000007/001               |                                    | Pot                | jujem resn | ičnost po              | datkov.               |  |
| Krą<br>Popravek previsoko t<br>Evidenčna št. redneg<br>Razlog za popravek:<br>Opombe:<br>Transakcijski račun z<br>Zahtevam vračilo daj<br>Transakcijski račun:<br>Uradni zaznamek (22)<br>Urad:<br>Oddelek za trošarine:<br>Datum prediožitve:                                                                                                    | j in datum:<br>zkazane obvezn<br>a obračuna:<br>a vračilo<br>atve.<br>ztve.<br>FU Kranj<br>S1005800                           | oeti (54. čien Z)<br>5800D0405202<br>-<br>-                              | Pečat                                         |                                    | Pote               | jujem resn | ičnost po              | datkov.               |  |
| Krą<br>Popravek previsoko k<br>Evidenčna št. redneg<br>Razlog za popravek:<br>Opombe:<br>Transakcijski račun z<br>Zahtevam vračilo daji<br>Transakcijski račun:<br>Uradni zaznamek (izj<br>Urad:<br>Oddelek za trošarine:<br>Datum predložitve:                                                                                                    | j in datum:<br>zkazane obvezn<br>a obračuna:<br>a vračio<br>atve.<br>stve.<br>Solohi davčni orge<br>FU Kranj<br>SI005800<br>I | oeti (54. čien Z<br>5800D0405202<br>-<br>-                               | Pečat                                         |                                    | Pot                | jujem resn | dpis odg               | datkov.               |  |
| Krą<br>Popravek prevlsoko t<br>Evidenčna št. redneg<br>Razlog za popravek:<br>Opombe:<br>Transakoljski račun z<br>Zahtevam vračilo daja<br>Transakoljski račun:<br>Uradni zaznamek (izg<br>Urad:<br>Oddelek za trošarine:<br>Datum predložitve:<br>Datum potrditve:<br>Serijska številka:                                                                                                    | j in datum:<br>zkazane obvezn<br>a obračuna:<br>a vračilo<br>atve.<br>ztve.<br>FU Kranj<br>S1005800<br>2285190586             | osti (54. čien ZI<br>5800D0405202<br>-<br>-<br>-<br>-<br>an)<br>3R002117 | Pećat                                         |                                    | Pot                | jujem resn | dpis odgu              | datkov.               |  |
| Krą<br>Popravek prevlsoko i<br>Evidenčna št. redneg<br>Razlog za popravek:<br>Opombe:<br>Transakoljski račun z<br>Zahtevam vračilo daji<br>Transakoljski račun:<br>Uradni zaznamek (izj<br>Urad:<br>Oddelek za trošarine:<br>Datum predložitve:<br>Datum potrditve:<br>Serijska številka:<br>Evidenčna številka:                                                                                                    | j in datum:<br>zkazane obvezm<br>a obračuna:<br>a vračilo<br>atve.<br>FU Kranj<br>Si005800<br>2285190586                      | osti (54. člen Z)<br>5800D0405202<br>-<br>-<br>-<br>an)<br>3R002117      | Pečat<br>DavP-2)<br>2000007/001               |                                    | Pot                | jujem resn | dpis odg               | datkov.               |  |
| Kra<br>Popravek prevlsoko t<br>Evidenčna št. redneg<br>Razlog za popravek:<br>Opombe:<br>Transakcijski račun z<br>Zahtevam vračilo daji<br>Transakcijski račun:<br>Uradni zaznamek (Izg<br>Urad:<br>Oddelek za trošarine:<br>Datum predložitve:<br>Sarijska številka:<br>Evidenčna številka:<br>Evidenčna številka:                                                                                                    | j in datum:<br>zkazane obvezn<br>a obračuna:<br>a vračilo<br>atve.<br>FU Kranj<br>Sl005800<br>2285190580<br>I                 | oeti (54. čien ZI<br>5800D0405202<br>-<br>-<br>-<br>an)<br>SR002117      | Pečat DavP-2) 2000007/001                     |                                    | Pot                | jujem resn | dpis odg               | datkov.               |  |
| Kra<br>Popravek previsoko l<br>Evidenčna št. redneg<br>Razlog za popravek:<br>Opombe:<br>Transakcijski račun z<br>Zahtevam vračilo daji<br>Transakcijski račun:<br>Uradni zaznamek (izg<br>Uradni zaznamek (izg<br>Uradni | j in datum:<br>zkazane obvezn<br>a obračuna:<br>a vračilo<br>atve.<br>FU Kranj<br>S1005800<br>2285190580<br>2285190580        | octi (54. čien Z)<br>58000405202<br>-<br>-<br>an)<br>5R002117            | Pečat DavP-2) 2000007/001                     |                                    | Pot                | jujem resn | dpis odg.              | datkov.               |  |

Slika 107: Primer izpisa dokumenta obračuna v PDF obliki